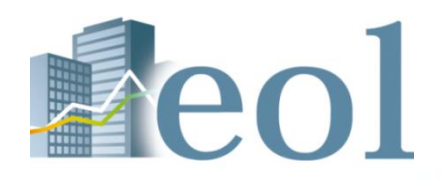

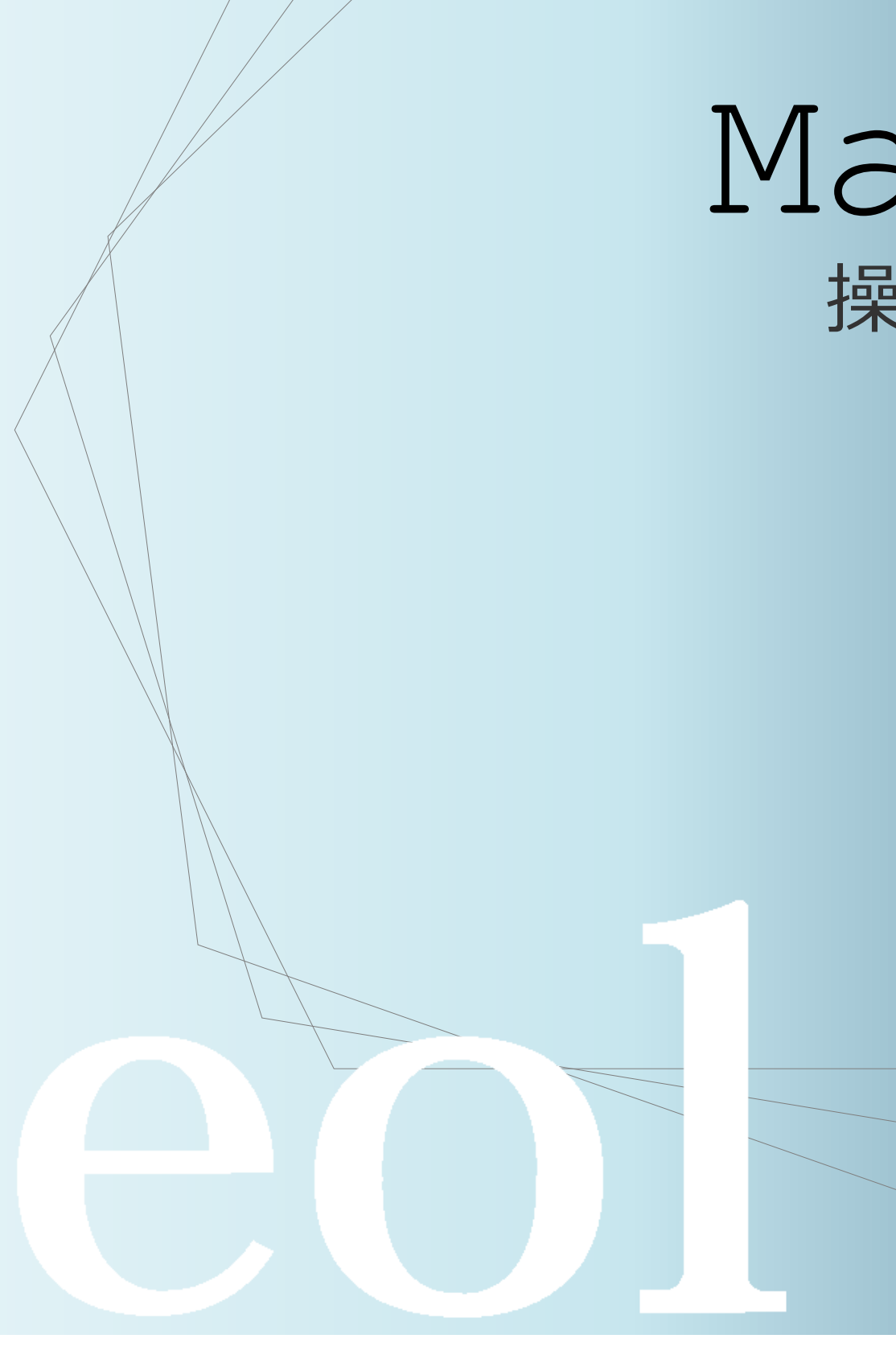

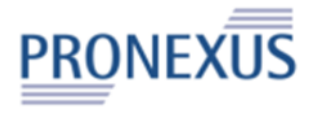

# Manual 操作マニュアル

# 「eol」主な機能

|   | 機能                  | 概要                                                                |
|---|---------------------|-------------------------------------------------------------------|
| 1 | 企業基本検索機能            | 社名、証券コード等のダイレクト検索のほか、20項目の会社属性項目から任意の企                            |
| 2 | スクリニーング検索機能         | 企業の財務価値、市場価値を測る両面から条件を設定し、特定の状況下にある企業な<br>簡単にランキングリストも作成可能。       |
| 3 | 株価情報検索機能            | 全上場企業分の日々の株価情報を収録、特定期間の株価推移をダイレクトに検索です                            |
| 4 | 書類別検索機能             | 1961年以降、企業が発行した様々な書類から希望の書類を取得できる。<br>書類を横断して複数書類を一括ダウンロード可能。     |
| 5 | 全文検索機能              | 有価証券報告書の目次項目を絞ったフリーワード検索ができる。有報以外の書類でも                            |
| 6 | WL(ウォッチリスト)<br>比較機能 | 注目する企業をあらかじめ企業ウォッチリストに登録しておくことにより、企業情報<br>企業の比較情報をダウンロードすることができる。 |
| 7 | ダウンロード機能            | 各種情報をお手元のPCに、必要なデータを一括でダウンロード、個別にダウンロー                            |
| 8 | 業種別ランキング機能          | データベースに収録された企業について、業種別・項目別にランキングを閲覧する                             |

| 2 | eol |
|---|-----|
|   |     |

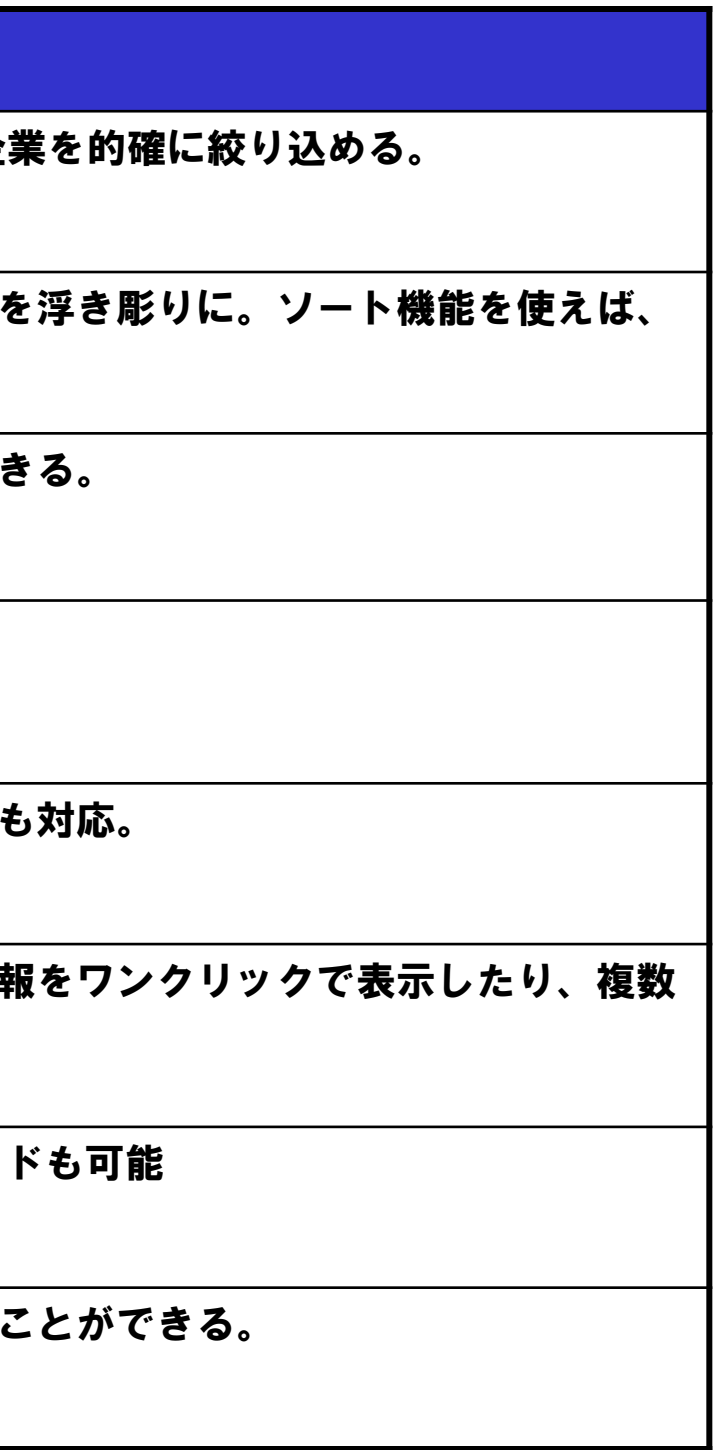

ec

| ol操作マニュフ          | アル 目次                                  | 3        |
|-------------------|----------------------------------------|----------|
|                   | 基本機能 トップページとナビゲーション構成                  | P4       |
| 基本操作              | 基本機能 メニュー構成「タブメニュー」と「プルダウンメニュー」と「サブメニュ | 」について P5 |
|                   | 基本機能ダイレクト企業検索について                      | P6       |
|                   | 企業検索 企業基本情報 サマリー①                      | P7       |
|                   | 企業検索 企業基本情報 サマリー②                      | P8       |
|                   | 企業検索 企業基本情報 サマリー③                      | P9       |
|                   | 企業情報の閲覧・ダウンロード 開示書類(全書類)①              | P10      |
| 個別の会社に<br>細づく情報を  | 企業情報の閲覧・ダウンロードダウンロード設定に関して             | P11      |
| 取得する。             | 企業情報の閲覧・ダウンロード 開示書類(全書類)②              | P12      |
|                   | 企業情報の閲覧・ダウンロード 財務データ(有報)               | P13      |
|                   | 企業情報の閲覧・ダウンロード 財務データ(短信)               | P14      |
|                   | 企業情報の閲覧・ダウンロード 株価情報                    | P15      |
|                   | 企業情報の閲覧・ダウンロード ランキング                   | P16      |
|                   | 企業絞り込み検索機能 企業検索 > 基本検索                 | P17      |
|                   | スクリーニング機能 企業検索 > スクリーニング(数値・株価)        | P18      |
|                   | 株価情報検索機能 企業検索 > 株価情報検索                 | P19      |
| 全体から              | 提出書類別検索機能 書類検索 > 書類別検索                 | P20      |
| 条件に適合する<br>会社、書類を | 内容全文検索機能 全文検索 > 全文検索                   | P21      |
| 見つける。             | ダウンロード機能 ダウンロード > 財務グラフダウンロード          | P22      |
|                   | 比較機能 ウォッチリスト比較 > 企業情報                  | P23      |
|                   | 比較機能 ウォッチリスト比較 > 財務データ(要約財務)           | P24      |
|                   | 業種分析機能 業種分析 > 業種分析(ランキングサマリー)          | P25      |
| ご紹介               | 検索事例集のご紹介                              | P26      |

# 基本機能 トップページとナビゲーション構成

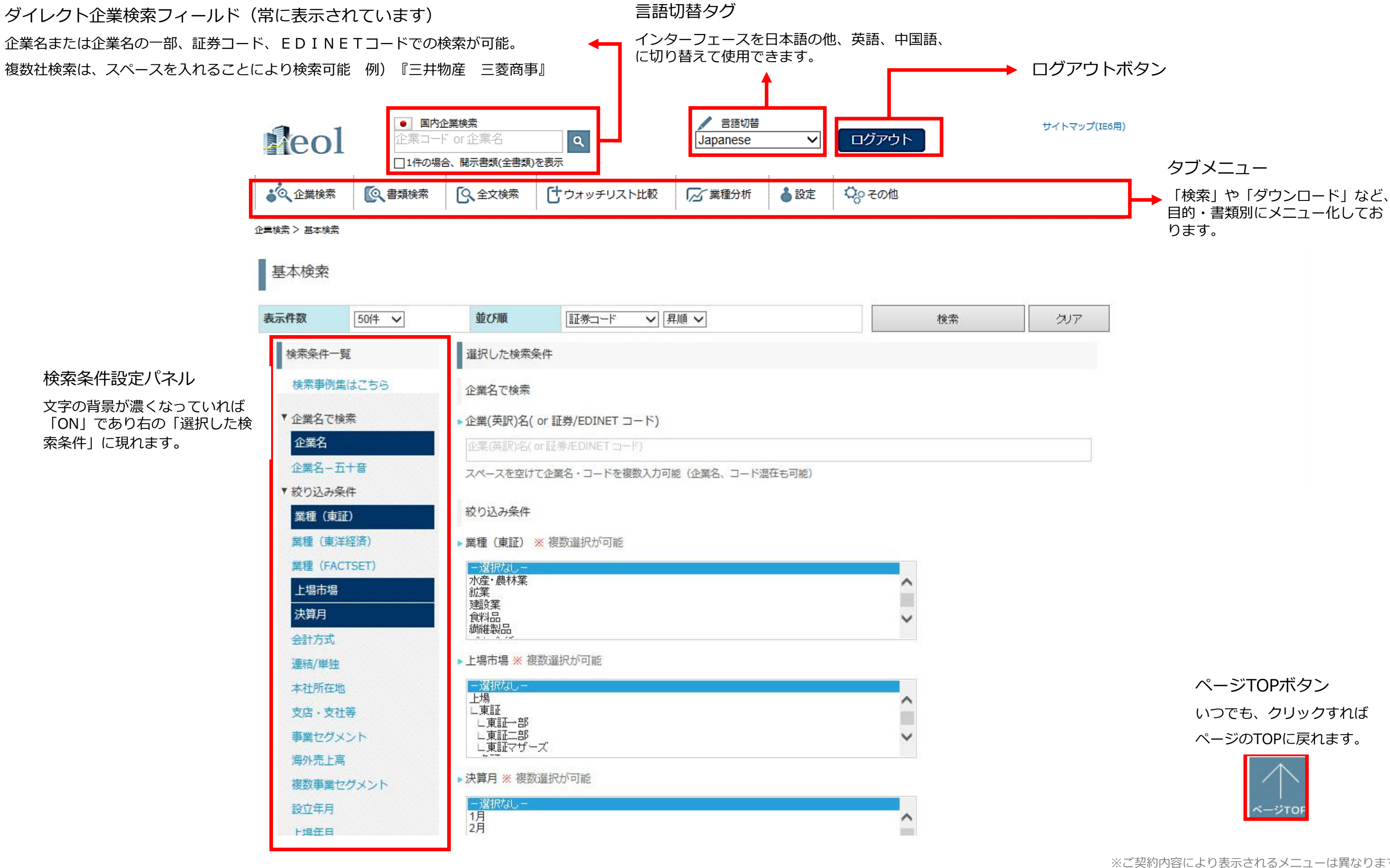

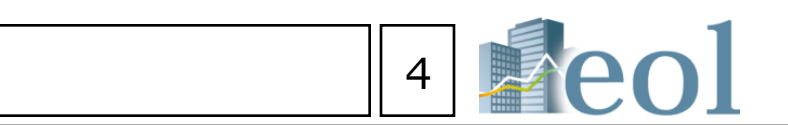

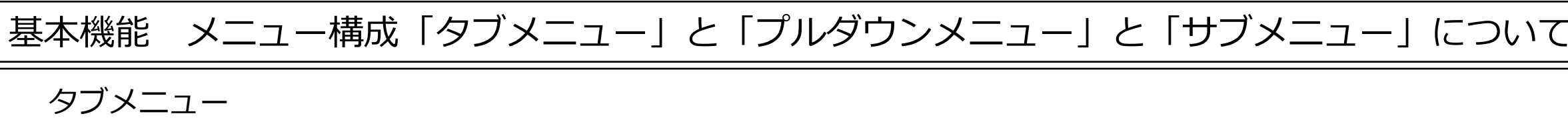

| 🙋 企業検索 | 書類検索 | ①     ①     ①     ①     ①     ①     ①     ①     ①     ①     ①     ①     ①     ①     ①     ①     ①     ①     ①     ①     ①     ①     ①     ①     ①     ①     ①     ①     ①     ①     ①     ①     ①     ①     ①     ①     ①     ①     ①     ①     ①     ①     ①     ①     ①     ①     ①     ①     ①     ①     ①     ①     ①     ①     ①     ①     ①     ①     ①     ①     ①     ①     ①     ①     ①     ①     ①     ①     ①     ①     ①     ①     ①     ①     ①     ①     ①     ①     ①     ①     ①     ①     ①     ①     ①     ①     ①     ①     ①     ①     ①     ①     ①     ①     ①     ①     ①     ①     ①     ①     ①     ①     ①     ①     ①     ①     ①     ①     ①     ①     ①     ①      ①     ①      ①     ①      ①      ①      ①      ①      ①      ①      ①      ①      ①      ①      ①      ①      ①      ①      ①      ①      ①      ①      ①      ①      ①      ①      ①      ①      ①      ①      ①      ①      ①      ①      ①      ①      ①      ①      ①      ①      ①      ①      ①      ①      ①      ①      ①      ①      ①      ①      ①      ①      ①      ①      ①      ①      ①      ①      ①      ①      ①      ①      ①      ①      ①      ①      ①      ①      ①      ①      ①      ①      ①      ①      ①      ①      ①      ①      ①      ①      ①      ①      ①      ①      ①      ①      ①      ①      ①      ①      ①      ①      ①      ①      ①      ①      ①      ①      ①      ①      ①      ①      ①      ①      ①      ①      ①      ①      ①      ①      ①      ①      ①      ①      ①      ①      ①      ①      ①      ①      ①      ①      ①      ①      ①      ①      ①      ①      ①      ①      ①      ①      ①      ①      ①      ①      ①      ①      ①      ①      ①      ①      ①      ①      ①      ①      ①      ①      ①      ①      ①      ①      ①      ①      ①      ①      ①      ①      ①      ①      ①      ①        ①      ①      ①      ①      ①      ①      ①      ①      ①      ①      ①      ①      ①      ①      ①      ①      ①      ①      ①      ①      ①      ①      ①      ①      ①      ①      ①      ①      ①      ①      ①      ①      ① | あダウンロード | け ウォッチリスト比較 | 🔀 業種分析 | ▲設定 | \$ |
|--------|------|----------------------------------------------------------------------------------------------------|---------|-------------|--------|-----|----|
|--------|------|----------------------------------------------------------------------------------------------------|---------|-------------|--------|-----|----|

情報を検索・閲覧するため、機能に従い分類されています。 各メニューにマウスオーバーすることで、プルダウンメニューが現れます。 画面下部にも同様のタブメニューが表示されます。

プルダウンメニュー

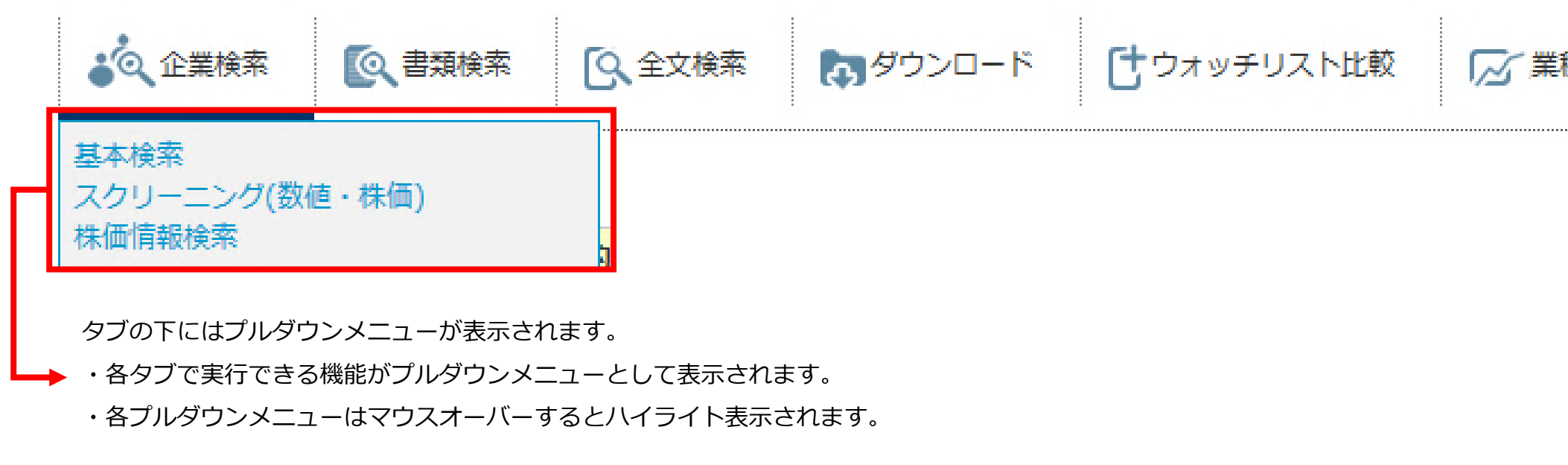

サブメニュー

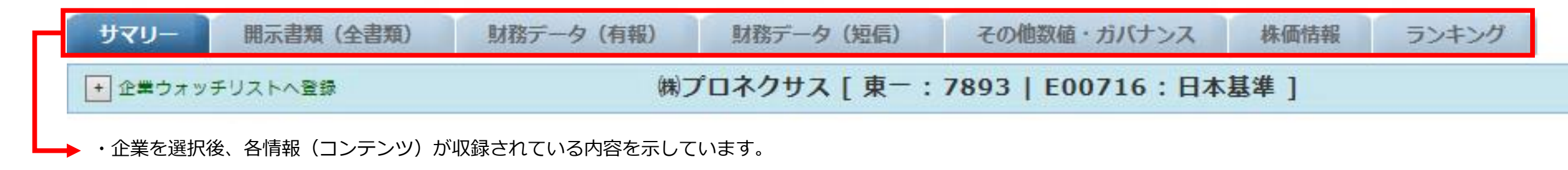

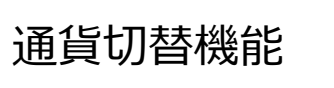

通貨切替 ¥JPY \$USD €EUR

・このボタンがあるページでは、表示通貨を切り替えることが可能です。

| -    |   | 5  |    | eo  | 1 |
|------|---|----|----|-----|---|
|      |   |    |    |     |   |
| 。その他 |   |    |    |     |   |
|      |   |    |    |     |   |
|      |   |    |    |     |   |
| 種分析  | • | 設定 | Qo | その他 |   |

その他製品

# 基本機能 – ダイレクト企業検索について

①ダイレクト企業検索フィールド

- ・企業名、証券コード、EDINETコードで検索が可能
- ・企業名の一部から正式な社名をサジェストする機能。
- ・閲覧頻度の高い「開示書類(全書類)」をダイレクトに 表示するチェックボックスを装備。

### 

### 検索結果の表示

②項目を指定し、昇順・降順にソート(ランキング機能) ③チェックを入れて、「選択企業をウオッチリストに追加」ボタンをクリック後、グループを選択。 ④「ウォッチリストに追加」をクリックで追加されます。 ⑤アイコンをクリック・・・各情報ページを表示。

⑥企業名をクリック・・・『企業情報-基本情報』の表示。

| Ū                                |                                                                                                    |   | 検  | 条条件        | 〔 企業名(コード) :     | 三井〕                   |                  |                |         |             |       |
|----------------------------------|----------------------------------------------------------------------------------------------------|---|----|------------|------------------|-----------------------|------------------|----------------|---------|-------------|-------|
| ● 国内企業検索                         | グループ選択                                                                                                    |   | 表  | <b>天件数</b> | 50件              | <b>T</b> )            |                  |                |         |             |       |
| 企業コード or 企業名                     | グルーブ01 - [00/30]名称未設定                                                                                                    |   | Щ. | 广调         |                  | Į J                   | (2)              |                |         |             |       |
|                                  | グループ名編集                                                                                                    |   | 柞  | 能索条的       | キを保存 企業ウォッチ      | リストへ登録                | 検索結果並び替え<br>検索画面 | へ戻る            |         |             |       |
|                                  |                                                                                                    |   | 1  | • / 1      | ページ 全 46件        |                       |                  |                |         |             |       |
| → ここにチェックを入れて検索す                 | ウォッチリストに追加                                                                                                    |   | << | 前の5        | 0件 次の50件>>       |                       |                  |                |         |             |       |
| ると、結末が一件の場合、<br>開示書類(全書類)を表示します。 | ※1こちらをクリックして登録                                                                                                    |   | Or | No         | 関連リンク            | 証券 金融庁<br>コード コード     | 企業名              |                | 業種(東証)  | 業種(FACTSET) | 所属取引所 |
|                                  | №         企業名           (1)         三井鉱山㈱ [111901]                                                                                       |   |    | 1          | II 🖬 📶 🖹         | <del>1501</del> 11190 | 三井鉱山㈱            |                | 非公開     |             | 非上    |
|                                  | (2)     三井松島産業時[1518]       (3)     三井金属エンジニアリング時[1737]                                                                                  |   |    | 2          |                  | 1518 E0003            | 三井松島産業㈱          |                | 鉱業      | 建設資材        | 東一、福上 |
|                                  | ウ ハル"ウズ胆」"ス                                                                                                    |   |    | 3          | 🔲 🖬 🔲 📈 🕅 🗎      | 1737 E0030            | 三井金属エンジニアリング(株)  |                | 建設業     | 建設・土木       | 東二    |
|                                  |                                                                                                    |   |    | 4          |                  | 1776 E0027            | 三井住建道路㈱          |                | 建設業     | 建設・土木       | 東二    |
|                                  |                                                                                                    |   |    | 5          |                  | <del>1791</del> E0025 | 三井木材工業           | [ <sup>1</sup> | サマリー』   | (企業         | 非上    |
| 三井八イテック                          | <u>E</u> akat                                                                                                    |   |    | 6          | = • • • • • • •  | 1821 E0008            | 三井住友建設㈱          | 基              | 本情報)の   | 表示          | 東一    |
| 三井ホーム                            | グルーブ名の編集や、登録した企業の一覧を閲覧することができます。                                                                                                    |   |    | 7          |                  | 1823 E0005            | (三井住友建設)(第)      |                | 非公開     |             | 非上    |
| 三井リース事業                          | リオッチリストの豆類は、正来ペーンで、各快糸結果ペーンからけんます。<br>す。                                                                                                 |   |    | 8          |                  | 1868 E0023            | 三井木一ム㈱           |                | 建設業     | 住宅建設        | 東一    |
| 三并化学                             | [企業検索ページ、ウォッチリストの使い方]                                                                                                    | 3 |    | 9          | <b>• • • • •</b> | 2102 E0035            | 三井製糖㈱ 6          |                | 非公開     |             | 非上    |
| 二开海洋開発                           | グループ選択 [ <u>ウォッチリスト名編集</u> ]<br>グループ01 - [03/30]A                                                                                        |   |    | 10         |                  | 2109 E0035            | 三井製糖㈱            |                | 民科師     | 製菓業         | 東一    |
| 二开立柄<br>三共全屋エンパンーアリング            | ウォッチリストのダウンロード/アップロードを行うことができます                                                                                                    |   |    | 11         |                  | 2665 E0507            | 三并情報(策)          |                | 情報・通信業  | 情報技術サービス    | 東二    |
|                                  |                                                                                                    |   |    | 12         |                  | 3315 E0003            | 日本コークス工業㈱        |                | 石油・石炭製品 | 石炭          | 東一    |
| 正確に企業名を記憶していなくても、                |                                                                                                    |   |    | 13         |                  | 3738 E0539            | ㈱ティーガイア          |                | 情報・通信業  | 特殊通信        | 東一    |
| 企業名をサジェストします。                    | 豆 34 止 未 一 見<br>No 企業名(企業コード) 寄っ止場<br>15 日本 上場                                                                                           |   |    | 14         |                  | 4001 26100            | 三井東圧化学           |                | 非公開     |             | 非上    |
|                                  | 10     正果名(正果コード)     録:非上場       (1)     三井鉱山館「111901]     ×       (2)     三井松島産業館「1518]     ×       (3)     三井金属工*パーマリンゲ館(17371)     × |   |    | 15         |                  | 4183 E0084            | 三井化学㈱            |                | 化学      | 特殊化学        | 東一    |
|                                  |                                                                                                    |   |    | 16         |                  | 4703 E0501            | 住商オートリース㈱        |                | 非公開     |             | 非上    |
|                                  |                                                                                                    |   |    | 17         |                  | 4846 E0518            | 9 三井情報(株)        |                | 非公開     |             | 非上    |
|                                  |                                                                                                    |   |    | 18         |                  | 5706 E0002            | 4 三井金属           |                | 非鉄金属    | 金属加工        | 東一    |
| ⑥関連リンクの各アイコンをクリックすると、            | e o   に収録されている企業の各情                                                                                                    |   |    | 19         |                  | 6269 E0172            | 三井海洋開発㈱          |                | 機械      | 油田設備        | 東一    |

報ページに直接、表示ができます。

(左から、基本情報(サマリー)、財務データ(有報)、財務データ(短信)、株 価情報、ランキング、開示書類(全書類))

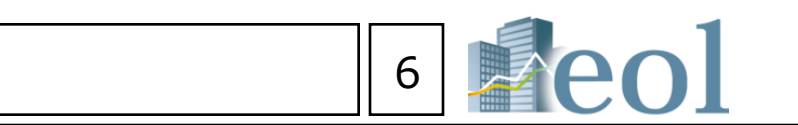

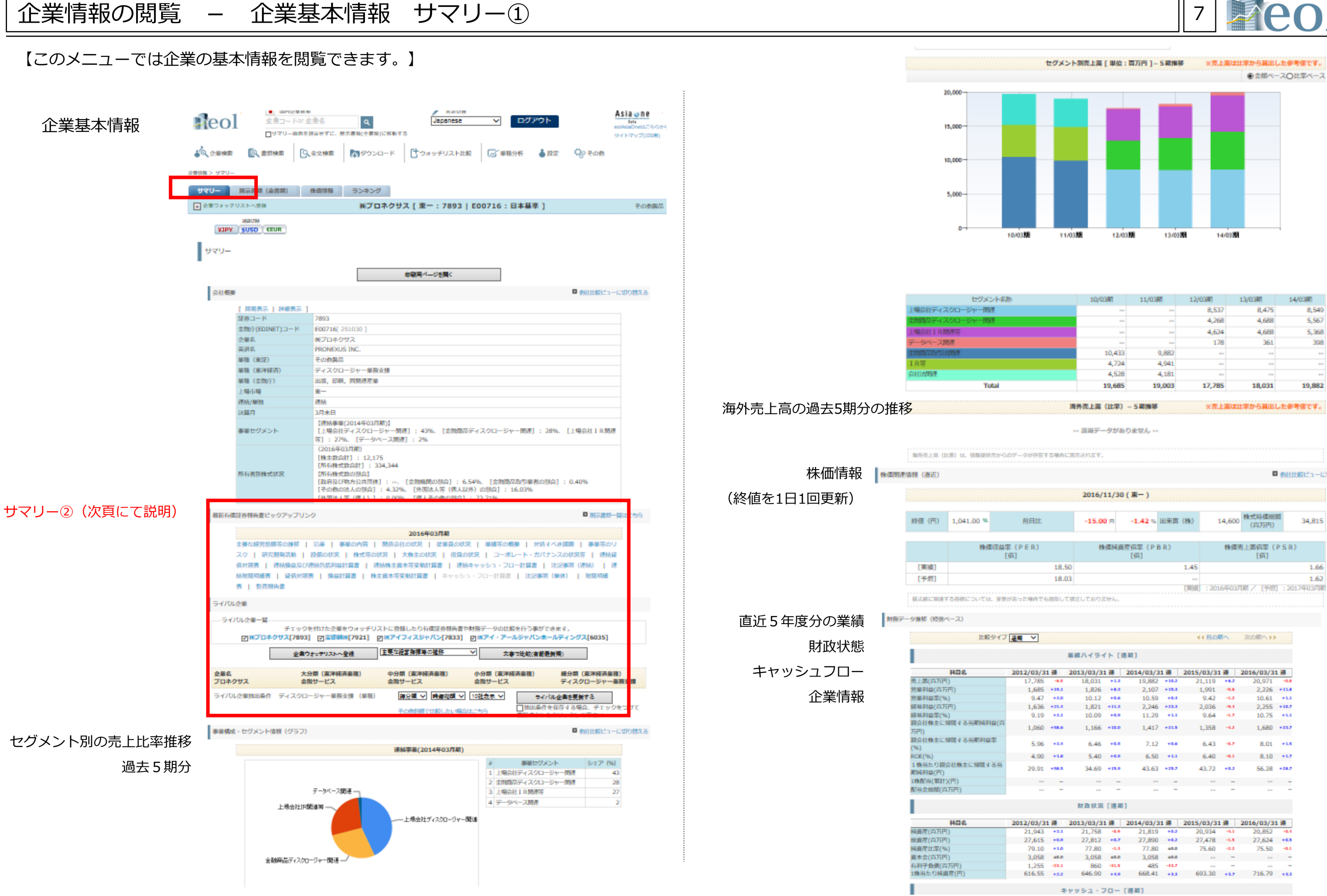

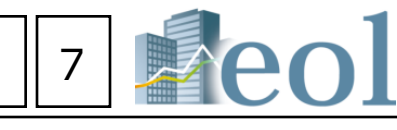

| 10/03/0 | 11/03期 | 12/03/0 | 13/03#8 | 14/0300 |
|---------|--------|---------|---------|---------|
|         |        | 8,537   | 8,475   | 8,540   |
|         |        | 4,268   | 4,688   | 5,567   |
|         |        | 4,624   | 4,688   | 5,368   |
|         |        | 178     | 361     | 398     |
| 10,433  | 9,882  |         |         |         |
| 4,724   | 4,941  |         |         |         |
| 4,528   | 4,181  |         |         |         |
| 19,685  | 19,003 | 17,785  | 18,031  | 19,882  |

※売上高は比率から算出した参考値です。

| 任する場合に表示されます。 |  |
|---------------|--|
|               |  |
|               |  |

◎ 他は比較ビューに切り開える

| 2016/11/30 ( | (東一) |  |
|--------------|------|--|
|              |      |  |

| lt.   | - <b>15.00</b> m | -1.42 %       | 出来高 | (88)   | 14,600               | 株式時価総額<br>(百万円) | 34,815      |  |
|-------|------------------|---------------|-----|--------|----------------------|-----------------|-------------|--|
|       |                  |               |     |        |                      |                 |             |  |
| )     | 株価料              | 調産信率(P<br>[倍] | BR) |        | 株優売上高価率 (PSR)<br>[供] |                 |             |  |
| 18.50 |                  |               |     | 1.45   |                      |                 | 1.66        |  |
| 18.03 |                  |               |     |        |                      |                 | 1.62        |  |
|       |                  |               |     | (MINE) | : 2016年03月           | 開/ [予切]         | : 2017年03月期 |  |

|      |       |            |          |           |       | < 4 開始)   | <u>۳۸</u> | 次の第へい     |        |
|------|-------|------------|----------|-----------|-------|-----------|-----------|-----------|--------|
|      |       | 単模ハイライ     | re D     | 1413      |       |           |           |           |        |
| 3/3: | 1 38  | 2013/03/31 | 38       | 2014/03/3 | 1 瀰   | 2015/03/3 | 1 💷       | 2016/03/3 | 1 💷    |
| 85   | -6.5  | 18,031     | +1.3     | 19,882    | +18.2 | 21,119    | +8.2      | 20,971    | -0.8   |
| 85   | +18.1 | 1,826      | +8.3     | 2,107     | +18.3 | 1,991     | -14       | 2,226     | +11.8  |
| .47  | +2.0  | 10.12      | +0.8     | 10.59     | +0.4  | 9.42      | -1.2      | 10.61     | +1.1   |
| 36   | +21.4 | 1,821      | +11.3    | 2,246     | +23.3 | 2,036     | -8.4      | 2,255     | + 18.7 |
| 19   | +2.1  | 10.09      | +0.0     | 11.29     | +1.1  | 9.64      | -1.7      | 10.75     | +1.1   |
| 60   | -18.6 | 1,166      | +10.0    | 1,417     | +21.8 | 1,358     | -6.2      | 1,680     | +23.7  |
| .96  | +2.4  | 6.46       | +0.5     | 7.12      | +0.8  | 6.43      | -9.7      | 8.01      | +1.5   |
| .90  | +1.8  | 5.40       | +0.5     | 6.50      | +1.1  | 6.40      | -0.1      | 8.10      | +1.7   |
| .91  | +18.5 | 34.69      | +18.0    | 43.63     | +28.7 | 43.72     | +8.2      | 56.28     | +28.7  |
|      |       |            |          |           |       |           |           |           |        |
|      |       |            |          |           |       |           | -         |           |        |
|      |       | 财政状况       | ( III AI | 1         |       |           |           |           |        |

| 3/31 | <b>38</b> | 2013/03/31 | 38    | 2014/03/31 | . <b>38</b> - | 2015/03/31 | 1 💷   | 2016/03/3 | 1 🌆   |
|------|-----------|------------|-------|------------|---------------|------------|-------|-----------|-------|
| 043  | +2.1      | 21,758     | -0.0  | 21,819     | +8.2          | 20,934     | -6.1  | 20,852    | -4.4  |
| 515  | +0.0      | 27,812     | +0.7  | 27,890     | +8.2          | 27,478     | -1.8  | 27,624    | +8.5  |
| .10  | +1.0      | 77.80      | -1.1  | 77.80      | 40.0          | 75.60      | -2.2  | 75.50     | -0.1  |
| 058  | 40.0      | 3,058      | 40.0  | 3,058      | 40.0          |            |       |           | -     |
| 255  | -23.3     | 860        | -33.5 | 485        | -43.7         |            |       |           | -     |
| CC.  |           | 646.90     |       | 668.41     | 4.2.2         | 603 30     | 4.2.2 | 716 70    | 4.7.7 |

企業検索 - 企業基本情報 サマリー②

【このメニューでは企業の基本情報を閲覧できます。】

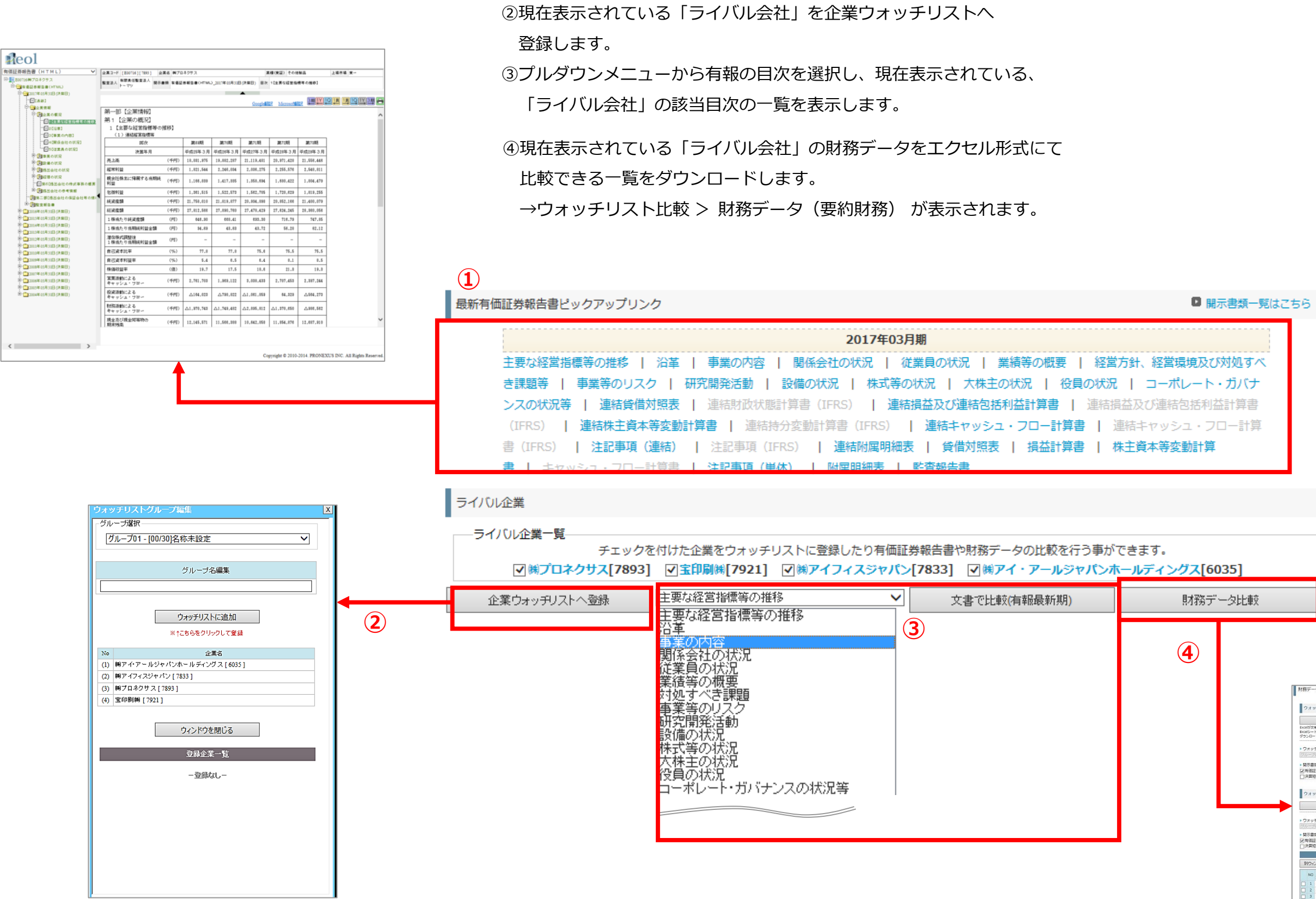

①最新の有価証券報告書へのダイレクトリンク(別ウインドウで表示)

| ※ご契約内容により表示されるメニュ・ | ーは異なります。 |
|--------------------|----------|
|                    |          |

| SHO SHIT HOULEND                                                                                                    |                                                                                                    |                                                                                                    |                                                                                       |                                                                                                    |                                                  |                                                                                                    |                                                                                                    |
|----------------------------------------------------------------------------------------------------|----------------------------------------------------------------------------------------------------|----------------------------------------------------------------------------------------------------|---------------------------------------------------------------------------------------|----------------------------------------------------------------------------------------------------|--------------------------------------------------|----------------------------------------------------------------------------------------------------|----------------------------------------------------------------------------------------------------|
| 要約約務データダウンロート                                                                                                    | F ( xis)                                                                                                    | 夏約465デー                                                                                                    | うジウンベ                                                                                 | ⊐−F(.csv)                                                                                                    |                                                  |                                                                                                    |                                                                                                    |
| Excelが文学化けずる方はごなら(Microsof<br>Excelシート形式: ④1シートー語〇<br>ダウンロード形式: ●縦形式〇磯形式                                                                                                    | 10ポートページリング)<br>全美ごと確却シート<br>t                                                                                                    |                                                                                                    |                                                                                       |                                                                                                    | _                                                |                                                                                                    |                                                                                                    |
| <ul> <li>ウォッチリストグループの選択</li> </ul>                                                                                                    | ► <b>9</b> ★ 9                                                                                                    | チリスト内企業還                                                                                                    | 祝                                                                                     | » 年度選択                                                                                                    |                                                  | カデゴリ道                                                                                                    | 択                                                                                                    |
| グループ01-000301名将来設定                                                                                                    | <ul> <li>U2E</li> </ul>                                                                                                    | から違択                                                                                                    |                                                                                       | 2015年 🗸 ~ [                                                                                                    | 2015年 🗸                                          | リストから                                                                                                    | 潮沢                                                                                                    |
|                                                                                                    | 四三                                                                                                    |                                                                                                    |                                                                                       |                                                                                                    |                                                  |                                                                                                    |                                                                                                    |
| リオッテリストABRL要利加                                                                                                    | 1 50 7 JULAN                                                                                                    |                                                                                                    |                                                                                       |                                                                                                    |                                                  |                                                                                                    |                                                                                                    |
| クオッチリストXBRLなりが<br>表を更新                                                                                                    |                                                                                                    |                                                                                                    |                                                                                       |                                                                                                    |                                                  |                                                                                                    |                                                                                                    |
|                                                                                                    | <ul> <li>データソース     </li> <li>XBRL要が前務デー</li> </ul>                                                                                                    | 少(有暇ペース/と                                                                                                    | :2FUħJ                                                                                | ▶ 年度<br>↓) ▼ 2015                                                                                                    | 選択<br>年 <b>マ</b> 〕                               | カテゴリ選択<br>動品 - 変い開設(3                                                                                                    | 257248利益284                                                                                                    |
| 大変更新     大変更新     大変更新     フォッチリストゲループの選択     ブリッーブの1-00000年末末にで     気を表現     気を見た     気を見た | ・データソース<br>× アータソース<br>× GRL集(第1857-<br>古者 第 2 四半期:中国地名<br>第 2 四半期:中国地名<br>の 2 四半期:中国地名                                                                                                    | タ(有明ペース/と<br>用設告書)第31<br>第31                                                                                 | :ストリカル<br>国半期報<br>国半期末                                                                | ▶ 年度<br>) ▼ 2015<br>吉書<br>算知幅<br>、 通社 - 王和の                                                                                                    | E編択 ▶<br>年 ▼ 王                                   | カテゴリ選択<br>時間一変の消費での                                                                                                    | -<br>及び空継利量)計<br>-<br>-<br>-<br>-<br>-<br>-<br>-<br>-<br>-<br>-<br>-<br>-<br>-                                                                                                    |
|                                                                                                    | ・デークソース     ・デークソース     ズロに取り前務デー      首 第200半時以降の会社     ・第20半時以降の会社     ・第20半時以降の会社     ・1011111111111111111111111111111111 | ダ(新昭ペース/七<br>利昭告書)第35<br>(第35<br>ペース/ビスト<br>① 虹べ替                                                            | - ストリカル<br>ロ半期地<br>ロ半期大<br>リカル<br>え: [二                                               | ・<br>・<br>・<br>・<br>二<br>2015<br>二<br>二<br>2015<br>二<br>2015<br>二<br>2015<br>二<br>3<br>3<br>3<br>3<br>3<br>3<br>3<br>3<br>3<br>3<br>3<br>3<br>3<br>3<br>3<br>3<br>3<br>3<br>3<br>3<br>3<br>3<br>3<br>3<br>3<br>3<br>3<br>3<br>3<br>3<br>3<br>3<br>3<br>3<br>3<br>3<br>3<br>3<br>3<br>3<br>3<br>3<br>3<br>3<br>3<br>3<br>3<br>3 | [編択 ≯<br>年 ▼ []<br>飛丝(及び包                        | カデゴリ選択<br>翻译-変い対策部(の<br>(新利益) 計算<br>- 「 二選                                                                                    | RC7空経利量)計<br>書<br>新代ルー ❤ [                                                                                                    |
|                                                                                                    |                                                                                                    | ダ毎期ペース/と<br>用紙告書□第31<br>□第31<br>ペース/ヒスト<br>単小替<br>発示書数                                                       | 2.FU力の<br>ロギ期地<br>ロギ期大<br>リカル<br>え: [二<br>決算年月                                        | ▶ 年度<br>2015<br>吉書<br>詳記信<br>) 連結 – 委約<br>選択し –<br>提出日                                                                                                    | 「選択 ■<br>年 マ 図<br>計画 (及び何<br>打正目                 | カテゴリ選択<br>新昌-東57月第(3<br>第5月首)計算<br>マレー選<br>売上専 (南万円)                                                                          | 807216村豊)計<br>書<br>訳(乳- マ) [<br>1 元上学者 (首                                                                                                    |
|                                                                                                    |                                                                                                    | ダ(有暇ペース/と<br>用朝告書)第3日<br>日第5日<br>マース/とスト<br>単小書数<br>発示書数<br>有面証券報告書                                          | - ストリカル<br>国半期税<br>リ<br>コ<br>よ<br>に<br>二<br>決算年月<br>15/05期                            | ・ 年度<br>2015<br>吉書<br>単矩信<br>) 速話 - 長約<br>選択成人 -<br>増出日<br>2015年06月21日                                                                                                    | 「編択 ▶<br>年 ▼<br>「王<br>新雄(及び名<br>打正日<br>          | カテゴリ選択<br>新語一面(5)開設(5)<br>(5)<br>(5)<br>(5)<br>(5)<br>(5)<br>(5)<br>(5)                                                       | 807216利益)計<br>書<br>新代ルー マ)<br>(<br>5上球者 (高<br>9)                                                                                                    |
| 大学アリストムBALEND<br>大学ア・フォージストンの一プの編集<br>・フォージストンの一プの編集<br>・フォージストンの一プの一部<br>・フォージストンの一プの一部<br>・フォージストンの一部<br>・フォージストンの一部<br>・フォージストンの一部<br>・フォージストンの一部<br>・フォージストンの一部<br>・フォージストンの一部<br>・フォージストンの一部<br>・フォージストンの一部<br>・フォージストンの一部<br>・フォージストンの一部<br>・フォージストンの一部<br>・フォージストンの一部<br>・フォージストンの一部<br>・フォージストンの一部<br>・フォージストンの一ジの一部<br>・フォージストンの一ジの一部<br>・フォージストンの一ジの一ジの<br>・フォージストンの一ジの一ジの<br>・フォージストンの一ジの<br>・フォージストンの一ジの<br>・フォージストンの一ジの<br>・フォージストンの一ジの<br>・フォージストンの一ジの<br>・フォージストンの一ジの<br>・フォージストンの一ジの<br>・フォージストンの一ジの<br>・フォージストンの一ジの<br>・フォージストンの一ジの<br>・フォージストンの一ジの<br>・フォージストンの<br>・フォージストンの<br>・フォージストンの<br>・フォージストンの<br>・フォージストンの<br>・フォージストンの<br>・フォージストンの<br>・フォージストンの<br>・フィージンの<br>・ファージンの<br>・フィージンの<br>・フィージンの<br>・ファージンの<br>・ファージンの<br>・ファージンの<br>・ファージンの<br>・ファージンの<br>・ファージンの<br>・ファージンの<br>・ファージンの<br>・ファージンの<br>・ファージンの<br>・ファージンの<br>・ファージンの<br>・ファージンの<br>・ファージンの<br>・ファージンの<br>・ファージンの<br>・ファージンの<br>・ファージンの<br>・ファージンの<br>・ファージ<br>・ファージ<br>・ファージ<br>・ファージ<br>・ファージ<br>・ファーシン<br>・ファーシン<br>・ファー<br>・ファー<br>・ファー<br>・ファー<br>・ファー<br>・ファー<br>・ファー<br>・<br>・<br>・<br>・<br>・<br>・<br>・<br>・<br>・<br>・<br>・<br>・<br>・<br>・<br>・<br>・<br>・<br>・<br>・                                                                                                    |                                                                                                    | ダ(有限ペース/と<br>用設会置) 第31<br>()第31<br>ペース/ヒスト<br>単小数<br>第5まま<br>有可正好明白書<br>有可正好明白書                              | 2、トリカル<br>国半期総<br>国半期決<br>りカル<br>え:<br>三<br>決算年月<br>15/05期<br>15/03期                  | ・ 年度<br>2015<br>言書<br>算短編<br>) 連結 - 委約<br>選択代表、-<br>環出日<br>2015年06月21日<br>2015年06月26日                                                                                                    | 選択<br>年 ↓ 」<br>計正日<br>年…月…日<br>年…月…日             | カデゴリ選択<br>新二面の用量(7<br>新二面の用量(7<br>一選<br>売上車(四万円)<br>13,46<br>21,11                                                            | 2<br>2<br>2<br>2<br>2<br>2<br>2<br>2<br>2<br>2<br>2<br>2<br>2<br>2<br>2<br>2<br>2<br>1<br>2<br>2<br>2<br>2<br>2<br>2<br>2<br>2<br>2<br>2<br>2<br>2<br>2<br>2<br>2<br>2<br>2<br>2<br>2<br>2                                                                                                    |
| メカラックスト A BALENDE     メカラックスト A BALENDE     ジェクス・ジスト・ブルーブの温沢     ジェクス・ジューンのの形式が     ・ロス・参加     ・ロス・ジューン     ・ロス・ジューン                                                                                                    | *データソース<br>*データソース<br>「ARU展生情報子」<br>新聞 第二章 (第二章)<br>第二章 (第二章)<br>第二章 (第二章)<br>************************************                                                                                                    |                                                                                                    | 2、トリカル<br>国半期税<br>リナルレ<br>(え:[一<br>注辞年月<br>15/05時<br>15/03時<br>15/12時                 |                                                                                                    | 「選択<br>年 ▼ 図<br>所注 (及び付<br>打正日<br>年-月-日<br>年-月-日 | カテゴリ選択<br>翻一覧の消益(3)<br>(5)<br>利益)<br>(1)<br>(1)<br>(1)<br>(1)<br>(1)<br>(1)<br>(1)<br>(1                                      | 2023年刊首)計<br>書<br>数24                                                                                                    |
|                                                                                                    | ** データソース     ** データソース     ** データソース     ** データソース     ** (X41年週期有限)     *********************************                                                                                                    | ダ(毎日ペース/と<br>用時会番()第3(<br>)第3(<br>)第3(<br>ペース/ヒスト<br>並べ替<br>発示書紙<br>有価証券総合書<br>有価証券総合書<br>有価証券総合書<br>有価証券総合書 | ストリカル<br>国半期税<br>リ <b>リカル</b><br>え:[二<br>決辞年月<br>15/05期<br>15/03期<br>15/12期<br>15/12期 |                                                                                                    | 「選択<br>年 ▼ 図<br>計正日<br>年-月日<br>年-月日<br>年-月日      | カテゴリ連択<br>翻二一取り用量び<br>(試料基) 計算<br>(<br>、<br>、<br>、<br>、<br>、<br>、<br>、<br>、<br>、<br>、<br>、<br>、<br>、<br>、<br>、<br>、<br>、<br>、 | <ul> <li>BC/20括列第3計</li> <li>BC/20括列第3計</li> <li>BC/20括列第3計</li> <li>BC/20括列第3計</li> <li>BC/20括列第3計</li> <li>BC/20括列第3計</li> <li>BC/20括列第3計</li> <li>BC/20括列第3計</li> <li>BC/20括列第3計</li> <li>BC/20括列第3計</li> <li>BC/20括列第3計</li> <li>BC/2014</li> <li>BC/2014</li> <li>BC/</li></ul> |

| 対処すべ    |  |
|---------|--|
| ガバナ     |  |
| 計算書     |  |
| ]一計算    |  |
|         |  |
|         |  |
|         |  |
|         |  |
|         |  |
|         |  |
| 35]     |  |
| 」 力 に 志 |  |

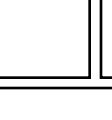

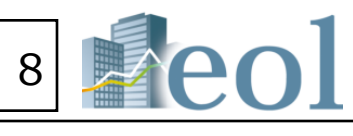

### 有価証券報告書を見やすくピンポイント表示。更に、ヘッター情報(社名、年度、書類名等)がついた印刷用ページを表示させることができます。

●書類表示ウィンドウの表示切替え機能について

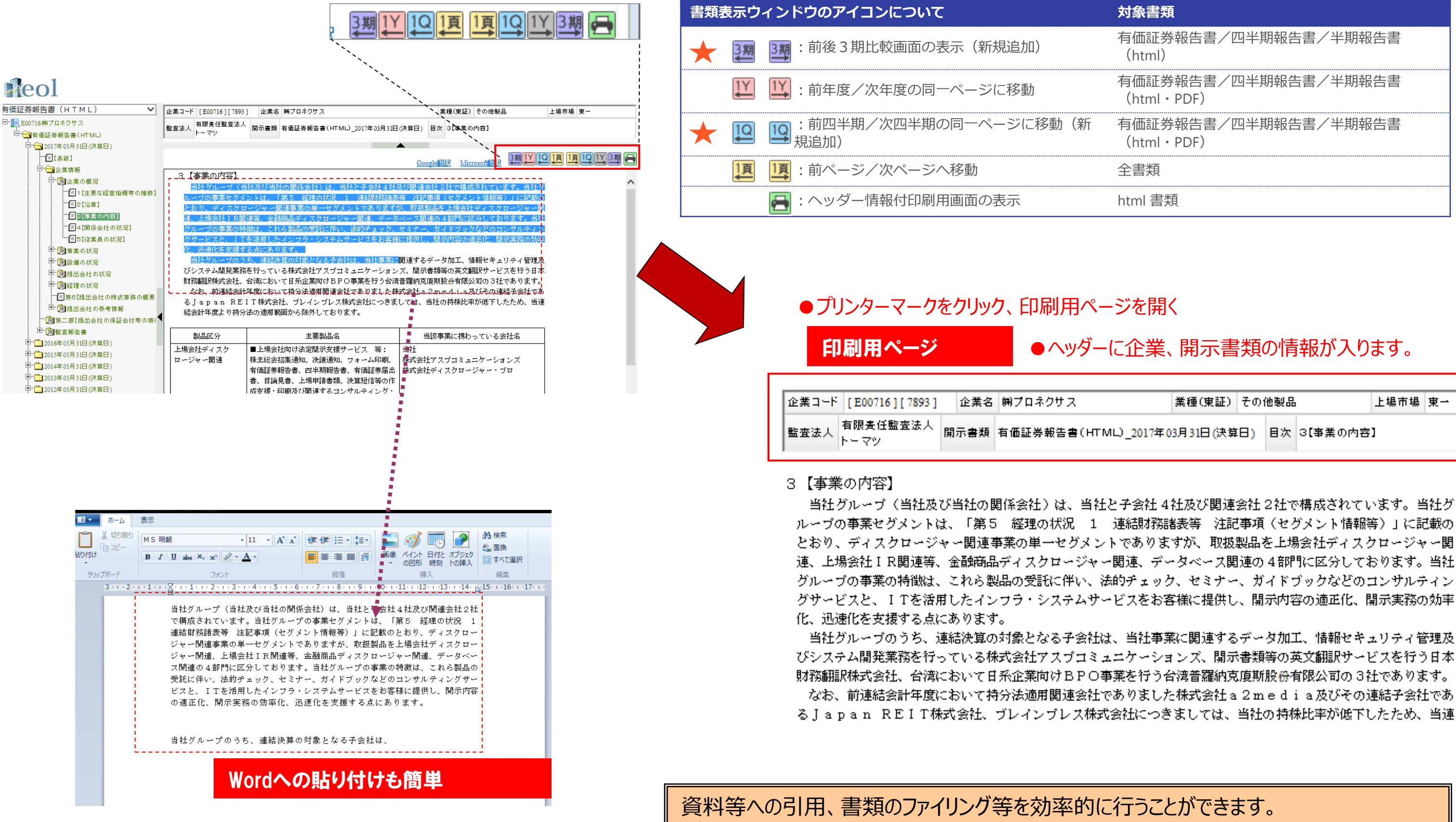

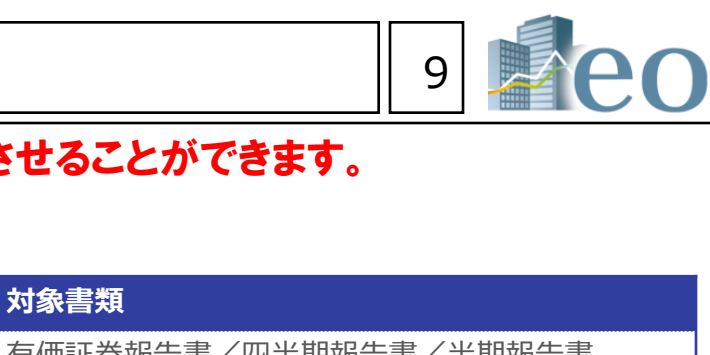

| 証券報告書/四半期報告書/半期報告書<br>tml)     |
|--------------------------------|
| 証券報告書/四半期報告書/半期報告書<br>tml・PDF) |
| 証券報告書/四半期報告書/半期報告書<br>tml・PDF) |
| 類                              |
| 書類                             |

### ●ヘッダーに企業、開示書類の情報が入ります。

| 業種(東証)        | その他製品 |    |         | 上場市場 | 東→ |
|---------------|-------|----|---------|------|----|
| )17年03月31日(決算 | ⊟)    | 目次 | 3【事業の内容 | נ    |    |

# 企業情報の閲覧・ダウンロード – 開示書類(全書類)①

【企業の様々な書類を閲覧・ダウンロードできます。】

開示書類(全書類)

- ■閲覧・ダウンロードできる書類
- ・決算短信/その他適時開示情報
- ・金融商品取引法による開示書類等
- ・有価証券報告書・半期報告書
- ・財務データ(CSV)

①「開示書類(全書類)」サブメニューをクリックします ②該当企業の原文データを閲覧・ダウンロードできます ファイル形式は、PDF・HTML形式となります

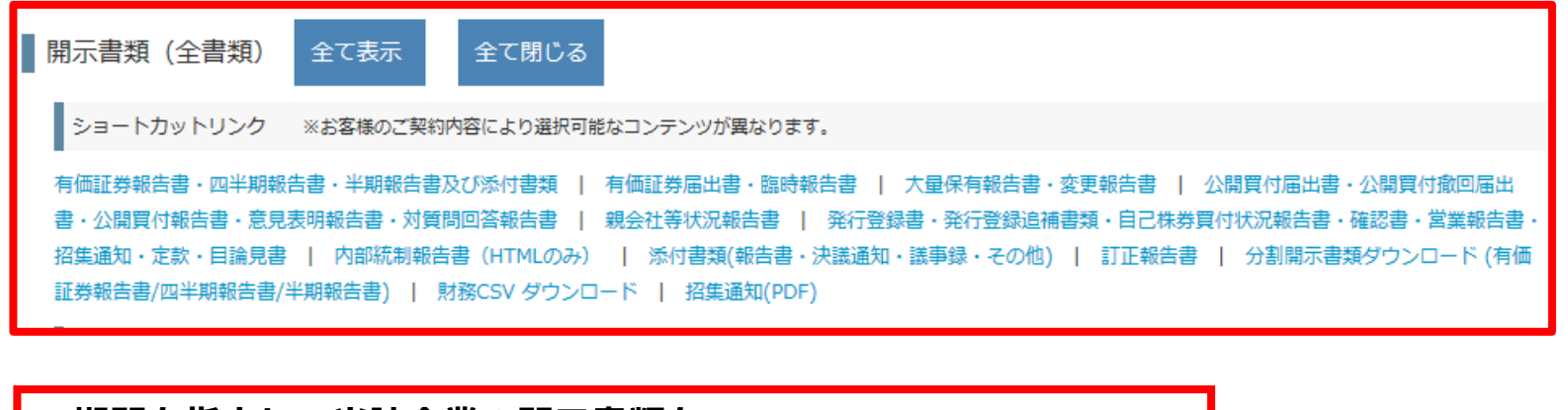

### →期間を指定して当該企業の開示書類を

まとめてダウンロードする。

開示書類PDF一括ダウンロード

▶ 提出日

2013 •/ 8 •/ 12 •~ 2014 •/ 8 •/ 12 • 一括ダウンロード 1度にダウンロードできるファイル数は100ファイル(または合計データサイズが100MB)までとなります。

→チェックボックスを指定して当該企業の開示書類を

まとめてダウンロードする。

開示書類ライブラリ

PDFー括ダウンロード

チェックボックスで選択したPDFファイルを一括でダウンロードします。 同一ファイルを選択した場合は1ファイルのみダウンロードします。

### 金融庁、その他開示書類 有価証券報告書・四半期報告書・ 有価証券届出書・臨時報告書 || 1995/03期 大量保有報告書・変更報告書 公開買付届出書・公開買付撤回届 表明報告書・対質問回答報告書 □ 🔀 2014/06/30提出 4 🎬 親会社等状況報告書 発行登録書・発行登録追補書類・ □ 🔁 2011/06/30提出@ 内部統制報告書(HTMLのみ) □ 🔁 2010/09/27提出⑧ □ 🔁 2010/08/12提出參 (定款・招集を除く)添付書類 ∟□ 🔁 (訂正)2010/11/11提出@ || 🔁 2010/07/16提出(1) 🕙 訂正報告書 ■ 12 2010/07/16提出(2) 3 ∟ 🕅 🏹 (訂正)2010/09/27提出🥙

※ダウンロードには上限があります。一度にダウンロードできるファイル数は100まで、容量は100MBが上限となっています。

金融庁、その他開示書類

|   |          | 年度         | On       | 第1四半期韩    | 告書             | On         | 第2四                      |
|---|----------|------------|----------|-----------|----------------|------------|--------------------------|
|   | On       | 2014       | <b>1</b> | 2014/03期毫 | XBRI.<br>ZIP   | <b>n</b> 🔁 | 2014/03                  |
|   | On       | 2013       | <b>1</b> | 2013/03期毫 | XBRI.<br>ZIP   | <b>n</b>   | 2013/03                  |
|   | On       | 2012       | <b>1</b> | 2012/03期毫 | XBRI.<br>ZIP   | <b>n</b>   | 2012/03                  |
|   | On       | 2011       | <b>1</b> | 2011/03期@ | XBRL<br>ZIP    | <b>n</b>   | 2011/03                  |
|   | On       | 2010       | <b>1</b> | 2010/03期@ | XBRL<br>ZIP    | <b>1</b>   | 2010/03                  |
|   | On       | 2009       | <b>1</b> | 2009/03期@ | XBRI.<br>ZIP   | <b>1</b>   | 2009/03                  |
|   | On       | 2008       |          |           |                | <b>1</b>   | 2008/03                  |
|   | On       | 2007       |          |           |                |            | 2007/03                  |
|   | On       | 2006       |          |           |                | <b>1</b>   | 2006/03                  |
|   | On       | 2005       |          |           |                | <b>1</b>   | 2005/03                  |
|   | On       | 2004       |          |           |                |            | 2004/03                  |
|   |          | 2002       |          |           |                |            | 2004/03                  |
|   | On       | 2003       |          |           |                |            | 2003/03#                 |
|   |          | 2002       |          |           |                |            | 2001/03                  |
|   |          | 2001       |          |           |                |            | 2000/03                  |
|   |          | 1999       |          |           |                |            | 1999/03                  |
|   | V// t    | +1938r     | /+-      | ヨロッジ      | エルキ            | ₽₽₽        | 1998/03                  |
| ' | 干;<br>[] | 归书<br>1997 |          | 青及い       | 尔门青            | 決          | 1997/03                  |
|   | On       | 1996       |          |           |                |            |                          |
|   |          | 1995       |          |           |                |            | 1995/03                  |
| 3 |          |            | 公        | 開買付朝      | 報告<br>書<br>兄報告 |            | 意見<br><sup>調</sup><br>・確 |
|   |          | 2012       |          |           |                |            |                          |
|   | On       | 2010       | )        |           |                |            |                          |
|   |          |            |          |           |                |            |                          |

▶ 有価証券報告書・四半期報告書・半期報告書及び添付書類

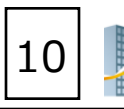

有価証券報告書

On

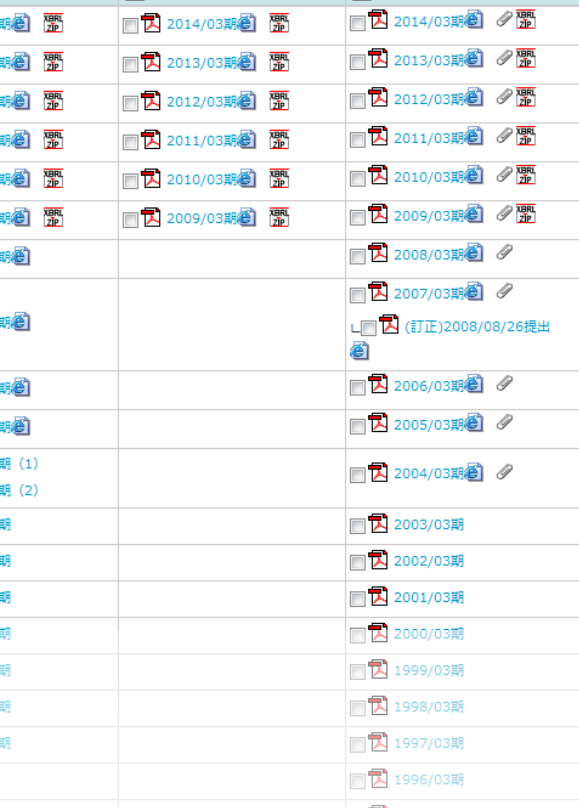

On 第3四半期報告書

半期報告書

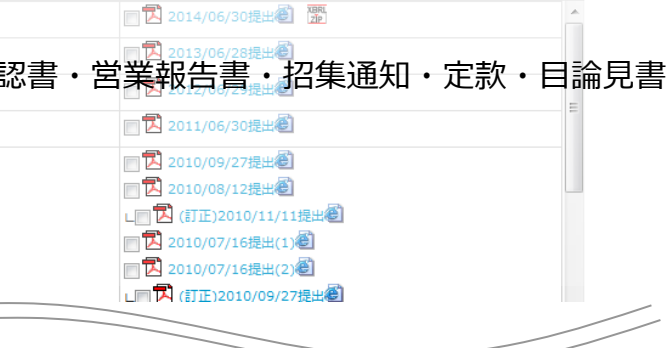

# ダウンロード設定について

【ダウンロード時のフォルダ構成、

### ①標準形式による、フォルダ構成及び命名規則にて

ファイル容量

ダウンロードフォルダとファイル名の設定

(例)株式会社プロネクサス 2013年6月27日提出の有価証券報告書の場合

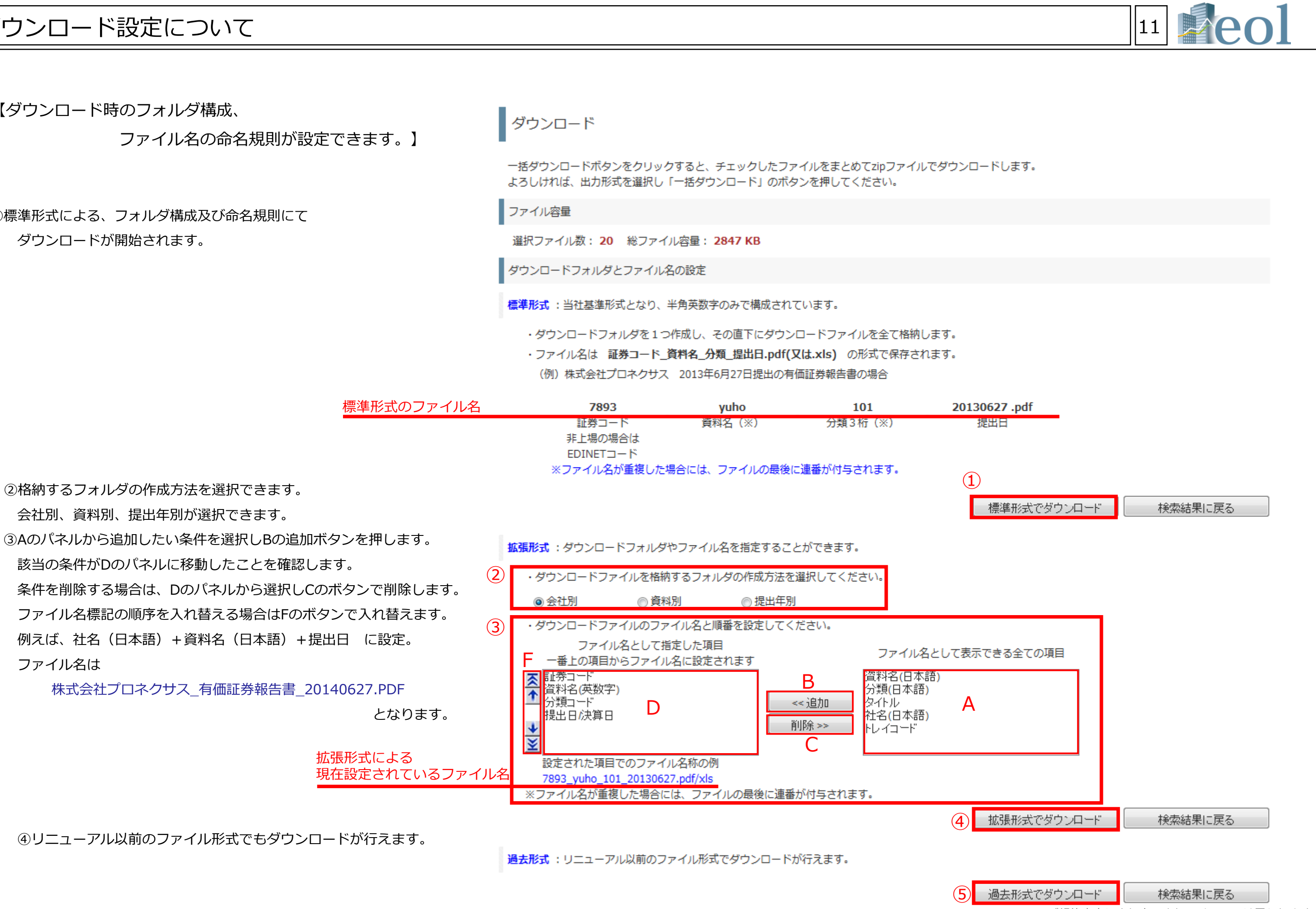

※ご契約内容により表示されるメニューは異なります。

# 企業情報の閲覧・ダウンロード – 開示書類(全書類)②

分割開示書類ダウンロード(有価証券報告書・四半期報告書・半期報告書)

### ・四半期対応様式

- ・連結主体様式
- ・旧様式
- ・旧様式(~1993年)

### 有価証券報告書·半期報告書·四半期報告書(PDF)

有価証券報告書は最大1961年~

半期報告書は1975年~

有価証券報告書1994年以降は分割ファイルも提供。

※必要な箇所にチェックを入れて、下部のボタンでダウンロードが可能。

|                  |         |                  |                   |                    |               |               |                  |                      | 四半其                                 | 財応                                                       | 様式                           |                                 |                    |                  |                            |                |                      |                    |                              |   |
|------------------|---------|------------------|-------------------|--------------------|---------------|---------------|------------------|----------------------|-------------------------------------|----------------------------------------------------------|------------------------------|---------------------------------|--------------------|------------------|----------------------------|----------------|----------------------|--------------------|------------------------------|---|
|                  |         | 全て<br>選択<br>(解除) | 表紙<br>•<br>目次     | 企業<br>の<br>概況      | 事業<br>の<br>状況 | 設備<br>の<br>状況 | 撮<br>会<br>の<br>状 | 비 위<br>번 위<br>兄 8    | <sup>堅理</sup><br>の<br>犬況<br>・<br>競要 | 連結<br>財務<br>贈表                                           | 財務<br>踏表                     | 主な<br>資産<br>及び<br>負債<br>の<br>内容 | 株3<br>事類<br>の<br>概 | 式<br>第<br>9<br>要 | 参考<br>情報                   | 保証<br>会社<br>情報 | 監<br>(レユ·報<br>書<br>連 | 査<br>ビー)<br>告<br>結 | 監査<br>(レビ<br>ユー)<br>報告<br>単体 | 4 |
|                  |         |                  | On                | On                 | On            | On            | 0                |                      | On                                  | On                                                       | On                           | On                              |                    | n                | On                         | On             |                      | n                  | On                           |   |
|                  | 通期      | On               |                   |                    |               |               |                  | ] [                  |                                     |                                                          |                              |                                 |                    |                  |                            |                |                      |                    |                              |   |
| 2014/0           | 3Q      | On               |                   |                    |               |               |                  | ] [                  |                                     |                                                          |                              |                                 |                    |                  |                            |                |                      |                    |                              |   |
|                  | 2Q      | On               |                   |                    |               |               |                  | ] [                  |                                     |                                                          |                              |                                 |                    |                  |                            |                |                      |                    |                              |   |
|                  | 1Q      | On               |                   |                    |               |               |                  |                      |                                     |                                                          |                              |                                 |                    |                  |                            |                |                      |                    |                              |   |
|                  | 通期      | On               |                   |                    |               |               |                  | ] [                  |                                     |                                                          |                              |                                 |                    | ]                |                            |                |                      |                    |                              |   |
| 2013/0           | 3Q      | On               |                   |                    |               |               |                  |                      |                                     |                                                          |                              |                                 |                    |                  |                            |                |                      |                    |                              |   |
|                  | 2Q      | On               |                   |                    |               |               |                  | ] [                  |                                     |                                                          |                              |                                 |                    |                  |                            |                |                      |                    |                              |   |
|                  | 1Q      | On               |                   |                    |               |               |                  |                      |                                     |                                                          |                              |                                 |                    |                  |                            |                |                      |                    |                              |   |
|                  | 通期      | On               |                   |                    |               |               |                  | ] [                  |                                     |                                                          |                              |                                 |                    |                  |                            |                |                      |                    |                              |   |
| 2012/0           | 3Q      | On               |                   |                    |               |               |                  | ] [                  |                                     |                                                          |                              |                                 |                    |                  |                            |                |                      |                    |                              |   |
|                  | 2Q      | On               |                   |                    |               |               |                  | ] [                  |                                     |                                                          |                              |                                 |                    |                  |                            |                |                      |                    |                              |   |
|                  | 1Q      | On               |                   |                    |               |               |                  |                      |                                     |                                                          |                              |                                 |                    |                  |                            |                |                      |                    |                              |   |
|                  | 通期      | On               |                   |                    |               |               |                  |                      |                                     |                                                          |                              |                                 |                    |                  |                            |                |                      |                    |                              |   |
| 2011/0           | 3Q      | On               |                   |                    |               |               |                  | ] [                  |                                     |                                                          |                              |                                 |                    |                  |                            |                |                      |                    |                              |   |
|                  | 2Q      | On               |                   |                    |               |               |                  | ] [                  |                                     |                                                          |                              |                                 |                    |                  |                            |                |                      |                    |                              |   |
|                  | 1Q      | On               |                   |                    |               |               |                  | ] [                  |                                     |                                                          |                              |                                 |                    |                  |                            |                |                      |                    |                              |   |
|                  | 通期      | On               |                   |                    |               |               |                  | 1                    |                                     |                                                          |                              |                                 |                    |                  |                            |                |                      |                    |                              |   |
| 2010/0           | 3Q      | On               |                   |                    |               |               |                  |                      |                                     |                                                          |                              |                                 |                    |                  |                            |                |                      |                    |                              |   |
|                  | _       |                  |                   |                    |               |               |                  |                      |                                     |                                                          |                              |                                 |                    |                  |                            |                | _                    | $\geq$             | _                            |   |
| On               | 2006/03 |                  |                   |                    |               |               |                  |                      |                                     |                                                          |                              |                                 |                    |                  |                            |                |                      |                    | 1                            | T |
| On               | 2005/03 |                  |                   |                    |               |               |                  |                      |                                     |                                                          |                              |                                 |                    |                  |                            |                |                      |                    |                              | T |
| On               | 2004/03 |                  |                   |                    |               |               |                  |                      |                                     |                                                          |                              |                                 |                    |                  |                            |                |                      |                    |                              | T |
| On               | 2003/03 |                  |                   |                    |               |               |                  |                      |                                     |                                                          |                              |                                 |                    |                  |                            |                |                      |                    |                              | T |
| On               | 2002/03 |                  |                   |                    |               |               |                  |                      |                                     |                                                          |                              |                                 |                    |                  |                            |                |                      |                    |                              | T |
| On               | 2001/03 |                  |                   |                    |               |               |                  |                      |                                     |                                                          |                              |                                 |                    |                  |                            |                |                      |                    |                              | T |
| On               | 2000/03 |                  |                   |                    |               |               |                  |                      |                                     |                                                          |                              |                                 |                    |                  |                            |                |                      |                    |                              | T |
|                  |         |                  |                   |                    |               |               |                  |                      | I                                   | 日様式                                                      |                              |                                 |                    |                  |                            |                |                      |                    |                              | Ì |
|                  |         |                  |                   |                    |               |               |                  |                      | 1                                   | 主な<br>観産                                                 | 有証                           |                                 |                    | セメ               | グ<br>ン                     |                |                      |                    |                              | Ī |
| 全て<br>選択<br>(解除) |         | 表紙<br>•<br>目次    | : 会社<br>の<br>: 概況 | t 事業<br>の<br>2. 概況 | 営業<br>の<br>状況 | 設備<br>の<br>状況 | 経現<br>の<br>状況    | 图 附属明报<br>明报<br>2. 表 |                                     | して<br>して<br>して<br>して<br>して<br>して<br>して<br>して<br>して<br>して | 時価<br>情報、<br>資金<br>収支<br>その他 | 企<br>業<br>毎<br>の<br>状況          | 連結<br>財務<br>諸表     | ト子社それ関           | 、<br>会<br>、<br>の<br>型<br>連 | 監査<br>報告<br>書  | 株式<br>事務<br>の<br>概要  | 保証<br>会社<br>情報     | 有報<br>全体                     |   |
|                  |         | On               | On                | On                 | On            | On            | Or               | Or                   |                                     | On                                                       | On                           | On                              | On                 | 0                | n                          | On             | On                   | On                 |                              |   |
| On               | 1999/03 |                  |                   |                    |               |               |                  |                      | [                                   |                                                          |                              |                                 |                    |                  |                            |                |                      |                    | ⊠                            | ſ |
| On               | 1998/03 |                  |                   |                    |               |               |                  |                      | [                                   |                                                          |                              |                                 |                    |                  |                            |                |                      |                    | ⊠                            | I |
| On               | 1997/03 |                  |                   |                    |               |               |                  |                      | [                                   |                                                          |                              |                                 |                    |                  |                            |                |                      |                    | ⊠                            | T |
| On               | 1996/03 |                  |                   |                    |               |               |                  |                      | [                                   |                                                          |                              |                                 |                    |                  |                            |                |                      |                    | ⊠                            | T |
|                  | 1005/07 |                  |                   |                    |               |               |                  |                      | 1                                   |                                                          |                              |                                 |                    |                  | -                          |                |                      |                    | <b>T</b>                     | t |

チェックの付いた書類をまとめてダウンロード(.zip)

12

企業情報の閲覧・ダウンロード – 財務データ(有報)

連結-包括利益[百万円]

連結-流動資産 [百万円]

連結-固定資産[百万円]

34 連結- 繰延資産 [百万円]

連結-有形固定資産[百万円]

連結-無形固定資産 [百万円]

連結-投資その他の資産[百万円

288.970

3,039,943

36.358

590.000

3.222

3.408.078

2,781,720

268.43

3,700,05

2,989,3

42.00

2.13

615.65

3.646.98

280.289

3,517,255

2,879,158

38 934

776.978

2.680

3.695.070

連結-要約貸借対照表 連結-現金及び預金 [百万円]

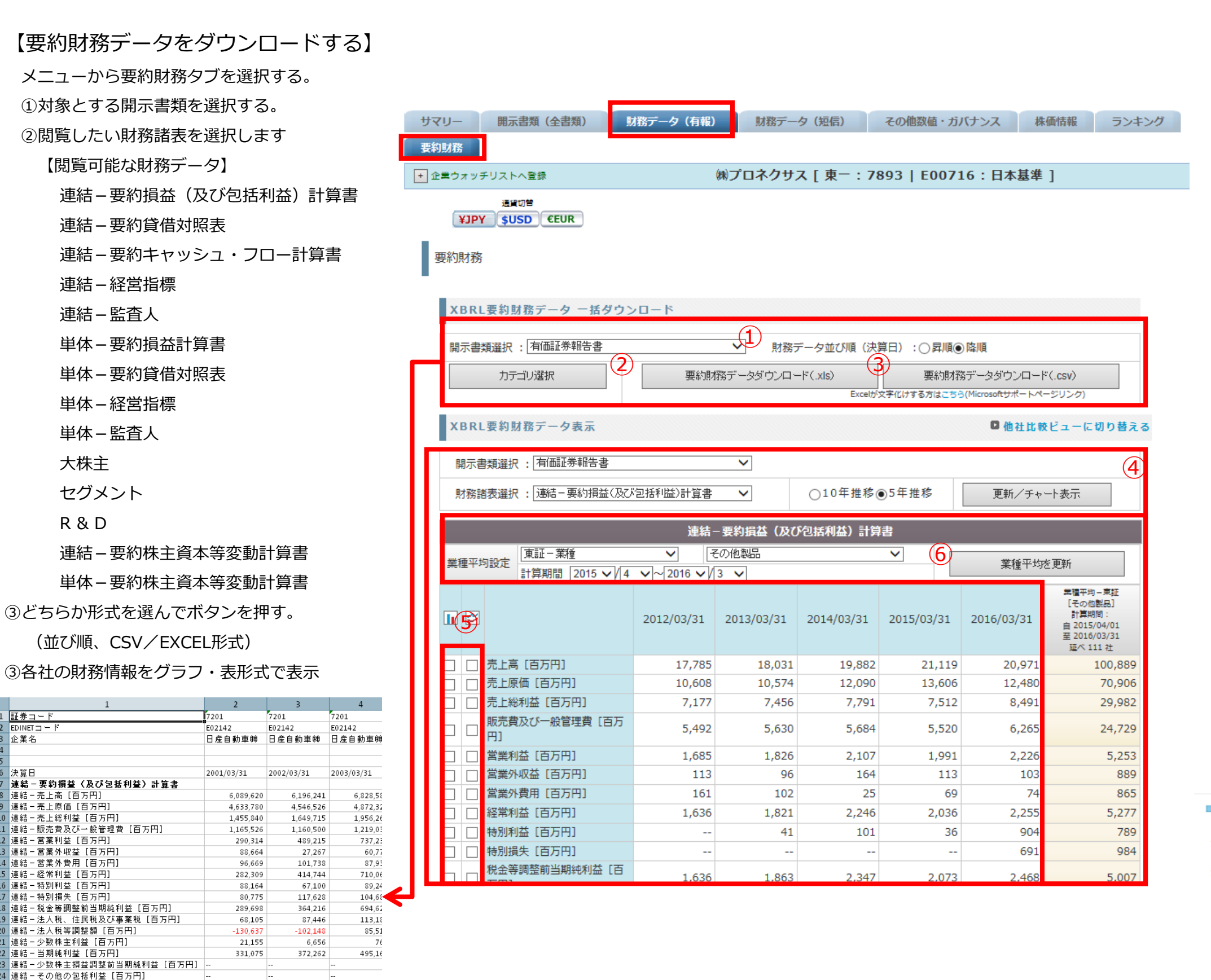

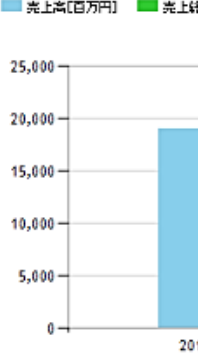

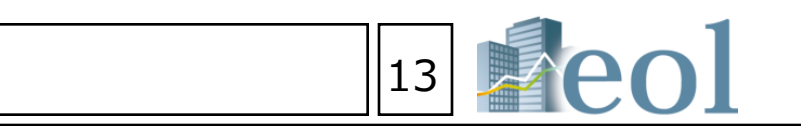

【要約財務データを表示・グラフ化する】

メニューから要約財務タブを選択する。

④対象とする開示書類・財務諸表・期間を選択します。

更新/チャート表示ボタンを押す。

下記の表が更新されます。

⑤グラフ化する項目にチェックを入れます。(最大3っまで)

更新/チャート表示ボタンを押す。

設定された項目のグラフが生成されます。

⑥比較する業種平均を選択することが可能です。

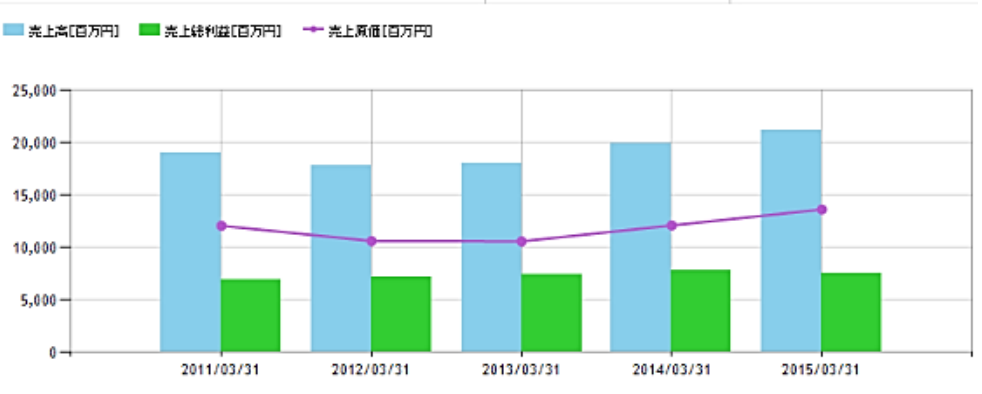

# 企業情報の閲覧・ダウンロード – 財務データ(短信)

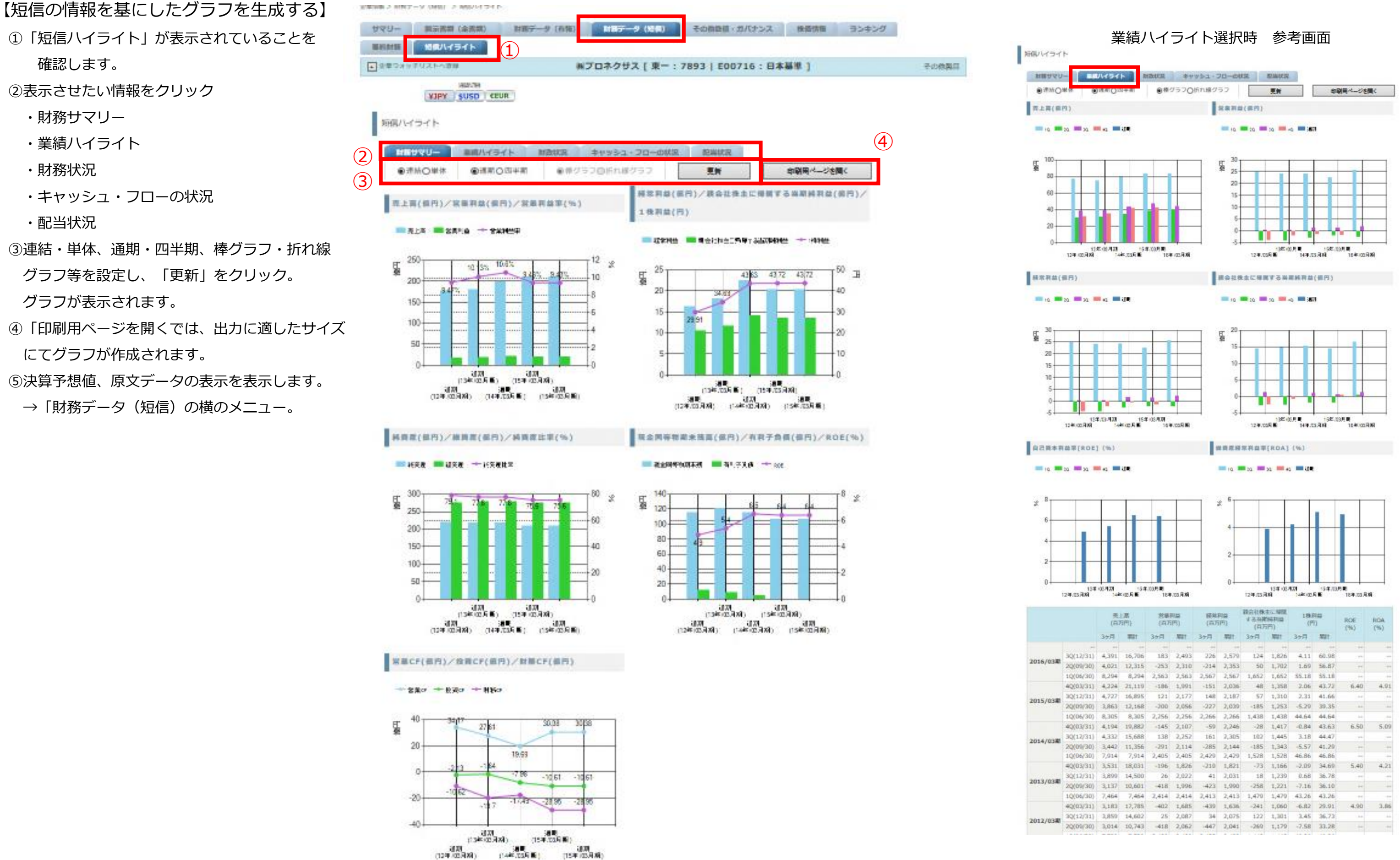

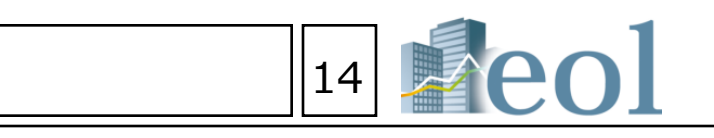

# 企業情報の閲覧・ダウンロード – 株価情報

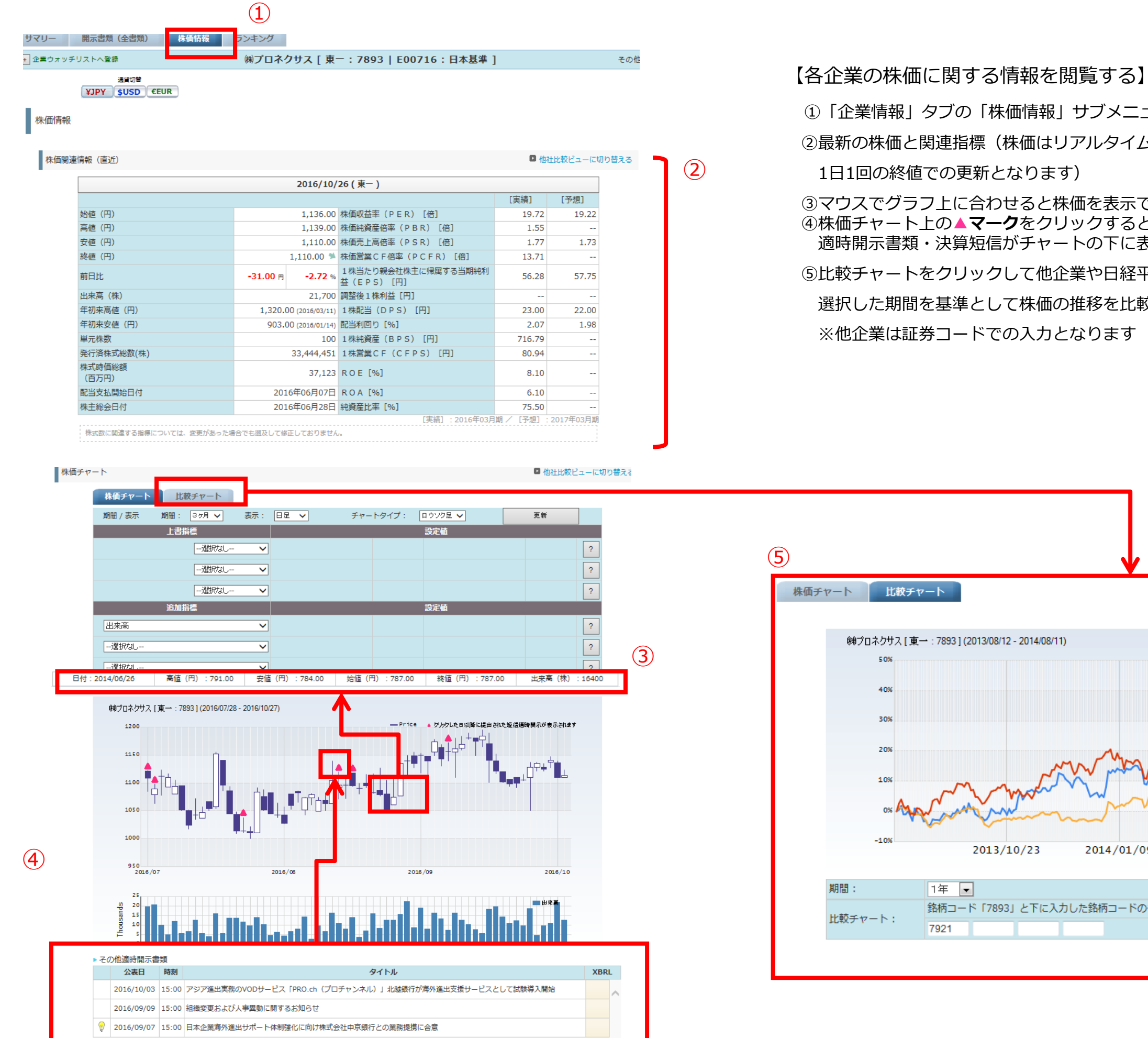

②最新の株価と関連指標(株価はリアルタイムではありません。 1日1回の終値での更新となります) ③マウスでグラフ上に合わせると株価を表示できます ④株価チャート上の▲マークをクリックすると、当該日()以降に開示された 適時開示書類・決算短信がチャートの下に表示されます。 ⑤比較チャートをクリックして他企業や日経平均、外国為替と比較が可能です。 選択した期間を基準として株価の推移を比較します。 ※他企業は証券コードでの入力となります

2013/10/23

1年 🔻

7921

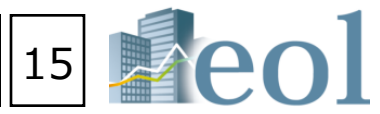

①「企業情報」タブの「株価情報」サブメニューをクリックします

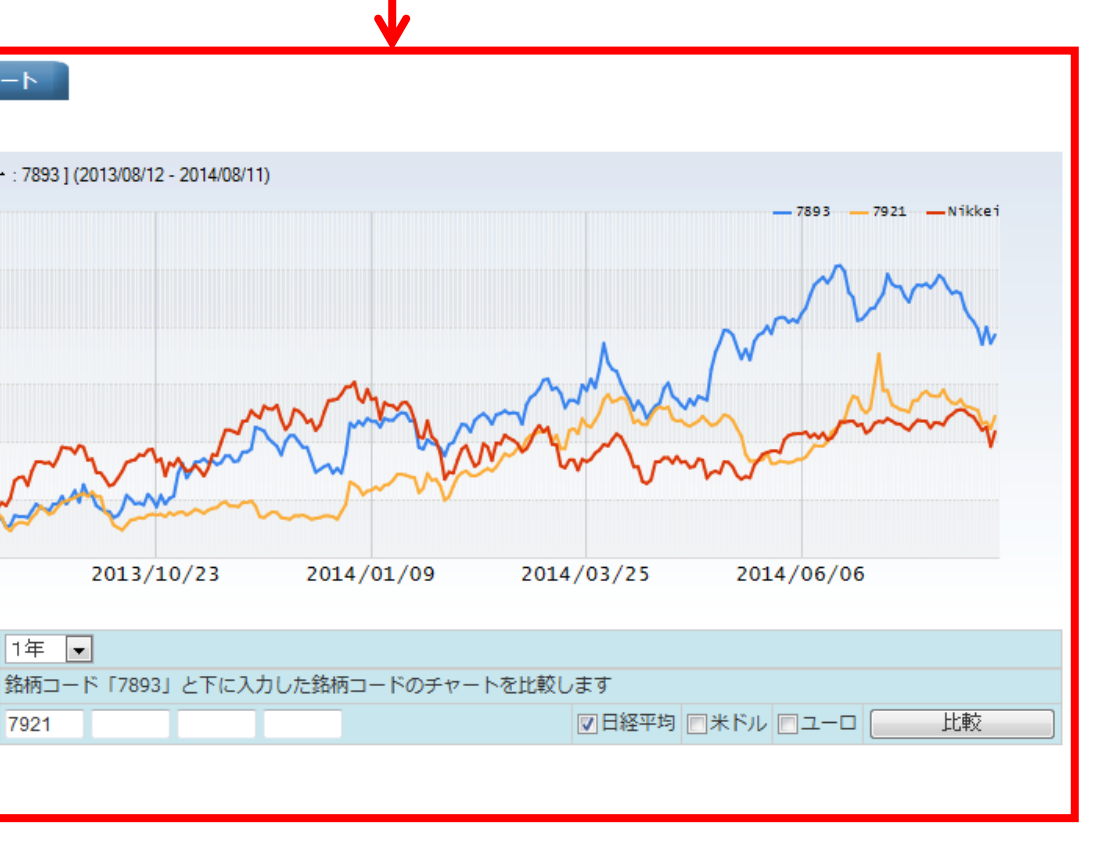

# 企業情報の閲覧・ダウンロード – ランキング

| 10  | オツ    | チリストへ登録                                 |           |                        | ㈱プロネ                 | クサス [ 東一 : 7893   | E00     | 716 :    | 日本基準           | E]                       | ₹¢        | D他製品   |                     |
|-----|-------|-----------------------------------------|-----------|------------------------|----------------------|-------------------|---------|----------|----------------|--------------------------|-----------|--------|---------------------|
|     |       |                                         |           |                        |                      |                   |         |          |                |                          |           |        | ①「ランキ               |
| 2   | キン    | グ (サマリー)                                |           |                        |                      |                   |         |          |                |                          |           |        | ・サマロ                |
|     |       |                                         |           |                        |                      |                   |         |          |                |                          |           |        | <u>ノ</u> ()<br>へ () |
|     |       | 項目別ランキング [集                             | 8+ #8 60  | : 2015/                | 09/01~2              | 2016/08/31] [業種(第 |         | ≝種):÷    | の他設            | 品/全 110 社] 【有報ペー:        | 2]        |        | ・主件衣                |
|     |       |                                         |           |                        |                      |                   |         |          |                |                          |           |        | 全社の                 |
| ľ   | - 3   | 韓国タイプ                                   |           | ► ź                    | F度選択                 |                   |         |          |                |                          |           |        |                     |
| l   | 財     | 務データ(有報ペース)一東証業権                        |           | ~                      | 近1年 🗸                |                   |         |          |                |                          |           |        | ②閲覧した               |
|     | 17.44 | 該ランキングは、避除中の会社の展-                       | -2018/A/7 | の相対的な対                 | 1000年10日本市           | 握する目的で作成しています。    |         |          |                |                          |           | 1111 A |                     |
|     |       | 選択中の会社、その上位・下位5社。<br>ほけ島のへのとけるほか時、単体は鳥の | 段7月间—     | 編勝内のトッ<br>11+10は2010年5 | ブ5社を表示)              |                   |         |          |                |                          |           |        | ・丸小分プ               |
|     |       | STANDARY TITLE STREET, TITLE            |           | Live of the sector of  | Julie + 6, 6 Auto, 9 | *                 |         |          |                |                          |           |        | ・財務テ                |
| -   | 上市    | \$(百万円)                                 |           |                        | 売上総                  | (利益(百万円)          |         |          | 生果             | 利益(百万円)                  |           |        | ・財務テ                |
| ĺ   | 291   | CONFIRM                                 | 03/31     | 1.474.682              | 1 7917               | 大日本印刷刷            | 03/33   | 282,712  |                | 前バンダイナムコホールディング          | 7         |        | ・財務テ                |
| 2   | 791   | 2 大日本印刷铁                                | 03/31     | 1,455,916              | 2 7911               | 白版印刷版             | 03/31   | 265,401  | 1 783          | 2                        | 03/31     | 49,641 | \                   |
|     | 283   | 観パンダイナムコホールディン                          | 03/31     | 575 504                | 3 7974               | 任天堂湖              | 03/31   | 220,965  | 2 791          | 1 凸版印刷制                  | 03/31     | 48,532 | ・沢昇短                |
|     | 10.0  | グス                                      | 0,27.34   | 575,504                | 4 2832               | 個パンダイナムコホールディン    | 03/31   | 202 600  | 3 791          | 2 大日本印刷线                 | 03/31     | 45,471 | ・決算短                |
| 1   | 7974  | (任天堂開)<br>(セス定開)                        | 03/31     | 504,459                | E                    | グス                |         | 107 (75  | 4 795          | a ヤマハ(m)<br>- 在工作例       | 03/31     | 40,663 | ・決算短                |
|     | /20   | 1 1. 4.3 (00)                           | 103/31    | 435,477                | <b>9</b> 76.55       | 1W7 2992A         | 1.47.31 | 162,125  | <b>3</b> (3)   | + (1入来明)                 | 103/31    | 32,681 |                     |
| 1   | 795   | 桃オリバー                                   | 10/20     | 23,957                 | 43 7937              | 個ツツミ              | 03/31   | 11,052   | 33 783         | 8 共立印刷陶                  | 03/31     | 2,520  | ・秣価信                |
| 2   | 7850  | 5 萩原工業鉄                                 | 10/31     | 22,530                 | 44 7858              | 推過济堂              | 03/31   | 11,043   | 34 795         | e 師オリバー                  | 10/20     | 2,516  |                     |
| 3   | 7953  | i - 塑水化学工業例)                            | 03/31     | 21,961                 | 45 7821              | 前田工構成             | 09/20   | 10,409   | 35 787         | 3 例アーク                   | 03/31     | 2,478  |                     |
| 4   | 793   | (熱ツツミ                                   | 03/33     | 21,764                 | 46 7889              | 微孤山               | 03/31   | 9,875    | 36 785         | 6 萩原工業制                  | 10/31     | 2,360  |                     |
| 5   | 288   | タカノ側                                    | 03/33     | 21,381                 | 47 7932              | 制工ッピ              | 03/311  | 9,250    | 37 798         | 7 ナカバヤシ病                 | 03/31     | 2,347  | <閲覧可能               |
| 5   | 7893  | 1 例フロネクサス                               | 03/31     | 20,971                 | 48 7893              | 戦プロネクサス           | 103/31  | 8,491    | 38 785         | の 例フロネクサス                | 03/51     | 2,226  | ・売上高                |
| 2   | 7958  | * 株TASAKI                               | 10/31     | 17 053                 | 49 7913<br>50 7814   | 12個は期間            | 12/31   | 7,756    | 40 793         | 1 開催波室                   | 03/31     | 2,219  | ・<br>               |
| 9   | 7910  | 光村印刷紙                                   | 03/31     | 17,535                 | 51 7838              | 共立印刷版             | 03/31   | 6.892    |                | ・ サニッこ<br>前サマンサタバサジャパンリミ | anal at a | 2,130  | ・元上統                |
| 0   | 7919  | 野崎印刷紙葉例                                 | 03/31     | 17,436                 | 52 7959              | 雨オリバー             | 10/20   | 6,748    | 41 782         | 9<br>79F                 | 02/29     | 2,108  | ・営業利                |
| 1   | 78.20 | 朝フルヤ金属                                  | 06/30     | 17,382                 | 53 7875              | 竹田印刷刷             | 03/31   | 6,531    | 42 782         | 2 永大産業側                  | 03/31     | 2,017  | ・経営利                |
|     |       |                                         |           |                        | - =                  |                   |         |          | 43 793         | 8 朝リーガルコーボレーション          | 03/31     | 1,990  | 小王 ( 137)           |
|     |       |                                         |           |                        |                      |                   |         |          |                |                          |           | ===    | ・柷金等                |
| 199 | E 常利  | 间益(百万円)                                 |           |                        | 税金等                  | 調整前当期純利益(百万円)     | )       |          | 親会             | 社株主に帰属する当期純利益            | 1百万日      | 3)     | ・当期純                |
|     | 791   | 1 大日本印刷例                                | 103       | /31 52,651             | 1 7912               | 大日本印刷例            | 03/3    | 1 54,840 | 1 791          | 1 凸版印刷制                  | 03/31     | 35,245 | ・株主資                |
| 2   | 791   | 1 凸版印刷料                                 | 03        | /31 51,854             | 2 7911               | 凸版印刷像             | 03/3    | 1 52,968 |                | 「側バンダイナムコホールディング         | 1         | 34 593 | • 総資木               |
| 3   | 783   | #パンダイナムコホールディン                          | グス 03     | /31 50,774             | 3 7837               | 個パンダイナムコホールディング   | 03/3    | 1 48,489 | 783            | - X                      | 03731     | 54,000 | 小心具件                |
| 1   | 7951  | 1 ヤマハ(10)                               | 03        | /31 40,907             |                      | 2                 |         | 44.575   | 3 791          | 2 大日本印刷株                 | 03/31     | 33,587 | ・1株利                |
| 5   | 7974  | (任天堂(1))                                | 03        | /31 28,790             | 4 7951               | ママハの              | 03/3    | 1 77 715 | 4 795<br>E 705 |                          | 03/31     | 16 505 | 等                   |
| -   |       |                                         |           |                        | - =                  | 14A#M             |         | - 27,715 | - 100          |                          |           |        | -                   |
| 4   | 120   | 1 MACH SHI                              | 14.3      | 2,539.                 | 26 200               |                   | Lance   | 1.0.000  | -              | I                        | Lineare   | appr   |                     |

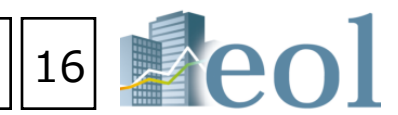

### **交したランキングを閲覧する】**

ニューをクリックします。 表示会社のランクの前後を表示します。 された業種、科目(項目)に属する、 グを表示できます。

:選択します。

- 報ベース)- 東証業種
- 報ベース)- 東洋経済業種
- 報ベース) EDINET業種
- 報ベース) FACTSET業種
- (最新期)- 東証業種
- (最新期)- 東洋経済業種
- (最新期)- FACTSET業種
- 終値ベース)- 東証業種

期純利益

(ROE)

(ROA)

### イト表示されます

# 企業絞り込み検索機能 – 企業検索 > 基本検索

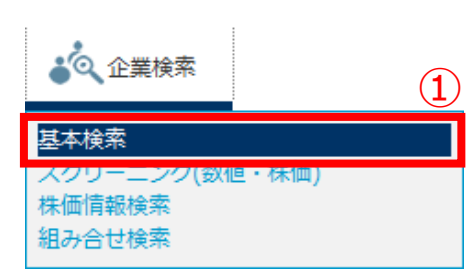

【各種属性を利用し、企業を絞り込む】

①「企業検索」タブの「基本検索」プルダウンメニューをクリック。 ②検索条件を選択。 ※条件の背景が濃くなっている条件が、

右の「絞り込み条件に表示されている条件です。 ③各「絞り込み条件」を設定し、「検索」ボタンをクリック。 ④あらかじめ、検索結果の「表示件数」、「並び順」などが設定できます。 ⑤検索した履歴から、絞り込みを2重で適用することが可能です。

### 検索結果の表示

⑤項目を指定し、昇順・降順にソート。 ⑥チェックを入れて、「選択企業をウオッチリストに追加」ボタンをクリック後、グループ を選択し、「ウォッチリストに追加」をクリックで追加されます。 ⑦アイコンをクリック・・・各情報ページを表示。 ⑧企業名をクリック・・・『サマリー』(企業基本情報)の表示。

| 表示件数 50件 ▼          | 並び順 証券コード マ 昇順 マ 検索                                  | クリア | ■ (業種(東証): 食料品 ) AND (上場市場(区分): 東証 )     |
|---------------------|------------------------------------------------------|-----|------------------------------------------|
| 格索条件一臂              | 選択」。た検索条件<br>選択した検索条件                                |     | 検索条件 ツ)<br>ま二件物 20件                      |
| 検索声例生けった。           |                                                      |     | 並び順 〔証券コード:昇順〕                           |
| 快米尹忉集はこうり           | 絞り込み条件                                               |     |                                          |
| ▼ 企業名で検索            | ・業種(東証) ※ 複数選択が可能                                    |     | 検索条件を保存 企業ウォッチリストへ登録 検索結果並び替え            |
| 企業名                 | 鉱業<br>律設業                                            |     | 1 ▼ / 3ページ 全 56件                         |
| 企業名-五十音             | <b>食料品</b><br>繊維製品                                   |     |                                          |
| * 約り込み来件<br>業種 (東証) | バルブ・紙                                                |     |                                          |
| 業種 (FACTSFT)        |                                                      |     |                                          |
| 上場市場                |                                                      |     |                                          |
|                     | ────────────────────────────────────                 |     |                                          |
| 会計方式                | ーー東証二部<br>」東証マザーズ                                    |     |                                          |
| 連結/単独               |                                                      |     |                                          |
| 本社所在地               | · 決算月 ※ 複数選択が可能                                      | (   |                                          |
| 支店・支社等              | 2月 3月                                                | (   |                                          |
| 事業セグメント             | 4月 5月                                                |     |                                          |
| 海外売上高               | 6月 7日                                                |     |                                          |
| 複数事業セグメント           | ・会計方式 ※ 複数選択が可能                                      |     | □ 11 III III III III III III III III III |
| 設立年月                | <ul> <li>一選択なしー</li> </ul>                           |     | □ 12 □ □ □ □ □ □ □ □ □ □ □ □ □ □ □ □ □ □ |
| 上場平月                | 日本基準<br>SEC基準                                        |     | □ 13 □ □ □ □ □ □ □ □ □ □ □ □ □ □ □ □ □ □ |
| 工物院正年月              | 英国基準<br>IFRS(外国)基準                                   |     | 🔲 14 📰 🔚 🕕 📈 🔃 😠 📄 2117 E25648 日新製糖㈱     |
| 幹事証券                |                                                      |     | 📄 15 📰 🔚 🕕 📈 🔃 戻 📄 2201 🛛 E00369 森永製菓㈱   |
| 取引銀行                | · 監査法人                                               |     | 🔲 16 🗐 🗐 🕧 📈 📜 戻 📄 2206 🛛 E00373 江崎グリコ㈱  |
| 監査法人                | 全選択 全解除 ※入力やチェックが無い場合には全ての監査法人が検索対象となります             |     | 🔲 17 🗐 🗐 🕕 📈 🔃 戻 📄 2207 E00376 名糖産業㈱     |
| 株主名簿管理人             | ☑ 有限責任あずさ監査法人 ☑ 新日本有限責任監査法人 ☑ あらた監査法人 ☑ 有限責任監査法人トーマツ |     | 🔲 18 📰 🔚 🕕 📈 🔃 📃 2220 E00385 色田製菓㈱       |
| 企業ウォッチリスト           | ■その他                                                 |     | 📄 19 🗐 🗐 🕕 📈 🔃 戻 📄 2222 E00387 寿スピリッツ㈱   |
| ▼ 検索履歴から絞り込む        | リストから選択                                              |     | 📄 20 📰 🔚 🕕 📈 📜 戻 📄 2229 E25303 カルビー#     |
| 検索履歴                | 検索履歴から絞り込む                                           | (5) | <<前の20件 次の20件>>                          |
|                     |                                                      |     | 絵志結果リフト(今任)をEven田が式でなけい。<br>コード          |
|                     |                                                      | =   |                                          |
|                     |                                                      |     |                                          |
|                     | 秋索                                                   | 007 | L                                        |

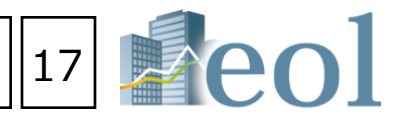

) 〔 **決算日** : 3月 〕 AND 〔 **監査人** : あずさ OR 新日本 OR あらた OR トーマ

検索画面へ戻る

| 業種(東証) | 業種(FACTSET) | 所属取引所 | 決算日  | 監査法人         |
|--------|-------------|-------|------|--------------|
| 食料品    | 製菓業         | 東一、札上 | 3月末日 | 新日本          |
| 食料品    | 患産物・製粉業     | 東一    | 3月末日 | 新日本          |
| 食料品    | 製菓業         | 東一    | 3月末日 | トーマツ         |
| 食料品    | 農産物・製粉業     | 東一    | 3月末日 | 新日本          |
| 食料品    | 農産物・製粉業     | 東二    | 3月末日 | 新日本          |
| 食料品    | 食肉・魚・乳製品    | 東一    | 3月末日 | 太陽ASG        |
| 食料品    | 農産物・製粉業     | 東二    | 3月末日 | 新日本          |
| 食料品    | 農産物・製粉業     | 東一    | 3月末日 | <b>ಹ</b> ずさ  |
| 食料品    | 製菓業         | 東一    | 3月末日 | <b>ಹ</b> ずさ  |
| 食料品    | 農産物・製粉業     | 東一    | 3月末日 | ಹ <b>್</b> ಕ |
| 食料品    | 製菓業         | 東一    | 3月末日 | トーマツ         |
| 食料品    | 製菓業         | 東一    | 3月末日 | 新日本          |
| 食料品    | 製菓業         | 東二    | 3月末日 | トーマツ         |
| 食料品    | 農産物・製粉業     | 東二    | 3月末日 | 新日本          |
| 食料品    | 製菓業         | 東一    | 3月末日 | トーマツ         |
| 食料品    | 製菓業         | 東一    | 3月末日 | 新日本          |
| 食料品    | 製菓業         | 東一、名一 | 3月末日 | ಹ <b>್</b> ಕ |
| 食料品    | 製菓業         | 東一    | 3月末日 | トーマツ         |
| 食料品    | 製菓業         | 東一    | 3月末日 | トーマツ         |
| 食料品    | 製菓業         | 東一    | 3月末日 | 新日本          |
|        |             |       |      |              |

検索結果リスト(全件)をCSV形式でダウンロード

### ▶ 各社の企業情報 > サマリーを表示

### スクリーニング機能 - 企業検索 > スクリーニング(数値・株価)

|                                                                                                    | 表示件数     50件     並び順     証券コード     昇順     検索       検索条件一覧     選択した検索条件     選択した検索条件        検索事例集はこちら     数値条件       * 絞り込み条件     条件と指定できる値についての説明はこちら                                                                                                    | <u></u><br> |
|----------------------------------------------------------------------------------------------------|----------------------------------------------------------------------------------------------------|-------------|
| <ul> <li>④ヒストリカルなスクリーニング(年月の範囲を指定して検索)も可能。</li> <li>スクリーニング</li> <li>株価・財務ハイライト上場/最新期 要約財務テータ (ヒストリカル)</li> <li>表示件数 50件 ■ 並び順 証券コード ■ 昇順 ■ 検索 クリア</li> <li>検索条件一覧 選択した検索条件         選択した検索条件         後森事例集はこちら 数値条件         ★検告と指定できる値についての説明はこちら     </li> </ul>                                                                                                    | 企業名       * 2類種類         業種(東証)       ※ 有価証券報告書。第1四半期報告書。第2四半期報告書/半期報告書。第3回半期報告書         業種(金融庁)       ※ 第 (FACTSET)         上場市場       ※ 第 1         決算月       2013 √ 5 √ 1 √ ~ 2014 √ 4 √ 30 √         事業セグメント       ※ 44 1         一選択なし -       ✓         ・ ※ 44       ※ 44         一選択なし -       ✓         ・ ※ 44       ※ 1         一選択なし -       ✓         ● ※ 4,4       ※ 1         一選択なし -       ✓         ● ※ 4,4       ※ 1         ● ※ 4,4       ※ 1                                                                                                    |             |
| 企業名       ・条件1         業種(東記)       ・条件2         業種(FACTSET)       ・条件3         上場市場       ・条件3         決算月       ・条件3         事業セグメント       ・条件4         企業ウォッチリスト       ・条件5         ・ 後件5       ・ 通訊なしー         ・ 一通訳なしー       ・         ・       ・         ・       ・         ・       ・         ・       ・         企業ウォッチリスト       ・         ・       ・         ・       ・         ・       ・         ・       ・         ・       ・         ・       ・         ・       ・         ・       ・         ・       ・         ・       ・         ・       ・         ・       ・         ・       ・         ・       ・         ・       ・         ・       ・         ・       ・         ・       ・         ・       ・         ・       ・         ・       ・         ・       ・         ・       ・ <td>検索         検索         検索         検索         検索         検索         検索         検索         検索         検索         使       検索         使       検索         使       検索         使       検索         使       (1)       (1/1/-5)       全       (13/1)         (1)       / 1/1/-5)       全       (13/1)       (13/1)       (13/1)         (1)       / 1/1/-5)       全       13/10/10/10       (13/10/10/10)       (13/10/10/10/10)       (13/10/10/10/10/10/10/10)         (1)       / 1/1/-5)       全       13/10/10/10/10       (13/10/10/10/10/10/10/10/10/10/10/10/10/10/</td> <td>)<br/>クリア</td> | 検索         検索         検索         検索         検索         検索         検索         検索         検索         検索         使       検索         使       検索         使       検索         使       検索         使       (1)       (1/1/-5)       全       (13/1)         (1)       / 1/1/-5)       全       (13/1)       (13/1)       (13/1)         (1)       / 1/1/-5)       全       13/10/10/10       (13/10/10/10)       (13/10/10/10/10)       (13/10/10/10/10/10/10/10)         (1)       / 1/1/-5)       全       13/10/10/10/10       (13/10/10/10/10/10/10/10/10/10/10/10/10/10/                                                                                                    | )<br>クリア    |
| 検索結果の表示<br>⑤指定の項目を昇順・降順にソート(ランキング機能)<br>⑥チェックを入れて、「選択企業をウオッチリストに追加」ボタンでウオッチリストに追加が可能<br>⑦企業名をクリック・・・『サマリー』(企業基本情報)の表示                                                                                                    | ○       ○       ○       ○       ○       ○       ○       ○       ○       ○       ○       ○       ○       ○       ○       ○       ○       ○       ○       ○       ○       ○       ○       ○       ○       ○       ○       ○       ○       ○       ○       ○       ○       ○       ○       ○       ○       ○       ○       ○       ○       ○       ○       ○       ○       ○       ○       ○       ○       ○       ○       ○       ○       ○       ○       ○       ○       ○       ○       ○       ○       ○       ○       ○       ○       ○       ○       ○       ○       ○       ○       ○       ○       ○       ○       ○       ○       ○       ○       ○       ○       ○       ○       ○       ○       ○       ○       ○       ○       ○       ○       ○       ○       ○       ○       ○       ○       ○       ○       ○       ○       ○       ○       ○       ○       ○       ○       ○       ○       ○       ○       ○       ○       ○       ○       ○       ○       ○       ○ |             |

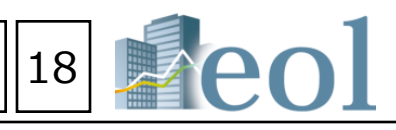

| 業種(東証) | 業種(金融庁)           | 業種(FACTSET) |    |
|--------|-------------------|-------------|----|
| その他製品  | 出版,印刷,同関連産<br>業   | 商業印刷        | ŧ  |
| その他製品  | 出版,印刷,同関連産<br>業   | 商業印刷        | Į. |
| その他製品  | 出版,印刷,同関連産<br>業   | 商業印刷        | ŧ  |
| その他製品  | 出版, 印刷, 同関連産<br>業 | 3           | ŧ  |
| その他製品  | 出版,印刷,同関連産<br>業   | 5           | ŧ  |
| その他製品  | 出版, 印刷, 同関連産<br>業 | 3           | ŧ  |
| その他製品  | 出版,印刷,同関連産<br>業   | 3           | ŧ  |
| その他製品  | 出版,印刷,同関連産<br>業   | 3           | ŧ  |
| その他製品  | 出版,印刷,同関連産<br>業   | 3           | ŧ  |
| その他製品  | 出版,印刷,同関連産<br>業   | 5           | Į∙ |
| その他製品  | 出版,印刷,同関連産<br>業   | 5           | Į. |
| その他製品  | 出版,印刷,同関連産<br>業   | 3           | Į. |
| その他製品  | 出版,印刷,同関連産<br>業   | 3           | Į. |
|        |                   |             |    |
|        |                   |             | Þ  |
|        |                   |             |    |

# 株価情報検索機能 – 企業検索 > 株価情報検索

### 企業検索 基本検索 スクリーニング(数値・株価) 株価情報検索 組み合せ検索

1

①「企業検索」タブの「株価情報検索」プルダウンメニューをクリック

②【株価推移】では、指定会社の証券コード、期間を選択。

③【株価ランキング】では、指定期間と項目を選択。

### 株価情報検索 (3) 2) 株価ランキング 株価推移 日付 2008 - / 9 - / 16 -(半角数字4桁) 証券コード ◎ 株価値上がり率(%) ◎ 出来高(株) 2013 • / 8 • / 12 • ~ 2014 • / 8 • / 12 • 期間 項目 🔘 株価値上がり幅(円) ● 株価値下がり率(%) ◎ 株価値下がり幅(円) 検索 上位 20件 👻 検索 検索条件 (日付: 2008/09/16) AND (項目:株価値下がり率(%)) AND (上位: 20) 表示件数 30件 並び順 〔**騰落率(%)**: 昇順〕 検索画面へ戻る 検索条件を保存 企業ウォッチリストへ登録 検索結果並び替え 1 - / 1ページ 全 20件 $(\mathbf{4})$ <<前の30件 次の30件>> 業種平均 証券 On No 日付 企業名 コード 証 1 8685 2008/09/16 A I G 保険業 2 3719 2008/09/16 ㈱ジェクシード 情報・通 情報・通 3 3857 2008/09/16 (株)ラック 2008/09/16 (株)クワザワ 卸売業 4 8104 2008/09/16 メリルリンチ・アンド・カンパニ -・インク 5 8675 非公開 6 3318 2008/09/16 (㈱メガネスーパー 小売業 7 9874 2008/09/16 ㈱丸和 非公開 2008/09/16 バンク・オブ・アメリカ 銀行業 8 8648 8878 2008/09/16 日本綜合地所㈱ 非公開 9

| 株プロネクサス | [東一:7893] |
|---------|-----------|
|---------|-----------|

検索条件を保存

検索結果並び替え

| 1 🔻 | ] / 1ページ 全 248件 | (4)   |        |       |       |         |
|-----|-----------------|-------|--------|-------|-------|---------|
| <<ī | 前の500件 次の500件>  | ·>    |        |       |       |         |
| No  | 日付              | 始値(円) | 高値 (円) | 安値(円) | 終値(円) | 出来高 (株) |
| 1   | 2004/03/31      | 830   | 860    | 820   | 840   | 35,100  |
| 2   | 2004/03/30      | 825   | 830    | 821   | 830   | 20,200  |
| 3   | 2004/03/29      | 825   | 825    | 815   | 820   | 14,300  |
| 4   | 2004/03/26      | 808   | 820    | 805   | 815   | 11,200  |
| 5   | 2004/03/25      | 785   | 830    | 784   | 810   | 48,400  |
| 6   | 2004/03/24      | 766   | 778    | 765   | 775   | 8,400   |
| 7   | 2004/03/23      | 764   | 764    | 760   | 760   | 16,700  |
| 8   | 2004/03/22      | 756   | 774    | 750   | 764   | 10,500  |
| 9   | 2004/03/19      | 750   | 760    | 750   | 760   | 12,600  |
| 10  | 2004/03/18      | 725   | 750    | 722   | 750   | 50,800  |
| 11  | 2004/03/17      | 752   | 752    | 725   | 725   | 53,700  |
| 12  | 2004/03/16      | 766   | 766    | 747   | 750   | 26,900  |
| 13  | 2004/03/15      | 759   | 766    | 759   | 766   | 21,700  |
| 14  | 2004/03/12      | 730   | 765    | 730   | 760   | 7,900   |
| 15  | 2004/03/11      | 701   | 721    | 693   | 713   | 24,600  |
| 16  | 2004/03/10      | 750   | 754    | 731   | 731   | 20,300  |
| 17  | 2004/03/09      | 749   | 750    | 740   | 750   | 18,000  |
| 18  | 2004/03/08      | 760   | 760    | 742   | 750   | 21,000  |
| 19  | 2004/03/05      | 750   | 770    | 750   | 770   | 4,000   |
| 20  | 2004/03/04      | 756   | 756    | 750   | 750   | 2,000   |

### 特定の会社にて、指定された期間の株価が取得できます。

特定の日付にて、指定された項目でランキング化されます。

2008/09/16 アジア・メディア

2008/09/16 (㈱神鋼環境ソリューション

2008/09/16 栗林商船㈱

2008/09/16 (株)ミロク

2008/09/16 ㈱ホウトク

2008/09/16 シティグループ

2008/09/16 シンクレイヤ(株)

2008/09/16 ㈱スーパー大栄

2008/09/16 東亜ディーケーケー㈱

2008/09/16 東新住建㈱

10 2149

12 6299

18 1754

19 6848

9171

7983

7973

8710

1724

9819

20 9040 2008/09/16 大宝運輸㈱

11

13

14

15

16

17

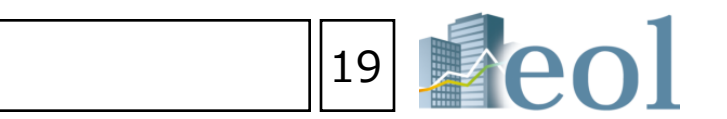

④指定の項目を昇順・降順にソート(ランキング機能)

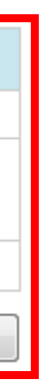

検索画面へ戻る

| -東 | 取引所<br>(上場部) | 終値<br>(円) | 前日比<br>(円) | 騰落率<br>(%) | 出来高<br>(株) |
|----|--------------|-----------|------------|------------|------------|
|    | 東一           | 577       | -1,423     | -71.15     | 7,720      |
| 信業 |              | 101       | -32        | -24.06     | 12,800     |
| 信業 |              | 255       | -77        | -23.20     | 200        |
|    | 札上           | 250       | -70        | -21.88     | 1,000      |
|    | 非上           | 1,890     | -510       | -21.25     | 1,360      |
|    |              | 302       | -80        | -20.95     | 11,200     |
|    | 非上           | 125       | -33        | -20.89     | 4,000      |
|    | 東一           | 2,800     | -720       | -20.46     | 2,300      |
|    | 非上           | 313       | -80        | -20.36     | 2,661,600  |
|    | 非上           | 4         | -1         | -20.00     | 251,500    |
|    | 東二           | 205       | -50        | -19.61     | 4,000      |
|    | 東二           | 149       | -36        | -19.46     | 267,000    |
| 58 | 東二           | 235       | -56        | -19.25     | 6,000      |
|    | 非上           | 105       | -25        | -19.24     | 4,000      |
|    | 東一           | 1,650     | -390       | -19.12     | 68,850     |
|    |              | 85        | -20        | -19.05     | 2,000      |
|    | 福上           | 240       | -55        | -18.65     | 7,000      |
|    | 非上           | 145       | -33        | -18.54     | 56,300     |
|    | 東一           | 354       | -80        | -18.44     | 56,000     |
|    | 名二           | 355       | -80        | -18.40     | 1,000      |

※ご契約内容により表示されるメニューは異なります。

非公開

海運業

機械

その他製

非公開

銀行業 建設業

小売業

非公開

電気機器 陸運業

### 提出書類別検索機能 - 書類検索 > 書類別検索

(②) 書類検索

書類別検索

1

【書類名から書類条件を設定し、該当の文書を絞り込みます。】 ①「書類検索」タブの「書類別検索」プルダウンメニューをクリック。 ②組み合わせる検索条件を選択します。 ③書類条件を選択します。 「全書類」では、複数の種類の書類をまとめて検索が可能です。

④対象書類の書類条件を設定します。

提出日、登録日、決算年月から選択し、期間を設定します。

⑤「検索」ボタンをクリック

### 検索結果

検索結果

⑥社名をクリックするとサマリー(企業基本情報)へ ⑦タイトルをクリックすると、該当書類を開きます。 ⑧チェックした会社の書類をまとめてダウンロードができます。 ※ダウンロードには上限があります。一度にダウンロードできるファイル数は100まで、 容量は100MBが上限となっています。

| 書類別検索             | 3                                                   |                                       |
|-------------------|-----------------------------------------------------|---------------------------------------|
| <b>書類条件</b> 全書類   |                                                     | 5                                     |
| 表示件数 50件 ▼        | 並び順 証券コート ▼ 昇順 ▼                                    | 検索クリア                                 |
| 検索条件一覧            | 選択した検索条件                                            |                                       |
| 検索事例集はこちら         | 書類名選択                                               |                                       |
| 2 ▼ 絞り込み条件        | ▶ 有価証券報告書・四半期報告書                                    | ▶ 決算短信・その他適時開示報告書                     |
| 企業名で検索            | ■ 全て選択する                                            | □全て選択する                               |
| 業種(東証)            |                                                     | △個別書類選択                               |
| 業種(金融庁)           |                                                     | □ 次昇龙信<br>□ の半期決算短信                   |
| 業種 (FACTSET)      |                                                     | □□−−−−−−−−−−−−−−−−−−−−−−−−−−−−−−−−−−− |
| 上場市場              | □第3四半期報告書                                           |                                       |
| 決算月               |                                                     |                                       |
| 会計方式              | □ 第 5 四半期報告書                                        |                                       |
| 連結/単独             | ▶ その他の法定開示書類                                        | ▶その他の開示書類                             |
| 本社所在地             | ■ 全て選択する                                            | ■全て選択する                               |
| ウォッチリスト           | △個別書類選択                                             | △個別書類選択                               |
| ▼ 検索履歴から絞り込む      | ◎ 有価証券届出書                                           | □目論見書                                 |
| 検索履歴              | □ 臨時報告書                                             |                                       |
|                   | 発行登録書・発行登録追補書類                                      |                                       |
|                   |                                                     |                                       |
|                   |                                                     |                                       |
|                   | ● 入重休月報告書・変更報告書                                     |                                       |
|                   |                                                     |                                       |
|                   | □ 11未加Au<br>■ (定む・招生を除く)添付書類                        |                                       |
|                   | 同自己株券買付状況報告書                                        |                                       |
|                   | □公開買付届出書・公開買付撤回届出書・公開買付報告書                          |                                       |
| 」<br>③で指定する書類に応じて | ▶ その他書類設定                                           |                                       |
|                   | □訂正報告書を含める                                          |                                       |
| 表示項目が切り替わります      | <ul> <li>○ □目次分割ファイル(有価証券報告書、四半期報告書のみ)を含</li> </ul> | \$03                                  |
|                   | 書類条件                                                |                                       |
|                   | ▶ 日付/期間                                             |                                       |
|                   | ◎ 提出日                                               |                                       |
|                   | ◎登録日 2013 ▼/8 ▼/12 ▼ ~ 2014                         | ▼/8 ▼/12 ▼                            |
|                   | ◎ 決算年月(有報、半報、四半期のみ)                                 |                                       |

|    | 表示        | 件数<br>順     | □(<br>20#       | io, 201<br>‡<br>証券コード | : 昇順〕               |                  |                |                  |                     |
|----|-----------|-------------|-----------------|-----------------------|---------------------|------------------|----------------|------------------|---------------------|
|    | 検?<br>1 [ | 索条(<br>▼ )  | 件を保存<br>/ 512ペ・ | <u>企業ウ</u><br>ージ 全:   | ォッチリストへ登録<br>10235件 | 禄太結果並び替え         | 検索画面へ」         | 22               |                     |
|    | <<#       | No          | .01年            | EDINET                | 提出日                 | 書類種類             | 6 会社名          | 業種(東証)           | (7) 91 HU           |
| 3) |           | 1           | 1332            |                       | 2014/04/04          | 大量保有報告書 (PDF)    | 日本水産機          | 水産・農林業           | ★ 大田保有報告書(特例対象株券等)  |
| ~  |           | 2           | 1332            | E00014                | 2014/05/22          | 大量保有報告書 (PDF)    | 日本水産㈱          | 水産・農林業           | ⑦ 変更報告書(特例対象株券等)    |
|    |           | 3           | 1332            | E00014                | 2014/05/09          | 大量保有報告書 (PDF)    | 日本水産㈱          | 水産・農林業           | 交更報告書(特例対象株券等)      |
|    |           | 4           | 1332            | E00014                | 2014/05/21          | 大量保有報告書 (PDF)    | 日本水産㈱          | 水産・農林業           | 🔀 変更報告書(特例対象株券等)    |
|    |           | 5           | 1332            | E00014                | 2014/04/04          | 大量保有報告書(PDF)     | 日本水産㈱          |                  | 大量保有報告書(特例対象株券等)    |
|    |           | 6           | 1332            | E00014                | 2014/03/06          | 大量保有報告書(PDF)     | 日本水産㈱          | 水産・農林業           | 🔀 変更報告書(特例対象株券等)    |
|    |           | 7           | 1333            | E00015                | 2014/04/09          | 大量保有報告書(PDF)     | マルハニチロ㈱        | 水産・農林業           | 入 大星保有報告書           |
|    |           | 8           | 1333            | E00015                | 2014/04/22          | 大量保有報告書(PDF)     | マルハニチロ㈱        | 水産・農林業           | 🔀 大量保有報告書(特例対象株券等   |
|    |           | 9           | 1333            | E00015                | 2014/05/22          | 大量保有報告書(PDF)     | マルハニチロ㈱        | 水産・農林業           | 🔀 変更報告書(特例対象株券等)    |
|    |           | 10          | 1377            | E00006                | 2014/05/22          | 大量保有報告書 (PDF)    | 樹サカタのタネ        | 水産・農林業           | 🔀 変更報告書(特例対象株券等)    |
|    |           | 11          | 1383            | E25969                | 2013/09/30          | 大量保有報告書 (PDF)    | ベルグアース㈱        | 水産・農林業           | 🔀 変更報告書(大量保有)       |
|    |           | 12          | 1400            | E05479                | 2014/01/07          | 大量保有報告書(PDF)     | ルーデン・ホールディングス㈱ | 建設業              | 🔀 変更報告書(大量保有)       |
|    |           | 13          | 1400            | E05479                | 2014/01/07          | 大量保有報告書(PDF)     | ルーデン・ホールディングス㈱ | 建設業              | 🔀 大量保有報告書           |
|    |           | 14          | 1401            | E00323                | 2014/05/16          | 大量保有報告書(PDF)     | (#)エムビーエス      | 建設業              | 🔁 大量保有報告書           |
|    |           | 15          | 1407            | E00327                | 2013/11/29          | 大量保有報告書(PDF)     | ㈱ウエストホールディングス  | 建設業              | 🔁 大量保有報告書           |
|    |           | 16          | 1407            | E00327                | 2014/06/19          | 大量保有報告書(PDF)     | ㈱ウエストホールディングス  | 建設業              | 🔀 変更報告書(特例対象株券等)    |
|    |           | 17          | 1407            | E00327                | 2014/01/21          | 大量保有報告書(PDF)     | ㈱ウエストホールディングス  | 建設業              | 大量保有報告書(特例対象株券等)    |
|    |           | 18          | 1407            | E00327                | 2013/10/22          | 大量保有報告書(PDF)     | ㈱ウエストホールディングス  | 建設業              | 又 変更報告書(特例対象株券等)    |
|    |           | 19          | 1407            | E00327                | 2014/03/17          | 大量保有報告書(PDF)     | ㈱ウエストホールディングス  | 建設業              | 这 変更報告書(大量保有)       |
|    |           | 20          | 1407            | E00327                | 2014/05/08          | 大量保有報告書 (PDF)    | ㈱ウエストホールディングス  | 建設業              | 大量保有報告書(特例対象株券等)    |
|    | <<∄       | <u>រ</u> の2 | 0件              | 次の20件>>               |                     |                  |                | _                |                     |
|    |           |             |                 |                       | 検売対用いつ              |                  |                | ましたのの(月公子をおけた) パ | <b>-</b> , <i>u</i> |
|    |           |             |                 |                       | 「東案結果リスト            | (王)ぞEXCel形式でタウンロ | -r             | キノをしていたまででタウント   |                     |

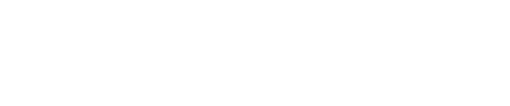

20

# 内容全文検索機能 – 全文検索 > 全文検索

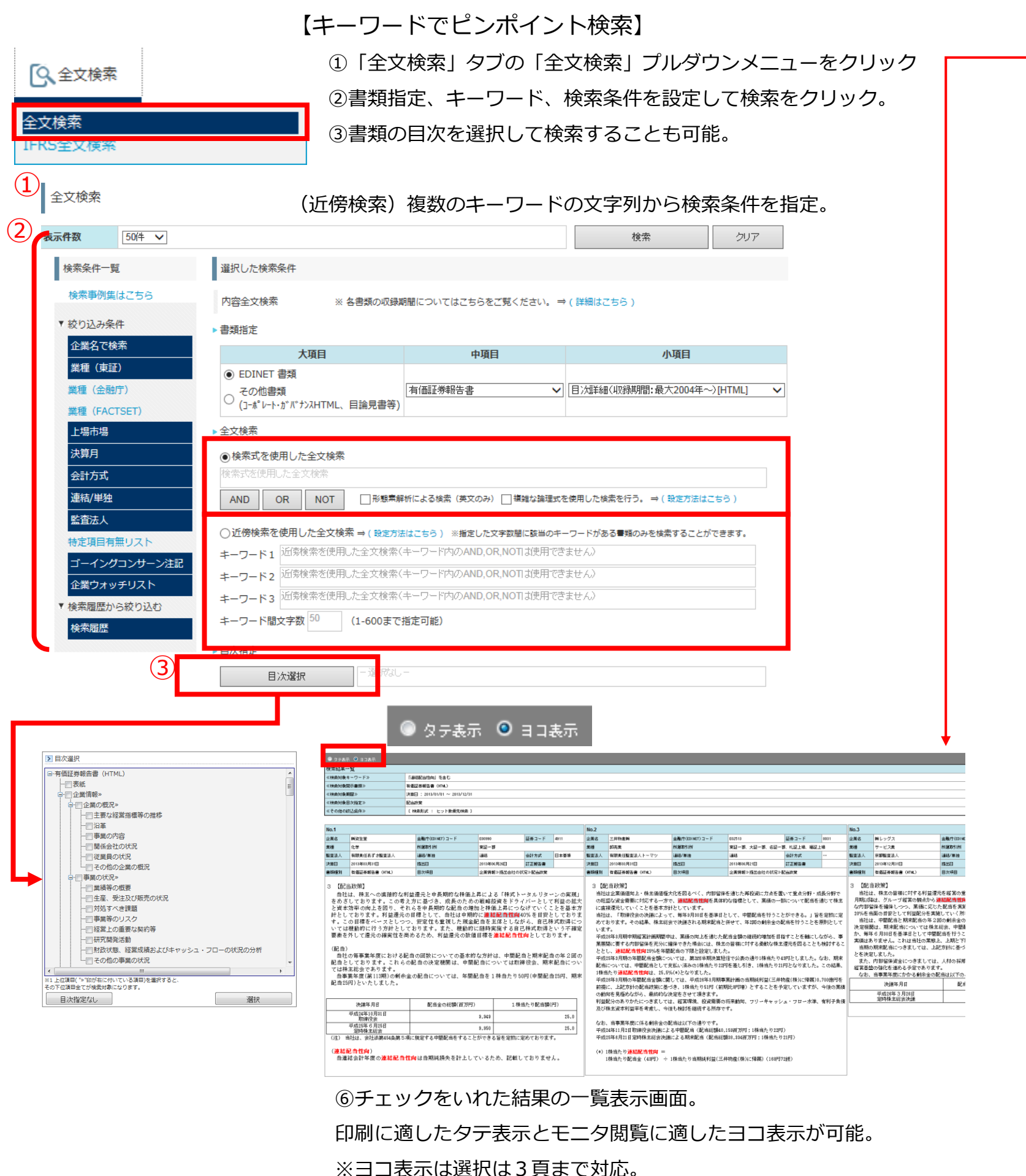

### (4) 検索結果画面

|                                                                                                    | 対某任                                                                                                    | 原文データ(日                                                                                                    | 1刷用)を閉く                                                                                                    | 企業ウ                                                                                                    | ォッチリストへる                                                                                                    |
|----------------------------------------------------------------------------------------------------|----------------------------------------------------------------------------------------------------|----------------------------------------------------------------------------------------------------|----------------------------------------------------------------------------------------------------|----------------------------------------------------------------------------------------------------|----------------------------------------------------------------------------------------------------|
| 1 🚽 🛛 15                                                                                                    | ページ                                                                                                    | 全 289件                                                                                                    | (                                                                                                    | 3                                                                                                    |                                                                                                    |
| <br><<前の204                                                                                                    | 牛次                                                                                                    | マの20件>>                                                                                                    |                                                                                                    |                                                                                                    |                                                                                                    |
| On [Hit]                                                                                                    | 証券⊐<br>企業名                                                                                                    | ード [EDINET:                                                                                                    | コード] 業税<br>所属                                                                                                    | 重(東証)<br><sub>冨取引所</sub>                                                                                                    | 書類種類<br>決算日(                                                                                                    |
| ( <b>5</b> )<br>[4]                                                                                                    | 4911 [<br>㈱ <u>資</u> 生                                                                                                    | [E00990]<br>堂                                                                                                    | 化 <sup>4</sup><br>東調                                                                                                    | 学<br>証一部                                                                                                    | 有価証券<br>(HTML<br>2013年(                                                                                                    |
|                                                                                                    | を基本方                                                                                                    | 針としております                                                                                                    | 「。利益還元の                                                                                                    | の目標として                                                                                                    | 、当社は中期                                                                                                    |
| ₹<br><br>                                                                                                    | <br>確定要素<br><br>見定する!                                                                                                    | を外して還元の確<br>中間配当をする。                                                                                                    | 実性を高める<br>てとができる話                                                                                                    | るため、利益<br>らを定款に定                                                                                                    | 遠元の数値目<br>さめております                                                                                                    |
| Ø.,                                                                                                    | <br>きる旨を)                                                                                                    | 定款に定めており                                                                                                    | )ます。(連結                                                                                                    | 配当性向)当                                                                                                    | 連結会計年度                                                                                                    |
|                                                                                                    |                                                                                                    |                                                                                                    | 卸                                                                                                    | 売業                                                                                                    |                                                                                                    |
| <b>2</b><br>[4]                                                                                                    | 8031<br>三井物                                                                                                    | [E02513]<br>]産㈱                                                                                                    | 東部、部、                                                                                                    | 証一部、大訓<br>、名証一部、<br>上場、福証」                                                                                                    | E— 何1回証券<br>札 (HTML<br>上場 2013年(                                                                                                    |
| <u>م</u>                                                                                                    | を置いて                                                                                                    | 重点分野・成長分                                                                                                    | )野での旺盛な                                                                                                    | は資金需要に                                                                                                    | 対応する一方                                                                                                    |
| 接<br>格<br>                                                                                                    | <br>*主の皆<br>を差し引き<br>記当総額                                                                                                    | 様に対する柔軟な<br>き、1株当たり21<br>38,334百万円;1                                                                                                    | ぬ株主還元を₪<br>円となりまし<br>□株当たり21F                                                                                                    | 図ることも検<br>/た。この結<br>円) (*)1株当                                                                                                    | 討することと<br>果、1株当たり<br>徒たり <mark>連結配当</mark>                                                                                                    |
| 3                                                                                                    | 4286                                                                                                    | F05100]                                                                                                    | サ                                                                                                    | ービス業                                                                                                    | 有価証券                                                                                                    |
| [3]                                                                                                    |                                                                                                    | グス                                                                                                    | JA:                                                                                                    | SDAQ スタ:<br>ド                                                                                                    | ンダ (HTML<br>2013年1                                                                                                    |
| (<br>す。.<br>                                                                                                    | こ応じた<br><br>D期末配                                                                                                    | 配当を実施してい<br>当につきましては<br>検索結果リスト(全                                                                                                    | ヽく方針としう<br>は、上記方針(<br>:件)をExcel形:                                                                                                    | ております。<br>こ基づき、 1<br>式でダウンロー                                                                                                    | この方針のも<br>株につき11円<br>-ド 検                                                                                                    |
|                                                                                                    |                                                                                                    |                                                                                                    | fr.»                                                                                                    | パリンシンロ                                                                                                    | いたがPDF形式                                                                                                    |
|                                                                                                    |                                                                                                    |                                                                                                    |                                                                                                    |                                                                                                    | 8                                                                                                    |
|                                                                                                    |                                                                                                    |                                                                                                    |                                                                                                    |                                                                                                    |                                                                                                    |
| ▲<br>終分・(ブ):全文排索<br>終計・ワージ1(キッワ)<br>新ポーワージ1(オック制                                                                                                    | )<br>「連続配当性句」を<br>デーマート                                                                                                    |                                                                                                    | E<br>PAURW 1 AND ( 'AWG/1844 G)                                                                                                    | F G                                                                                                    |                                                                                                    |
| ▲<br>株字(フ) 全文排衆<br>株字(フ)-F] (キッフ)<br>(本)<br>(EDNET)<br>E00990<br>E02513                                                                                                    | a O<br>F):「連続配当性句」衣<br>示導説:有低記券報<br>ード] (正券ロード)<br>「D011<br>」<br>D031                                                                                                    | D<br>合む<br>(合数(HTML)) AND (分素目次タイトル:自<br>時度生意<br>三共和定時                                                                                                    | E<br>2回秋期) AND(決算日(提出日)<br>2013年0月3日 有限<br>2013年0月3日 有限                                                                                                    | F G<br>:: 2013/01/01 ~ 2013/12/3<br>読ん名約 [と少文書]<br>責任のする監査 企業(解除)記<br>責任のする監査 企業(解除)記<br>責任の実法人工業(解释)記                                                                                                    | 1) AND (<br>运会社の状<br>会社の状                                                                                                    |
| ネック 全文技術<br>茶キーフード (キーフ)<br>(大学)<br>(大学)<br>(大学)<br>(大学)<br>(大学)<br>(大学)<br>(大学)<br>(大学                                                                                                    | <ul> <li>アン・「連続数型当性向」な<br/>示:書類:第一個証券報<br/>ード「 (証券ロード」<br/>(証券ロード)<br/>(2005)<br/>(2006)<br/>(2007)<br/>(2006)<br/>(2007)<br/>(2007)<br/>(207</li></ul> | 日本市2015年11日<br>日本市21日<br>日本市21日                                                                              | E<br>24.45(第) AAD (決算日(現金日)<br>25.45(第日(現金日))<br>20.15(4)(月3日) 再報<br>20.15(4)(月3日) 再報<br>20.15(4)(月3日) 再報<br>20.15(4)(月3日) 再報<br>20.15(4)(月3日) 長報<br>20.15(4)(月3日) 長報                                                                                                    | F G<br>1:2013/01/01 ~ 2013/12/3<br>(法人名林) (上小文書)<br>時代支行政書(注意相称)(法<br>知道之人, 企新相称)(法<br>新定之人, 企新相称)(法<br>新定之人, 企新相称)(法<br>新定之人, 定新相称)(法<br>新定之人)(法<br>新定之人)(法<br>(注意之人)(主)(法<br>新定之人)(法<br>(注意之人)(主)(法<br>(注意之人)(主)(法<br>(注意之人)(主)(法<br>(注意之人)(主)(法<br>(注意之人)(主)(法<br>(注意之人)(主)(法<br>(注意之人)(主)(法<br>(注意之人)(主)(法<br>(注意之人)(主)(法<br>(注意之人)(王)(王)((<br>(注意之人)(王)((<br>(王)(王)((<br>(<br>(<br>(<br>(<br>(<br>(<br>(<br>(<br>(<br>(<br>(<br>(                                                                                                    | <ol> <li>AND (<br/>会社の状<br/>会社の状<br/>会社の状<br/>会社の状<br/>会社の状</li> </ol>                                                                                                    |
| (本)3-(7) 全文16年<br>(本)-(7)-(7)-(7)-(7)-(7)-(7)-(7)-(7)-(7)-(7                                                                                                    | ・     ・     ・     ・     ・     ・     ・     ・     ・     ・     ・     ・     ・     ・     ・     ・     ・     ・     ・     ・     ・     ・     ・     ・     ・     ・     ・     ・     ・     ・     ・     ・     ・     ・     ・     ・     ・     ・     ・     ・     ・     ・     ・     ・     ・     ・     ・     ・     ・     ・     ・     ・     ・     ・     ・     ・     ・     ・     ・     ・     ・     ・     ・     ・     ・     ・     ・     ・     ・     ・     ・     ・     ・     ・     ・     ・     ・     ・     ・     ・     ・     ・     ・     ・     ・     ・     ・     ・     ・     ・     ・     ・     ・     ・     ・     ・     ・     ・     ・     ・     ・     ・     ・     ・     ・     ・     ・     ・     ・     ・     ・     ・     ・     ・     ・     ・     ・     ・     ・     ・     ・     ・     ・     ・     ・     ・     ・     ・     ・     ・     ・     ・     ・     ・     ・     ・     ・     ・     ・     ・     ・     ・     ・     ・     ・     ・     ・     ・     ・     ・     ・     ・     ・     ・     ・     ・     ・     ・     ・     ・     ・     ・     ・     ・     ・     ・     ・     ・     ・     ・     ・     ・     ・     ・     ・     ・     ・     ・     ・     ・     ・     ・     ・     ・     ・     ・     ・     ・     ・     ・     ・     ・     ・     ・     ・     ・     ・     ・     ・     ・     ・     ・     ・     ・     ・     ・     ・     ・     ・     ・     ・     ・     ・     ・     ・     ・     ・     ・     ・     ・     ・     ・     ・     ・     ・     ・     ・     ・     ・     ・     ・     ・     ・     ・     ・     ・     ・     ・     ・     ・     ・     ・     ・     ・     ・     ・     ・     ・     ・     ・     ・     ・     ・     ・     ・     ・     ・     ・     ・     ・     ・     ・     ・     ・     ・     ・     ・     ・     ・     ・     ・     ・     ・     ・     ・     ・     ・     ・     ・     ・     ・     ・     ・     ・     ・     ・     ・     ・     ・     ・     ・     ・     ・     ・     ・     ・     ・     ・     ・     ・     ・      ・     ・     ・     ・     ・     ・     ・     ・     ・     ・     ・     ・      ・     ・     ・     ・     ・     ・     ・     ・     ・     ・     ・     ・     ・     ・     ・     ・     ・     ・     ・     ・     ・     ・     ・     ・     ・     ・     ・                                                                                                    | (会)<br>(会)<br>(会)<br>(会)<br>(会)<br>(会)<br>(会)<br>(会)                                                                                                    | E<br>(2) (2) (2) (2) (2) (2) (2) (2) (2) (2)                                                                                                    |                                                                                                    | <ol> <li>() ABC (<br/>会社たれ<br/>会社たれ<br/>会社たれ<br/>会社たれ<br/>会社たれ<br/>会社たれ<br/>会社たれ<br/>会社たれ<br/>会社たれ<br/>会社たれ<br/>会社たれ<br/>会社たれ<br/>会社たれ<br/>会社たれ<br/>人<br/>会社たれ<br/>人<br/>人<br/>会社たれ<br/>人<br/>人<br/>会社たれ<br/>人<br/>人<br/>会社たれ<br/>人<br/>人<br/>会社たれ<br/>人<br/>人<br/>会社たれ<br/>人<br/>人<br/>会社たれ<br/>人<br/>人<br/>人<br/>会社たれ<br/>人<br/>人<br/>会社たれ<br/>人<br/>人<br/>会社たれ<br/>人<br/>人<br/>会社たれ<br/>人<br/>人<br/>会社たれ<br/>人<br/>人<br/>会社たれ<br/>人<br/>人<br/>会社たれ<br/>人<br/>人<br/>一<br/>会社たれ<br/>人<br/>人<br/>一<br/>会社たれ<br/>人<br/>人<br/>一<br/>会社たれ<br/>人<br/>人<br/>一<br/>会社たれ<br/>人<br/>人<br/>一<br/>一<br/>一<br/>一<br/>一<br/>一<br/>一<br/>一<br/>一<br/>一<br/>一<br/>一<br/>一</li></ol>                                                                                                    |
| <ul> <li>▲</li> <li>▲</li> <li>▲</li> <li>▲</li> <li>▲</li> <li>★</li> <li>★</li> <li>→</li> <li>→</li> <li>(1)</li> <li>(1)</li></ul>                                                                                                    |                                                                                                    | なむ<br>常いている) AND (対象目次分小し:自<br>日本注意<br>日本注意<br>日本注意<br>日本に注意<br>日本に<br>日本に<br>日本に<br>日本に<br>日本に<br>日本に<br>日本に<br>日本に                                                                                                    | CARD (法) ANO (法) (法) (法)     CARD (法) (法)     CARD (法) (法)     CARD (法) (法)     CARD (法) (法)     CARD (法)     CARD ((\lambda))     CARD ((\lambda))     CARD ((\lambda))     C |                                                                                                    | <ol> <li>() AND (<br/>会社ためれ)<br/>会社ためれ<br/>会社ためれ<br/>会社ためれ<br/>会社ためれ<br/>会社ためれ<br/>会社ためれ<br/>会社ためれ<br/>会社ためれ<br/>会社ためれ<br/>会社ためれ<br/>会社ためれ<br/>会社ためれ<br/>会社ためれ<br/>会社ためれ<br/>会社ためれ<br/>会社ためれ<br/>会社ためれ<br/>会社ためれ<br/>会社ためれ<br/>会社ためれ<br/>会社ためれ<br/>に<br/>会社ためれ<br/>に<br/>会社ためれ<br/>に<br/>会社ためれ<br/>に<br/>会社ためれ<br/>に<br/>会社ためれ<br/>に<br/>会社ためれ<br/>に<br/>会社ためれ<br/>に<br/>会社ためれ<br/>に<br/>会社ためれ<br/>に<br/>会社ためれ<br/>に<br/>日<br/>会社ためれ<br/>に<br/>会社ためれ<br/>に<br/>会社ためれ<br/>に<br/>会社ためれ<br/>に<br/>会社ためれ<br/>に<br/>会社ためれ<br/>に<br/>会社ためれ<br/>に<br/>会社ためれ<br/>に<br/>会社ためれ<br/>に<br/>会社ためれ<br/>に<br/>会社ためれ<br/>に<br/>会社ためれ<br/>に<br/>会社ためれ<br/>に<br/>会社ためれ<br/>に<br/>会社ためれ<br/>に<br/>会社ためれ<br/>に<br/>会社ためれ<br/>に<br/>の<br/>会社ためれ<br/>に<br/>の<br/>名<br/>会社ためれ<br/>に<br/>の<br/>名<br/>会社ためれ<br/>に<br/>の<br/>名<br/>会社ためれ<br/>に<br/>の<br/>名<br/>会社ためれ<br/>に<br/>の<br/>名<br/>会社ためれ<br/>に<br/>の<br/>名<br/>一<br/>の<br/>日<br/>一<br/>会社ためれ<br/>に<br/>の<br/>名<br/>一<br/>の<br/>日<br/>一<br/>の<br/>の<br/>名<br/>一<br/>の<br/>一<br/>の<br/>名<br/>一<br/>の<br/>日<br/>一<br/>の<br/>の<br/>の<br/>の<br/>の<br/>の<br/>の<br/>の<br/>の<br/>の<br/>の<br/>の<br/>の</li></ol>                                                                                                    |
|                                                                                                    |                                                                                                    | (余)<br>第4(1)<br>第4(1)<br>第5(1)<br>第5(1)<br>第5 | E     E                                                                                                    | 11 2013/01/07 ~ 2015/12/2     12 2013/01/27 ~ 2015/12/2     12 2013/01/27     12 2013/01/27     12 2013/01/27     12 2013/01/27     12 2013/01/27     12 2013/01/27     12 2013/01/27     12 2013/01/27     12 2013/01/27     12 2013/01/27     12 2013/01/27     12 2013/01/27     12 2013/01/27     12 2013/01/27     12 2013/01/27     12 2013/01/27     12 2013/01/27     12 2013/01/27     12 2013/01/27     12 2013/01/27     12 2013/01/27     12 2013/01/27     12 2013/01/27     12 2013/01/27     12 2013/01/27     12 2013/01/27     12 2013/01/27     12 2013/01/27     12 2013/01/27     12 2013/01/27     12 2013/01/27     12 2013/01/27     12 2013/01/27     12 2013/01/27     12 2013/01/27     12 2013/01/27     12 2013/01/27     12 2013/01/27     12 2013/01/27     12 2013/01/27     12 2013/01/27     12 2013/01/27     12 2013/01/27     12 2013/01/27     12 2013/01/27     12 2013/01/27     12 2013/01/27     12 2013/01/27     12 2013/01/27     12 2013/01/27     12 2013/01/27     12 2013/01/27     12 2013/01/27     12 2013/01/27     12 2013/01/27     12 2013/01/27     12 2013/01/27     12 2013/01/27     12 2013/01/27     12 2013/01/27     12 2013/01/27     12 2013/01/27     12 2013/01/27     12 2013/01/27     12 2013/01/27     12 2013/01/27     12 2013/01/27     12 2013/01/27     12 2013/01/27     12 2013/01/27     12 2013/01/27     12 2013/01/27     12 2013/01/27     12 2013/01/27     12 2013/01/27     12 2013/01/27     12 2013/01/27     12 2013/01/27     12 2013/01/27     12 2013/01/27     12 2013/01/27     12 2013/01/27     12 2013/01/27     12 2013/01/27     12 2013/01/27     12 2013/01/27     12 2013/01/27     12 2013/01/27     12 2013/01/27     12 2013/01/27     12 2013/01/27     12 2013/01/27     12 2013/01/27     12 2013/01/27     12 2013/01/27     12 2013/01/27     12 2013/01/27     12 2013/01/27     12 2013/01/27     12 2013/01/27     12 2013/01/27     12 2013/01/27     12 2013/01/27     12 2013/01/27     12 2013/01/27     12 2013/01/27     12 2013/01/27     12 2013/01/27     12 2013/01/27     12 2013/01/27 | <ol> <li>A MO (<br/>会社の 3 M (<br/>会社の 3 M (<br/>会社) 3 M (<br/>会社) 3 M (<br/>合) 3 M (<br/>合) 3 M (<br/>) 3 M (<br/>) 3 M (<br/>) 3</li></ol> |
| #259-77] ま文技会     #25-77-17] ま文技会     #25-77-17] (1年70     #25-77-17] (1年70     #25-77-17] (1年80     #25-77     #25-77     #25-77     #25-77     #25-77     #25-77     #25-77     #25-77     #25-77     #25-77     #25-77     #25-77     #25-77     #25-77     #25-77     #25-77     #25-77     #25-77     #25-77     #25-77     #25-77     #25-77     #25-77     #25-77     #25-77     #25-77     #25-77     #25-77     #25-77     #25-77     #25-77     #25-77     #25-77     #25-77     #25-77     #25-77     #25-77     #25-77     #25-77     #25-77     #25-77     #25-77     #25-77     #25-77     #25-77     #25-77     #25-77     #25-77     #25-77     #25-77     #25-77     #25-77     #25-77     #25-77     #25-77     #25-77     #25-77     #25-77     #25-77     #25-77     #25-77     #25-77     #25-77     #25-77     #25-77     #25-77     #25-77     #25-77     #25-77     #25-77     #25-77     #25-77     #25-77     #25-77     #25-77     #25-77     #25-77     #25-77     #25-77     #25-77     #25-77     #25-77     #25-77     #25-77     #25-77     #25-77     #25-77     #25-77     #25-77     #25-77     #25-77     #25-77     #25-77     #25-77     #25-77     #25-77     #25-77     #25-77     #25-77     #25-77     #25-77     #25-77     #25-77     #25-77     #25-77     #25-77     #25-77     #25-77     #25-77     #25-77     #25-77     #25-77     #25-77     #25-77     #25-77     #25-77     #25-77     #25-77     #25-77     #25-77     #25-77     #25-77     #25-77     #25-77     #25-77     #25-77     #25-77     #25-77     #25-77     #25-77     #25-77     #25-77     #25-77     #25-77     #25-77     #25-77     #25-77     #25-77     #25-77     #25-77     #25-77     #25-77     #25-77     #25-77     #25-77     #25-77     #25-77     #25-77     #25-77     #25-77     #25-77     #25-77     #25-77     #25-77     #25-77     #25-77     #25-77     #25-77     #25-77     #25-77     #25-77     #25-77     #25-77     #25-77     #25-77     #25-77     #25-77     #25-77     #25-77     #25-77     #25-77     #25-77     #25-77     #25-77     #25-77     #25-77     #                                                                                                    |                                                                                                    |                                                                                                    | 254/29         Act ( 346 ( 145 ( 15<br>20 ( 145 ( 15 ( 15 ( 15 ( 15 ( 15 ( 15 ( 1                                                                                                    |                                                                                                    | <ol> <li>AND (</li></ol>                                                                                                    |
| #第9-7] 主文技術 #29-7)-1 (1東賀林) #29-7)-1 (1東賀林) #29-7)-1 (1東賀林) #20-71 E00400 E00400 E0                                                                                                    |                                                                                                    |                                                                                                    | 244000 AC (2416) (4245)<br>(2416) AC (2416) (4245)<br>2416(4)(241) (424)<br>2416(4)(241) (424)<br>2416(4)(441) (424)<br>2416(4)(441) (424)<br>2416(4)(441) (44)<br>2416(4)(44) (44)<br>2416(4)(44) (44)<br>2416(4)                                                                                                    |                                                                                                    | ) A 40 (<br>会社の 31 (<br>会社の 31 (<br>会社) 31 (<br>会社) 31 (<br>会社) 31 (<br>会社) 31 (<br>会社) 31 (<br>会社) 31 (<br>会社) 31 (<br>会社) 31 (<br>会社) 31 (<br>会社) 31 (<br>会社) 31 (<br>会社) 31 (<br>会社) 31 (<br>合社) 31 (<br>合) 31 (                                                                                                    |
| A      A                                                                                                    | 1         1         1         1         1         1         1         1         1         1         1         1         1         1         1         1         1         1         1         1         1         1         1         1         1         1         1         1         1         1         1         1         1         1         1         1         1         1         1         1         1         1         1         1         1         1         1         1         1         1         1         1         1         1         1         1         1         1         1         1         1         1         1         1         1         1         1         1         1         1         1         1         1         1         1         1         1         1         1         1         1         1         1         1         1         1         1         1         1         1         1         1         1         1         1         1         1         1         1         1         1         1         1         1         1         1         1                                                                                                            |                                                                                                    |                                                                                                    |                                                                                                    | 1) AND (<br>会社的: Mi<br>会社的: Mi<br>会社的: Mi<br>会社的: Mi<br>会社的: Mi<br>会社的: Mi<br>会社的: Mi<br>会社的: Mi<br>会社的: Mi<br>会社的: Mi<br>会社的: Mi<br>会社的: Mi<br>会社的: Mi<br>会社的: Mi<br>会社的: Mi<br>会社的: Mi<br>And Company<br>And Company<br>And Compa                                                                                                    |
| A         J         2.5 (HR)           MARPH-2-71         (HR)         (HR)           MARPH-2-71         (HR)         (HR)           MARPH-2         (HR)         (HR)           MARPH-2         (HR)         (HR)           MARPH-2         (HR)         (HR)           MARPH-2         (HR)         (HR)           MARPH-2         (HR)         (HR)           MARPH-2         (HR)         (HR)           MARPH-2         (HR) <td< td=""><td>1         1         1         1         1         1         1         1         1         1         1         1         1         1         1         1         1         1         1         1         1         1         1         1         1         1         1         1         1         1         1         1         1         1         1         1         1         1         1         1         1         1         1         1         1         1         1         1         1         1         1         1         1         1         1         1         1         1         1         1         1         1         1         1         1         1         1         1         1         1         1         1         1         1         1         1         1         1         1         1         1         1         1         1         1         1         1         1         1         1         1         1         1         1         1         1         1         1         1         1         1         1         1         1         1         1         1</td><td></td><td></td><td></td><td>1) AND (<br/>会社の5 MH)<br/>会社の5 MH<br/>会社の5 MH<br/>合社の5 MH<br/>合社の5 MH<br/>合<br/>(<br/>SA SA SA SA SA SA SA SA SA SA SA SA SA S</td></td<> | 1         1         1         1         1         1         1         1         1         1         1         1         1         1         1         1         1         1         1         1         1         1         1         1         1         1         1         1         1         1         1         1         1         1         1         1         1         1         1         1         1         1         1         1         1         1         1         1         1         1         1         1         1         1         1         1         1         1         1         1         1         1         1         1         1         1         1         1         1         1         1         1         1         1         1         1         1         1         1         1         1         1         1         1         1         1         1         1         1         1         1         1         1         1         1         1         1         1         1         1         1         1         1         1         1         1         1                                                                                                            |                                                                                                    |                                                                                                    |                                                                                                    | 1) AND (<br>会社の5 MH)<br>会社の5 MH<br>会社の5 MH<br>合社の5 MH<br>合社の5 MH<br>合<br>(<br>SA SA SA SA SA SA SA SA SA SA SA SA SA S                                                                                                    |
| 2 2 2 2 2 2 2 2 2 2 2 2 2 2 2 2 2 2 2                                                                                                    |                                                                                                    |                                                                                                    |                                                                                                    |                                                                                                    | ) AKD (<br>会社たた HI<br>会社たた HI<br>会社た HI<br>会社た HI<br>会社<br>会社た HI<br>会社た HI<br>会社た HI<br>会社た HI<br>会社<br>会社た HI<br>会社た HI<br>会社た HI<br>会社た HI<br>会社<br>会社た HI<br>会社た HI<br>会社た HI<br>会社た HI<br>会社た HI<br>会社<br>会社<br>会社<br>会社た HI<br>会社た HI<br>会社た HI<br>会社<br>会社<br>会社<br>会社た HI<br>会社た HI<br>会社た HI<br>会社た HI<br>会社<br>会社た HI<br>会社た HI<br>会社た HI<br>会社<br>会社<br>会社<br>会社<br>会社<br>会社<br>会社<br>会社<br>会社<br>会社                                                                                                    |
| ▲<br>タンパナ 主义状態<br>タンパナ シーナーゴ (1+1)<br>ターナーブーゴ (1+1)<br>クレーナーゴ (1+1)<br>クレーナーゴ (                                                                                                    | 1         1         1         1         1         1         1         1         1         1         1         1         1         1         1         1         1         1         1         1         1         1         1         1         1         1         1         1         1         1         1         1         1         1         1         1         1         1         1         1         1         1         1         1         1         1         1         1         1         1         1         1         1         1         1         1         1         1         1         1         1         1         1         1         1         1         1         1         1         1         1         1         1         1         1         1         1         1         1         1         1         1         1         1         1         1         1         1         1         1         1         1         1         1         1         1         1         1         1         1         1         1         1         1         1         1         1                                                                                                            | な<br>な<br>な<br>で<br>常都(max) ) AGO (分素)は次クトル:10<br>1 (2年後63)<br>第42,558<br>1 (2年後63)<br>1 (2年後63)<br>1 (2年63)<br>1 (2年63)<br>1 (2年6                                                                                                    |                                                                                                    |                                                                                                    | <ol> <li>本の(<br/>) 本の(<br/>) 本の(<br/>)<br/>本のかわいれ(<br/>)<br/>本のかわいれ(<br/>)<br/>本のかわいれ(<br/>)<br/>本のかわいれ(<br/>)<br/>本のかわいれ(<br/>)<br/>)<br/>)<br/>)<br/>)<br/>)<br/>)<br/>)<br/>)<br/>)<br/>)<br/>)<br/>)</li></ol>                                                                                                    |

⑦検索結果のダウンロード(Excel) 有価証券報告書の原文の対象企業一覧を Excel/CSV形式でダウンロード可能です。

| 積素結果並び替え 検索画面へ戻る                                                                                                    |
|----------------------------------------------------------------------------------------------------|
| 出日) 監査法人名称 ヒット文書                                                                                                    |
| <sup>法告書</sup> 有限責任あずさ 🕘 企業情報>提出会社の状況>配当<br>月31日 監査法人 政策                                                                                                 |
| に連結配当性向40%を目安としております。この目標をベースとしつつ、安定性<br>を連結配当性向としております。(配当)当社の毎事業年度における配当の回数に                                                                           |
| ( <mark>連結配当性向</mark> )当連結会計年度の連結配当性向は当期純損失を計上しているた                                                                                                    |
| 連結配当性向は当期純損失を計上しているため、記載しておりません。                                                                                                    |
| 法書<br>有限責任監査法<br>利 日 日 日 31日 人トーマツ の策                                                                                                    |
| 、 <mark>連結配当性向</mark> を具体的な指標として、業績の一部について配当を通じて株主に直                                                                                                    |
| 、 <b>連結配当性向</b> 25%を年間配当の下限と設定しました。平成25年3月期の年間配<br><mark>!結配当性向</mark> は、25.5%(*)となりました。平成26年3月期の年間配当金<br><mark>向</mark> =1株当たり配当金(43円)÷1株当たり当期純利益(三井物産( |
| 法書<br>京都監査法人<br>月31日 企業情報>提出会社の状況>配当                                                                                                    |
| <mark>結配当性向</mark> 主義を採用し、経営基盤の強化と将来予想される事業展開に必要な内<br>、 <mark>連結配当性向</mark> 20%を当面の目安として利益配分を実施していく所存でありま                                                |
| ( <mark>連結配当性向</mark> 20.3%) の配当を実施することを決定しました。また、内部留保                                                                                                   |
| 結果リスト(全件)をCSV形式でダウンロード                                                                                                    |
|                                                                                                    |

④検索結果一覧の表示(表示件数上限300件)⑤『全て選択』でチェックボックスにチェックを入れて選択。

⑥『原文データ(印刷用)を開く』をクリック

→別ウィンドウで検索結果を一覧出力可能。

※直接『ヒット文書』をクリックでも個別表示 がされます。

⑧ダウンロード設定画面が起動し、選択した書類がダウンロードできます。

# ダウンロード機能 – ダウンロード > 財務グラフダウンロード

| ダウンロード<br>書類・財務ダウンロード<br>XBRL科目一括ダウンロード<br>レポートダウンロード                                                                                                    | 【任意に<br>tyチリスト<br>①「タ<br>②条件<br>①<br>③検索                                                                                                    | 選択した財務諸表、<br>ダウンロード」タブの「則<br>キ(最大5つまで)を設定<br>案条件一覧よりさらに絞り | 経営指標のデータな<br>オ務グラフダウンロー<br>として検索をクリック<br>ひ込み検索 | を、Excelフ:<br>·ド」 プルダウ:        | ァイルでク<br>ンメニュー?                                               | ブラフを<br>をクリッ                                                                                  | を作成する<br>ク                                                                                                    | ことがて                                                     | できます。】                                                                            |                                                                                                    |
|----------------------------------------------------------------------------------------------------|----------------------------------------------------------------------------------------------------|-----------------------------------------------------------|------------------------------------------------|-------------------------------|---------------------------------------------------------------|-----------------------------------------------------------------------------------------------|----------------------------------------------------------------------------------------------------|----------------------------------------------------------|-----------------------------------------------------------------------------------|----------------------------------------------------------------------------------------------------|
| 財務グラフダウンロード 3 財務グラフダウンロード <b>表示件数</b> 50件 ▼ 検索条件一覧                                                                                                    | 並び順     証券コード       選択した検索条件     検索条件                                                                                                    | <ul> <li>Imm ▼</li> <li>索結果から企業を選択、</li> </ul>            | 検索                                             | 検                             | 索結果<br>グラフ作成期間<br>指標<br>検索条件<br>表示件数<br>並び順                   | 〔決算日(Fi<br>〔連結-株ョ<br>〔業種(東証<br>50件<br>〔証券コー)                                                  | rom) : 2012/0<br><b>主資本利益率(RO</b><br>E) : 食料品 〕 A<br>ド : 昇順 〕 〔 ;                                                                                                    | 1/01 〕 AND<br>PE <b>)[%]</b> 〕 /<br>ND 〔 上場市<br>決算日 : 降順 | 9 〔 <b>決算日(To)</b> : 20<br>AND 〔 <mark>連結-売上高</mark><br><b>词(区分)</b> : 東証一部<br>頁〕 | )16/12/31 )<br>【百万円】 )<br>〕                                                                                                    |
| <ul> <li>▼ 絞り込み条件</li> <li>企業名</li> <li>業種(東証)</li> <li>業種(東洋経済)</li> <li>業種(金融庁)</li> <li>業種(FACTSET)</li> <li>上場市場</li> <li>決算月</li> <li>事業セグメント</li> <li>ゴーイングコンサーン注記</li> </ul> | 数値条件<br>● 書類種類<br>④ 有価証券報告書 ○決算短信<br>> グラフ作成期間<br>2010 ● 年伏笄から返去 5 ● 第33<br>● 条件 1<br>[速結経営指標 - 株主資本利益率(ROE)[%<br>> 条件 2<br>[速結CF-営業CF[百万円]]<br>> 条件 3<br>[速結CF-営業CF[百万円]]<br>> 条件 4<br>- 選択なし -<br>> 条件 5<br>[一選択なし - | (クラブ) をタブ<br>コード<br>5]                                    |                                                | 4                             | 検索結果並び替<br>1 ↓ / 2ページ<br>・・・・・・・・・・・・・・・・・・・・・・・・・・・・・・・・・・・・ | え<br>検索碼<br>全 81件<br>次の50件>>><br>金融庁<br>コード<br>E00345<br>E00346<br>E00361<br>E25648<br>E00369 | <ul> <li>         ・一回へ戻る         <ul> <li>企業</li> <li>日本製粉(株)</li> <li>(株)日清製粉グルー</li> <li>塩水港精糖(株)</li> <li>日新製糖(株)</li> <li>森永製菓(株)</li> </ul> </li> <li>         (株)日本製</li> </ul> | ろ<br>プ本社                                                 | 検索結果からグラフ<br>業種(東証)<br>食料品<br>食料品<br>食料品<br>食料品<br>全料品<br>合料品                     | 水     水     (最大)        業種()        製粉業        製粉業        製糖業        パン菜子製                                                                                                    |
| <ul> <li></li></ul>                                                                                                    | 校り込み条件                                                                                                    | 可能(企業名、コード混在も可能)                                          | 有価証券報告書、決<br>経営指標や財務諸<br>択<br>(最大5つまで)         | 央算短信から<br>表の科目を選              | .6     2204       ✓     .7     2206       .8     2207         | E00372<br>E00373<br>E00376                                                                    | (周中利産<br>江崎グリコ頃)<br>名糖産業(時)                                                                                                    |                                                          | 良料品<br>食料品                                                                        |                                                                                                    |
|                                                                                                    | が変<br>建設業<br>建設業<br>観測品<br>御縦粗製品<br>・上場市場 ※ 複数選択が可能<br>「選択なしー<br>上場<br>上東証<br>東証<br>東証<br>東証マザーズ                                                                                                    |                                                           |                                                |                               |                                                               |                                                                                               |                                                                                                    |                                                          |                                                                                   | 16         1200           17         1400           18         1200           20         1000           21         5.00           24         6.00           25         4.00           26         2.00           29         0.00           30         31           32         30 |
|                                                                                                    | ▶決算月 ※ 複数選択が可能                                                                                                    |                                                           | 【<br>植<br>④<br>少<br>⑤                          | 検索結果より】<br>ブラフ作成した<br>「検索結果から | い企業を(<br>グラフを作                                                | 最大10社<br>成(最大                                                                                 | 土)を選択し<br>、10社)」を                                                                                                    | レ、チェッ<br>をクリック                                           | ックを入れる<br>フ。                                                                      | 34         35           36         36           37         38           38         1600           40         1400           41         1200           42         1000           43         8.00                                                                                 |

Excelファイルでグラフが作成されます。

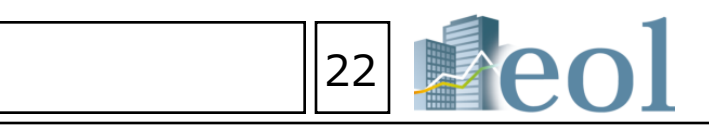

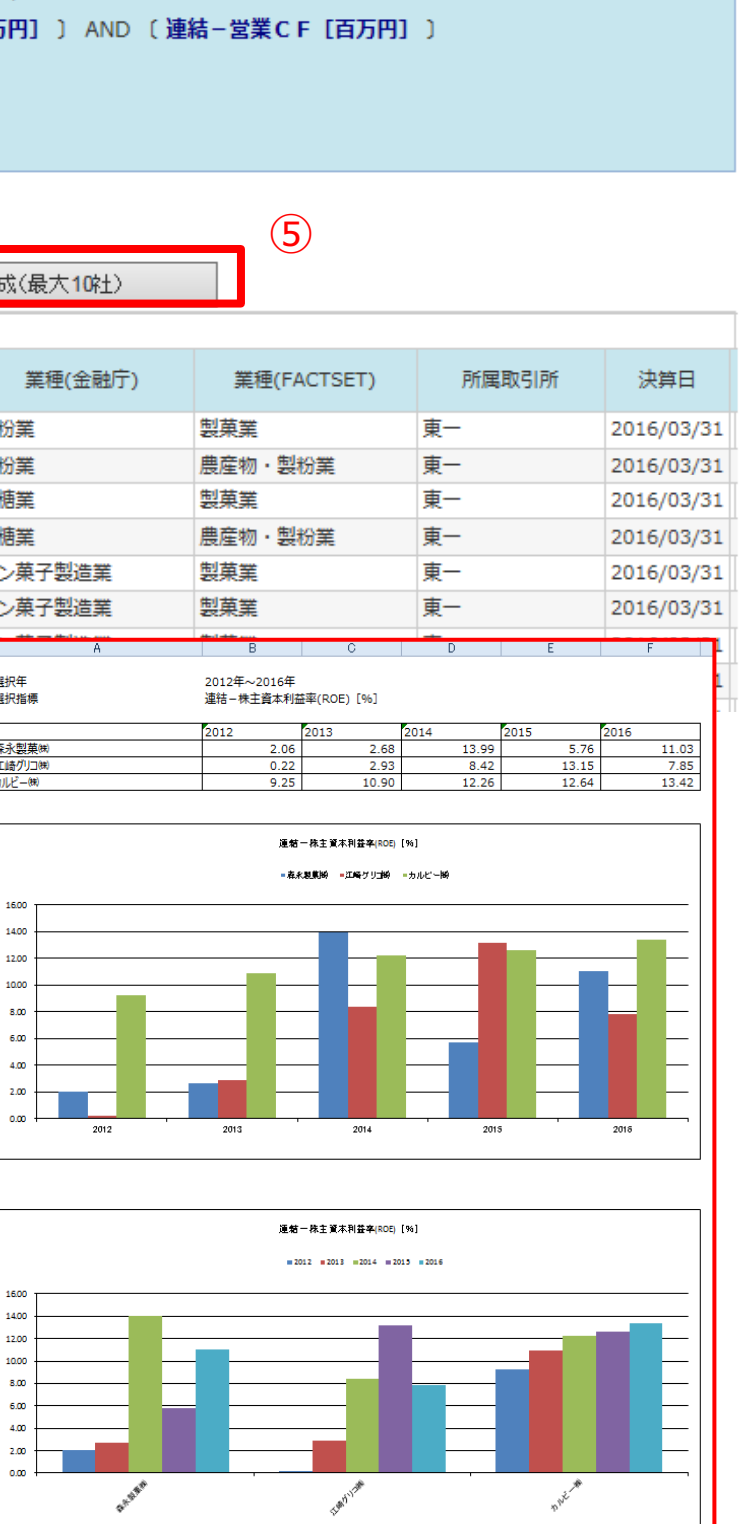

# 比較機能 – ウォッチリスト比較 > 企業情報

け
ウォッチリスト比較

2

| 企業情報  |        |
|-------|--------|
| 財務データ | (要約財務) |

【ウオッチリストに登録している企業の サマリー(基本情報)データを比較する形式で閲覧できます】 ※一度に表示できるのは最大5社までです。

①検索した企業をウオッチリストに登録しておきます。
 ②「ウォッチリスト比較」タブの「企業情報」をクリック。
 ③比較したいウォッチリストのグループ
 ④比較したい項目を選択し、
 ⑤更新ボタンを押します。

⑥「印刷用ページを開く」をクリックすると印刷用にレイアウトされたページが開きます。

### 比較項目

| ・企業基本情報 | ・セグメント情報 | ・セグメント別売上 |
|---------|----------|-----------|
| ・海外売上高  | ・株式関連情報  | ・株価チャート   |

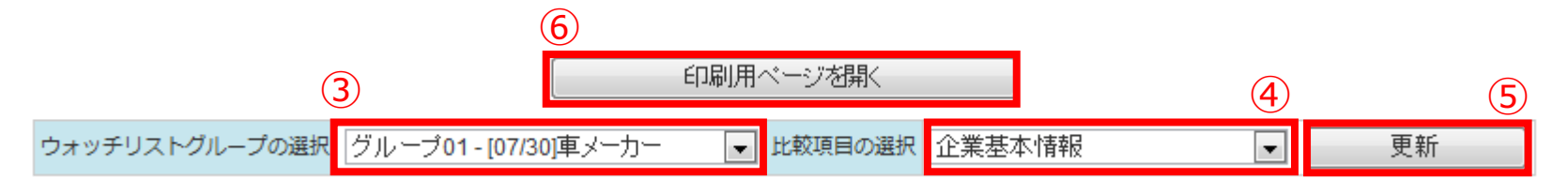

| <<前の5件 次の5件>>  |                              |       |
|----------------|------------------------------|-------|
| No.1           | 日産自動車㈱ [ 東一: 7201   E02142 ] | 輸送用機器 |
| 証券コード          | 7201                         |       |
| 金融庁(EDINET)コード | E02142[ 363001 ]             |       |
| 企業名            | 日産自動車㈱                       |       |
| 英訳名            | NISSAN MOTOR CO.,LTD.        |       |
| 業種(東証)         | 輸送用機器                        |       |
| 業種(金融庁)        | 自動車製造業                       |       |
| ホームページURL      | http://www.nissan.co.jp/     |       |
| 上場市場           | 東一                           |       |
| 連結/単独          | 連結                           |       |
| 決算月            | 3月末日                         |       |
| 監査法人           | 新日本有限責任監査法人                  |       |
|                |                              |       |

|                                               |                                                                                                    | <<前の5件 次の5件>>                                                                              |                                                                                                    |
|-----------------------------------------------|----------------------------------------------------------------------------------------------------|--------------------------------------------------------------------------------------------|----------------------------------------------------------------------------------------------------|
|                                               |                                                                                                    | No.1                                                                                       |                                                                                                    |
|                                               |                                                                                                    | 証券コード                                                                                      | 7201                                                                                                    |
|                                               |                                                                                                    | 金閣JT(EDINET)コート<br>心業タ                                                                     | E02142[363001]                                                                                                    |
|                                               |                                                                                                    | 英訳名                                                                                        | NISSAN MOTOR                                                                                                    |
|                                               |                                                                                                    | 業種 (東証)                                                                                    | 輸送用機器                                                                                                    |
|                                               |                                                                                                    | 業種(金融庁)                                                                                    | 自動車製造業                                                                                                    |
|                                               |                                                                                                    | ホームページURL                                                                                  | http://www.nissa                                                                                                    |
|                                               |                                                                                                    | 上場市場                                                                                       | 東一                                                                                                    |
|                                               |                                                                                                    | 連結/単独                                                                                      | 連結                                                                                                    |
|                                               |                                                                                                    | 決算月                                                                                        | 3月末日                                                                                                    |
|                                               |                                                                                                    | 監査法人                                                                                       | 新日本有限責任監                                                                                                    |
| い手口                                           | マトグループの選択 グループ01-107/201車ノーカー                                                                                                    | 会計方式                                                                                       | 日本基準                                                                                                    |
|                                               | ALL DO SOUTH STORE STORE | * 株王名溥管埋人                                                                                  | 二并任友信                                                                                                    |
| 前の5件                                          | キ 次の5件>>                                                                                                    | 冲外上場(致)<br>松声玩業                                                                            | <br>D(8) +-10                                                                                                    |
| 10.1                                          | 日産目勁単為[東一                                                                                                    | キャ 学証分<br>取引銀行                                                                             | 山突, 八和 みずけ 三共住ち                                                                                                    |
|                                               | 海外壳上高(比4                                                                                                    | AK JISKI J                                                                                 | 「ヤグメント(201                                                                                                    |
| <b>1</b>                                      | 副外壳上高 🛶 海外壳上高比率                                                                                                    | 事業セグメント                                                                                    | [自動車事業] :                                                                                                    |
|                                               | 0,000                                                                                                    | 本社所在地                                                                                      | 〒220-8686 横浜市                                                                                                    |
| 豊                                             | 76 76 79 80                                                                                                    | 電話番号                                                                                       | 045-523-                                                                                                    |
| 60                                            | 0,000 - 76 - 80                                                                                                    | 支店・支社等                                                                                     | 【本店】横浜市神                                                                                                    |
|                                               | 60                                                                                                    | (2) 事 老夕                                                                                   | 【上場】追浜,栃                                                                                                    |
| 40                                            |                                                                                                    | 10420日                                                                                     | 1933年12月26日                                                                                                    |
| 20                                            | 0.000-                                                                                                    | 上場年月                                                                                       | 1951年01月01日                                                                                                    |
|                                               |                                                                                                    | 上場廃止年月                                                                                     |                                                                                                    |
|                                               | 0                                                                                                    | 発行済株式総数(株)                                                                                 | 4,520,715,112                                                                                                    |
|                                               | 03月期 03月期 03月期 03月期 03月期                                                                                                    | 単元株数                                                                                       | 100                                                                                                    |
|                                               | さ (火空) は、注約セルニトロック・ハギタアをスセットキュー・ショナ                                                                                                    | No 2                                                                                       |                                                                                                    |
| inter of                                      | ▲ (ビーク)は、19他提供してからのテータか存在する場合に表示されます。                                                                                                    | N0.2                                                                                       | -                                                                                                    |
| 10.2                                          | 「コク日勤単物」米                                                                                                    | 証券コート                                                                                      | 7203                                                                                                    |
|                                               | 海外壳上高(比4                                                                                                    | 玉配」(EDINET)コート                                                                             | 202144[303003                                                                                                    |
| <b>1</b>                                      | 副外壳上高 → 海外先上高比率                                                                                                    | 正,乘石<br>苗訳 <b>오</b>                                                                        |                                                                                                    |
| म <sup>2</sup>                                |                                                                                                    | *# (宙証)                                                                                    | 輸送用機器                                                                                                    |
| 邂                                             |                                                                                                    | 業種(金融庁)                                                                                    | 自動車製造業                                                                                                    |
| 1                                             | 50,000 60                                                                                                    | ホームページURL                                                                                  | http://www.toyo                                                                                                    |
|                                               |                                                                                                    | 上場市場                                                                                       | 東一、名一、札上                                                                                                    |
|                                               | 00,000 40                                                                                                    | 連結/単独                                                                                      | 連結                                                                                                    |
|                                               | 50,000 20                                                                                                    | 決算月                                                                                        | 3月末日                                                                                                    |
|                                               |                                                                                                    | 監査法人                                                                                       | あらた監査法人                                                                                                    |
|                                               | 0 2009年 2019年 2011年 2012年 2013年 0                                                                                                    | 会計方式                                                                                       | SEC基準                                                                                                    |
|                                               | 03月期 03月期 03月期 03月期 03月期                                                                                                    | 株主名簿管理人                                                                                    | 三菱U信                                                                                                    |
| edute (-)                                     | 高(比本)け(信報理供示からのデータがなたする場合に表示されます。                                                                                                    | 海外上場(数)                                                                                    | 2 (NYLON)                                                                                                    |
| 10.3                                          | 一一一一一一一一一一一一一一一一一一一一一一一一一一一一一一一一一一一一一                                                                                                    | 幹争証券                                                                                       | (王)野村(副)<br>                                                                                                    |
|                                               | BITING [ W                                                                                                    |                                                                                            | 二変0,三卅位及                                                                                                    |
|                                               | 海外壳上高(比组                                                                                                    | 事業セグメント                                                                                    | [自動車] : 92%                                                                                                    |
| <b>—</b> 14                                   | 副外壳上高 🛶 海外壳上高比率                                                                                                    | 本社所在地                                                                                      | 〒471-8571 愛知                                                                                                    |
| EC 14                                         | 4,000 70                                                                                                    | 電話番号                                                                                       | 0565-28-                                                                                                    |
| <u>وں</u><br>12                               | 2,000-65-67                                                                                                    |                                                                                            | 【東京本社】 0                                                                                                    |
| 10                                            | 65 66                                                                                                    | 支店・支社等                                                                                     | 【名古屋オフィス】<br>【工場】本社 元                                                                                                    |
| 8                                             | 6,000                                                                                                    | 代表者名                                                                                       | 書田 章男                                                                                                    |
| 6                                             | 6,000                                                                                                    | 設立年月                                                                                       | 1937年08月28日                                                                                                    |
|                                               | 4,000                                                                                                    | 上場年月                                                                                       | 1949年05月01日                                                                                                    |
| 2                                             | 2,000                                                                                                    | 上場廃止年月                                                                                     |                                                                                                    |
|                                               | 0                                                                                                    | 発行済株式総数(株)                                                                                 | 3,417,997,492                                                                                                    |
|                                               | OJPINA OJPINA OJPINA OJPINA OJPINA                                                                                                    | 単元株数                                                                                       | 100                                                                                                    |
| 阶亮上                                           | 高(比率)は、情報提供元からのデータが存在する場合に表示されます。                                                                                                    | No.3                                                                                       |                                                                                                    |
| lo.4                                          | マツダ病 [東一:                                                                                                    | 証券コード                                                                                      | 7270                                                                                                    |
|                                               | <b>海林主下帝 (14</b> 4                                                                                                    | 金融庁(EDINET)コード                                                                             | E02152[ 363012                                                                                                    |
|                                               | 神外元王崗(几年                                                                                                    | 企業名                                                                                        | 富士重工業(株)                                                                                                    |
| <b>三</b> 海                                    | ■外壳上高 → 海外壳上高比率                                                                                                    | 英訳名                                                                                        | Fuji Heavy Indus                                                                                                    |
| 표 <sup>20</sup>                               | 73 80                                                                                                    | 業種(東証)                                                                                     | 輸送用機器                                                                                                    |
| -4-4                                          | 73 72 60                                                                                                    | 業種(金融庁)                                                                                    | 自動車製造業                                                                                                    |
| 15                                            | ,                                                                                                    | ホームページURL                                                                                  | http://www.fhi.c                                                                                                    |
| 10                                            | 0,000 40                                                                                                    | 上場市場                                                                                       | 東一                                                                                                    |
|                                               |                                                                                                    | 連結/単独                                                                                      | 連結                                                                                                    |
| 5                                             | 5,000 20                                                                                                    | 決算月                                                                                        | 3月末日                                                                                                    |
|                                               |                                                                                                    | 監査法人                                                                                       | 有限責任あすさ監                                                                                                    |
|                                               | 0<br>2009年 2010年 2011年 2012年 2013年<br>2019年 2013年                                                                                                    | 会計力式,<br>サナク海管理 (                                                                          | ロ本基準                                                                                                    |
|                                               |                                                                                                    | 你工有得旨任人                                                                                    | 0791d/1=                                                                                                    |
|                                               | מא בינט מא בינט מא בינט מא בינט מא בינט                                                                                                    | 海外上場(数)                                                                                    |                                                                                                    |
| 5外完上)                                         | 高(比率)は、情報提供元からのデータが存在する場合に表示されます。                                                                                                    | 海外上場(数)<br>幹事証券                                                                            | 大和、みずは 中                                                                                                    |
| 的完上<br>10.5                                   | (比率)は、情報提供元からのデータが存在する場合に表示されます。<br>ダイハッ工業術[東-<br>リー・・・・・・・・・・・・・・・・・・・・・・・・・・・・・・・・・・・・                                                                                                    | 海外上場(数)<br>幹事証券<br>取引銀行                                                                    | 大和,みずほ,日<br>みずほ、二井住ち                                                                                                    |
| <sup>纳完上)</sup><br>Io.5                       | のかが いかが いかが いかが いかが いかが<br>高 (に本) は、情報連携だからのデータが存在する場合に意味されます。<br>タイハッエ業納 [東                                                                                                    | 海外上場(数)<br>幹事証券<br>取引銀行                                                                    | 大和,みずほ,日<br>みずほ,三井住友<br>【セグメント(201                                                                                                    |
| 的完上<br>10.5                                   | (14) いため いため いため いため いため いため<br>(14) (1, 特殊法則たりシッテークが存在する場合に表示されます。<br>タイパッ工業時(1束)<br>海外売上高(比利)                                                                                                    | 海外上場(数)<br>幹事証券<br>取引銀行<br>事業セグメント                                                         | 大和, みずほ, 日<br>みずほ, 三井住友<br>【セグメント(201<br>[自動車]: 939                                                                                                    |
| 的完上<br>10.5                                   |                                                                                                    | 海外上場(数)<br>幹事証券<br>取引銀行<br>事業セグメント<br>本社所在地                                                | 大和, みずほ, 日<br>みずほ, 三井住友<br>【セグメント(201<br>[自動車] : 93%<br>〒160-8316 東京                                                                                     |
| 的完上<br>10.5                                   |                                                                                                    | 海外上場(数)<br>幹事証券<br>取引銀行<br>事業セグメント<br>本社所在地<br>電話番号                                        | 大和,みずほ,日<br>みずほ,三井住友<br>【セグメント(201<br>[自動車]:93%<br>〒160-8316 東京<br>03-3347-                                                                              |
|                                               |                                                                                                    | 海外上場(数)<br>幹事証券<br>取引銀行<br>事業セグメント<br>本社所在地<br>電話番号<br>文店・文社等                              | 大和,みずほ,日<br>みずほ,三井住友<br>【セグメント(201<br>[自動車]:939<br>〒160-8316東京<br>03-3347-<br>【製作所]群馬,                                                                   |
|                                               | CAR UNA UNA UNA UNA UNA     CAR UNA UNA     CAR UNA UNA     CAR UNA UNA     CAR UNA     CAR UNA     CAR UNA     CAR     CAR            | 海外上場(数)<br>幹事証券<br>取引銀行<br>事業セグメント<br>本社所在地<br>電話番号<br>交店・交社等<br>代表者名                      | 大和,みずほ,日<br>みずほ,三井住友<br>【セグメント(201<br>[自動車]:93%<br>〒160-8316東京<br>03-3347-<br>【製作所】群馬,<br>「事業所」東京<br>音会、奏つ                                               |
| 部<br>10.5                                     | CAR UNA UNA UNA UNA UNA     CAR UNA UNA     CAR UNA UNA     CAR UNA UNA     CAR     CAR UNA     CAR     CAR            | 海外上場(数)<br>幹事証券<br>取引銀行<br>事業セクメント<br>本社所在地<br>電話毎号<br>支店・支社等<br>代表者名<br>約7年月              | 大和,みずほ,日<br>みずほ,三井住友<br>【セグメント(201<br>[自動車]:93%<br>〒160-8316 東京<br>03-3347-<br>【製作所】群馬,<br>[事解所]東馬<br>吉永 泰之<br>1953年07月17日                               |
| 50.5<br>10.5<br>単<br>4,<br>2.                 | UNA UNA UNA UNA UNA UNA<br>A (128) は、特徴時期5か00F-9789年15時61日第9月1日7.<br>9イパソ工業術 [ 妻:<br>海外売上古 (比和<br>4)売上五 → 海外売上市比定<br>00<br>00<br>00<br>00<br>00<br>00<br>00<br>00<br>00<br>0                                                                                                    | 海外上場(数)<br>幹事証券<br>取引銀行<br>事業セグメント<br>本社所在地<br>電話毎号<br>文店・文社等<br>代表客名<br>設立年月<br>次 山山 →→ ・ | 大和,みずほ,日<br>みずほ,三井住友<br>【セグメント(201<br>[自動車]:93%<br>〒160-8316 東京<br>0 3 - 3 3 4 7 -<br>(製作所]群馬,:<br>【事業所】東京<br>吉永 泰之<br>1953年07月17日<br>→ + +7             |
| が売上<br>10.5<br>第<br>4,<br>2,                  | CAR UNA UNA UNA UNA UNA     CAR     CAR UNA UNA UNA     CAR     CAR            | 海外上場(数)<br>幹華証券<br>取引銀行<br>華麗セグメント<br>本社所在地<br>電話番号<br>文店・支社等<br>代表者名<br>設立年月<br>企業基本(     | 大和、みずほ、日<br>みずほ、三井住友<br>【セグメント(201<br>【目勤單】: 939<br>〒160-8316 東京】<br>(製作所) 群馬:<br>【事業所) 東京<br>吉永 泰之<br>1953年07月17日<br><b>青年股</b>                         |
|                                               | CAR UNA UNA UNA UNA UNA     CAR     CAR UNA UNA UNA     CAR     CAR            | 海外上場(数)<br>幹車証券<br>取引銀行<br>事業セグメント<br>本社所在地<br>電話番号<br>支店・支社等<br>代表者名<br>設立年月<br>企業基本化     | 大和, みずほ, 日<br>みずほ, 三井住友<br>[セクメント(201)<br>[目動車]: 939<br>〒160-8316 東京!<br>0 3 - 3 3 4 7 -<br>[割作所) 専馬:<br>(割作所) 専馬:<br>百永 泰之<br>1953年07月17日<br><b>青年民</b> |
| 197年上<br>10.5<br>- 34<br>- 4,<br>- 4,<br>- 2, | CAR UNA UNA UNA UNA UNA     CAR     CAR        | 海外上場(数)<br>幹車証券<br>取引銀行<br>車属セクメント<br>本社所在地<br>電話番号<br>支店・支社等<br>代表者名<br>設立年月<br>企業基本化     | 大和, みずほ, 日<br>みずほ, 三井住友<br>[[世数単]: 939<br>〒160-8316 東京]<br>03-3347-<br>(副作所) 邦馬,<br>[雪栗所) 東京<br>百永 景之<br>1953年07月17日<br><b>吉 年</b>                       |

海外売上高比率-5期推移

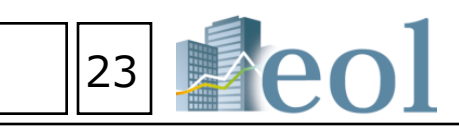

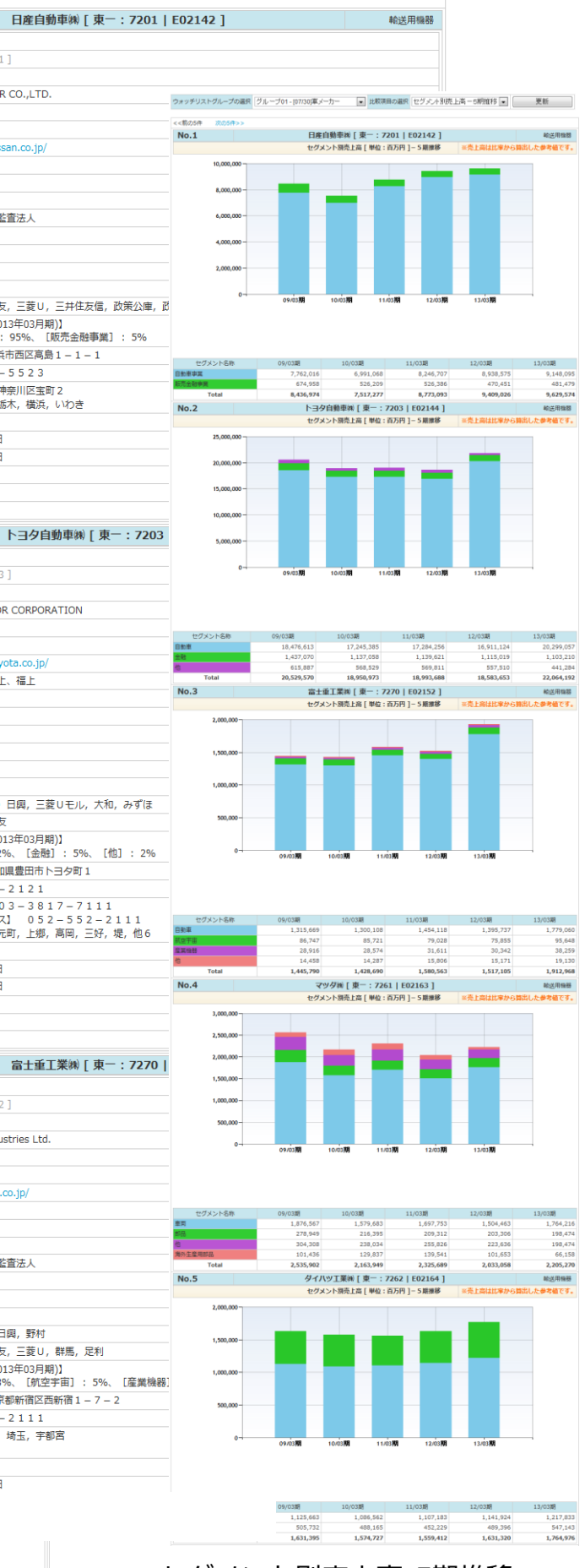

### セグメント別売上高-5期推移

### 比較データ取得機能 – ウォッチリスト比較 > 財務データ(要約財務)

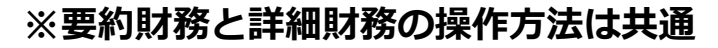

【ウオッチリストに登録している企業の経営指標や要約・詳細財務データを、他社比較形式で表示、ダウンロードができます。】 ※要約・詳細財務データ(有報ベース)はCSV形式でのダウンロードや比較チャートの表示が可能です

① 「ウォッチリスト比較」タブより、

「財務データ(要約財務)」をクリック。

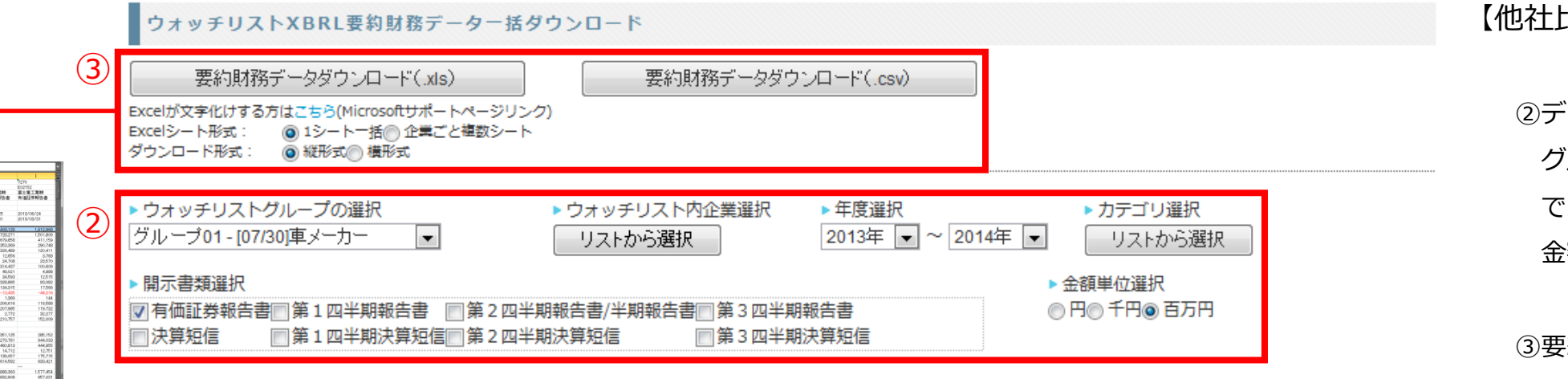

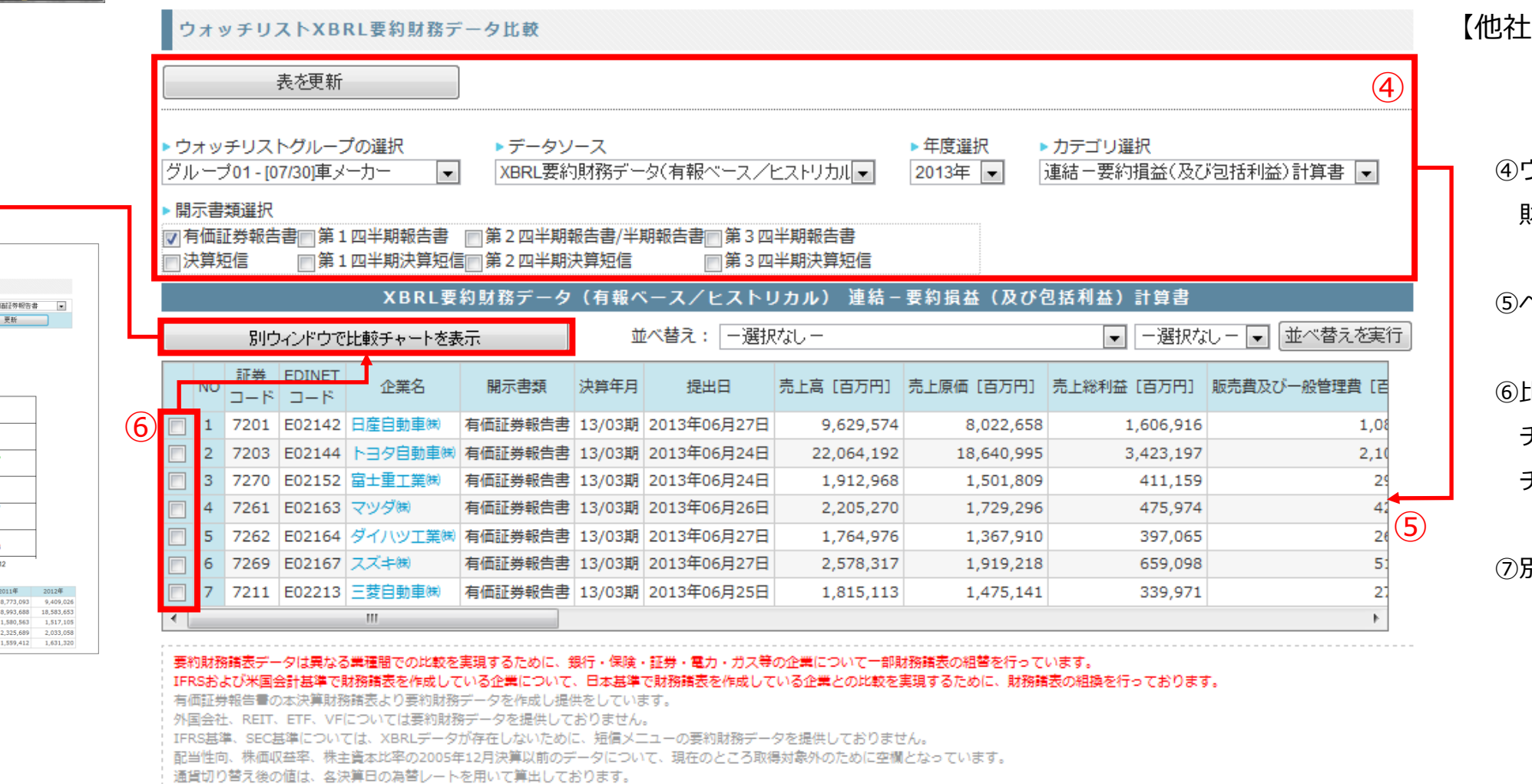

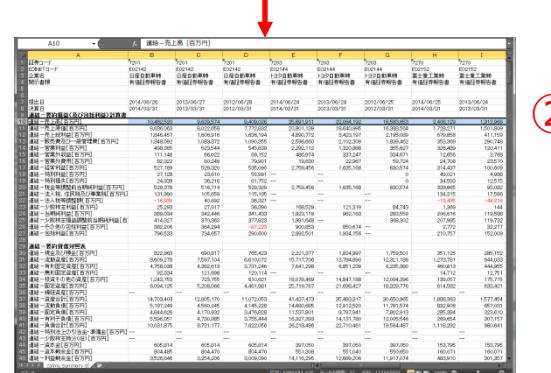

ウォッチリスト比較

財務データ(要約財務)

企業情報

(1)

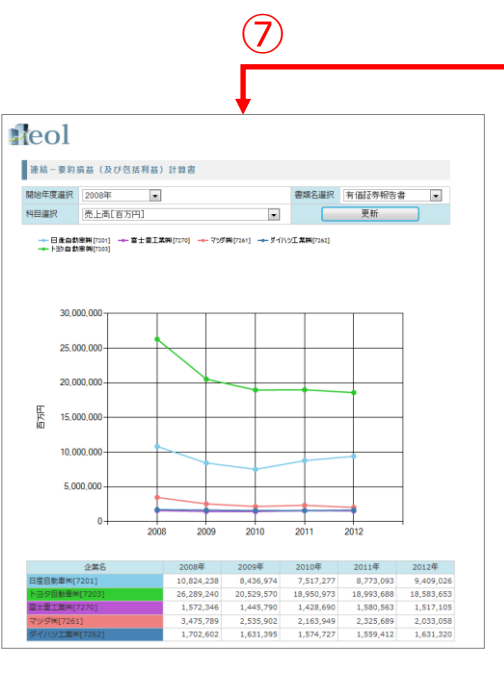

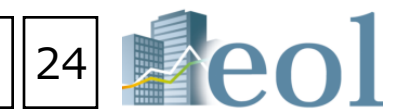

【他社比較形式でデータをダウンロード】

②データをダウンロードしたいウォッチリスト グループ(ウォッチリスト内からも取捨選択 できます。)、企業、年度、財務諸表、対象書類、 金額単位を選択。

③要約財務データダウンロードボタンをクリック

### 【他社比較形式で要約財務諸表や経営指標、 比較チャートを表示】

④ウォッチリストグループ、データソース、年度、 財務諸表を選択して、「表を更新」をクリック。

⑤ページ下部の表が選択した項目に切り替わる。

⑥比較チャート(グラフ)を表示したい企業の チェックボックスを選択、別ウィンドウで比較 チャートを表示をクリックする。

⑦別ウィンドウで比較チャートが 表示されます。(最大5社)

| 業種分析<br>析(ラン-<br>析(ラン-<br>均比較 | キングサマリー)<br>キング全件)                        |               | •       | 1   |            |                               |        |                          |      |      |                                                           |        |          |
|-------------------------------|-------------------------------------------|---------------|---------|-----|------------|-------------------------------|--------|--------------------------|------|------|-----------------------------------------------------------|--------|----------|
| 業種分析<br>項                     | (ランキングサマリ<br>目別ランキング(Top 2                | リー)<br>10) [集 | 計期間:20  | 013 | /05/       | 01~2014/04/30]                | [業種(   | 東証−業種                    | i) : | 水産   | ・農林業/全 11 社]                                              | 【有報ベーン | ۲]       |
| ▶ 業種ダイ<br>財務データ               | ノ<br>2(有報ベース)-東証業種                        | 锺             | •       |     | ▶ 兼種<br>水産 | e雖抓<br>· 農林業                  | •      | ▶ <del>平反運</del><br>直近1年 | E.   | -    | 2                                                         |        |          |
| 連結決算の                         | 会社は連結数値を用いている                             | ます。           |         |     |            |                               |        |                          |      |      |                                                           |        |          |
|                               | 売上高(百万円                                   | ])            |         |     |            | 売上総利益(百                       | 万円)    |                          |      |      | 営業利益(音                                                    | §万円)   |          |
| <b>1</b> 1332                 | 日本水産㈱                                     | 03/31         | 604,249 | 1   | 1332       | 日本水産㈱                         | 03/31  | 124,011                  | 1    | 1332 | 日本水産㈱                                                     | 03/31  | 13,93    |
| 2 1333 (                      | *マルハニチロ水産                                 | 03/31         | 264,449 | 2   | 1333       | ㈱マルハニチロ水産                     | 03/31  | 30,375                   | 2    | 1333 | ㈱マルハニチロ水産                                                 | 03/31  | 5,45     |
| 3 1301 🕅                      | 制極洋                                       | 03/31         | 202,387 | 3   | 1377       | (株)サカタのタネ                     | 05/31  | 24,353                   | 3    | 1379 | ホクト㈱                                                      | 03/31  | 4,25     |
| <b>4</b> 1379 <b>7</b>        | ヤクト㈱                                      | 03/31         | 57,025  | 4   | 1301       | ㈱極洋                           | 03/31  | 21,311                   | 4    | 1301 | ㈱極洋                                                       | 03/31  | 2,91     |
| 5 1376 7                      | りネコ種苗㈱                                    | 05/31         | 54,006  | 5   | 1379       | ホクト㈱                          | 03/31  | 16,341                   | 5    | 1377 | ㈱サカタのタネ                                                   | 05/31  | 2,21     |
| 6 1377 (                      | *サカタのタネ                                   | 05/31         | 50,274  | 6   | 1378       | (戦雪国まいたけ                      | 03/31  | 8,812                    | 6    | 1378 | (㈱雪国まいたけ                                                  | 03/31  | 1,97     |
| 1378                          | お雪風よいたけ                                   | 03/31         | 28,829  | /   | 1376       | フネリ相角機                        | 05/31  | 8,2/7                    | /    | 1376 | カネコ裡菌㈱                                                    | 05/31  | 1,38     |
| 8 1381 (                      | オアクシース                                    | 06/30         | 14,/92  | 8   | 1381       | (病)アクシース                      | 06/30  | 4,15/                    | 8    | 1381 | (病)パクシース                                                  | 06/30  | 28       |
| 9 1380 (                      | 和火川牧園                                     | 03/31         | 4,556   | 9   | 1380       | (現状川牧園                        | 03/31  | 944                      | 9    | 1383 | ヘルノノアース病                                                  | 10/31  | 19       |
| 10 1382 (                     | ネバーノ                                      | 10/30         | 4,013   | 11  | 1383       | ヘルノノアース(株)<br>(m)+ ゴ          | 10/31  | 930                      | 10   | 1380 | (株)水川122回                                                 | 05/31  |          |
| 11 1303 /                     | 《レンノース◎ 経常利益(百万)                          | 円)            | 5,010   |     | 1302       | 税金等調整前当期純利                    | 利益(百万日 | 円)                       |      | 1502 | 当期純利益(                                                    | 百万円)   |          |
| 1 4 1 1 1                     | 7.4.4.46.00                               |               | 10.000  |     |            |                               |        | 11.005                   |      |      | n                                                         |        | 0.75     |
| 1 1332                        |                                           | 03/31         | 12,360  | 1   | 1332       |                               | 03/31  | 6 206                    | 1    | 1332 |                                                           | 03/31  | 3,/5     |
| 2 1333 0                      | **マルハニテロ小座<br>セクト(#)                      | 02/21         | 5 494   | 2   | 1333       | (ペマル)(二テロ小座 ホクト)(単)           | 03/31  | 5 229                    | 2    | 1333 | ◎ マルハニテロ小座<br>(#)++カタのタネ                                  | 05/31  | 3,73     |
| <b>4</b> 1377 Ø               | N/2 1 1 1 1 1 1 1 1 1 1 1 1 1 1 1 1 1 1 1 | 05/31         | 3,564   | 4   | 1379       | ホシー <sup>®®</sup><br>(新井力々の々え | 05/31  | 4 290                    | 4    | 1301 | <ul> <li>         ・・・・・・・・・・・・・・・・・・・・・・・・・・・・・</li></ul> | 03/31  | 2.96     |
| <b>5</b> 1301 (               | ************************************      | 03/31         | 2,985   | 5   | 1301       | (W) 板注                        | 03/31  | 4.086                    | 5    | 1379 | ☆☆☆☆☆☆☆☆☆☆☆☆☆☆☆☆☆☆☆☆☆☆☆☆☆☆☆☆☆☆☆☆☆☆☆☆                      | 03/31  | 2,50     |
| 6 1376 7                      |                                           | 05/31         | 1,481   | 6   | 1376       | カネコ種苗㈱                        | 05/31  | 1,474                    | 6    | 1378 | ㈱雪国まいたけ                                                   | 03/31  | 1.35     |
| 7 1378                        | お雪国まいたけ                                   | 03/31         | 1,124   | 7   | 1378       | ㈱雪国まいたけ                       | 03/31  | 851                      | 7    | 1376 | カネコ種苗㈱                                                    | 05/31  | 88       |
| 8 1381 (                      | 制アクシーズ                                    | 06/30         | 410     | 8   | 1381       | ㈱アクシーズ                        | 06/30  | 375                      | 8    | 1381 | ㈱アクシーズ                                                    | 06/30  | 26       |
| 9 1383 /                      | ベルグアース㈱                                   | 10/31         | 222     | 9   | 1383       | ベルグアース㈱                       | 10/31  | 223                      | 9    | 1383 | ベルグアース㈱                                                   | 10/31  | 14       |
| 10 1380 (                     | \$秋川牧園                                    | 03/31         | 34      | 10  | 1380       | ㈱秋川牧園                         | 03/31  | 34                       | 10   | 1380 | ㈱秋川牧園                                                     | 03/31  | 1        |
| 11 1382 🕅                     | 制木ーブ                                      | 06/30         | -8      | 11  | 1382       | ㈱ホーブ                          | 06/30  | -38                      | 11   | 1382 | ㈱ホーブ                                                      | 06/30  | -5       |
|                               | 株主資本利益率(RO                                | E)(%)         | )       |     |            | 総資本利益率(RC                     | DA)(%) |                          |      |      | 1株利益                                                      | (円)    |          |
| 1 1378                        | *雪国まいたけ                                   | 03/31         | 76.48   | 1   | 1383       | ベルグアース㈱                       | 10/31  | 5.55                     | 1    | 1383 | ベルグアース㈱                                                   | 10/31  | 110.4    |
| 2 1301                        | 彩極洋                                       | 03/31         | 15.37   | 2   | 1379       | ホクト㈱                          | 03/31  | 3.86                     | 2    | 1379 | ホクト㈱                                                      | 03/31  | 85.5     |
| 3 1383 /                      | ベルグアース㈱                                   | 10/31         | 14.50   | 3   | 1378       | ㈱雪国まいたけ                       | 03/31  | 3.61                     | 3    | 1376 | カネコ種苗㈱                                                    | 05/31  | 75.4     |
| 4 1333 (                      | *マルハニチロ水産                                 | 03/31         | 10.98   | 4   | 1377       | (株)サカタのタネ                     | 05/31  | 3.57                     | 4    | 1377 | ㈱サカタのタネ                                                   | 05/31  | 68.8     |
| 5 1376 7                      | りネコ種苗㈱                                    | 05/31         | 6.96    | 5   | 1301       | ㈱極洋                           | 03/31  | 3.54                     | 5    | 1381 | ㈱アクシーズ                                                    | 06/30  | 46.4     |
| <b>6</b> 1379 <b>7</b>        | ホクト(紙)                                    | 03/31         | 5.95    | 6   | 1381       | ㈱アクシーズ                        | 06/30  | 3.12                     | 6    | 1378 | ㈱雪国まいたけ                                                   | 03/31  | 38.0     |
| 7 1332                        | 日本水産㈱                                     | 03/31         | 5.10    | 7   | 1376       | カネコ種苗㈱                        | 05/31  | 2.34                     | 7    | 1301 | ㈱極洋                                                       | 03/31  | 28.2     |
| 8 1381 (                      | 制アクシーズ                                    | 06/30         | 4.22    | 8   | 1333       | ㈱マルハニチロ水産                     | 03/31  | 1.26                     | 8    | 1332 | 日本水産㈱                                                     | 03/31  | 13.5     |
| 9 1377 (                      | 制サカタのタネ                                   | 05/31         | 4.15    | 9   | 1332       | 日本水産㈱                         | 03/31  | 0.87                     | 9    | 1333 | ㈱マルハニチロ水産                                                 | 03/31  | 12.4     |
| 10 1380 (                     | 制秋川牧園                                     | 03/31         | 1.34    | 10  | 1380       | ㈱秋川牧園                         | 03/31  | 0.44                     | 10   | 1380 | ㈱秋川牧園                                                     | 03/31  | 4.2      |
| 11 1382 🕅                     | 約ホーブ                                      | 06/30         | -5.99   | 11  | 1382       | ㈱ホーブ                          | 06/30  | -4.85                    | 11   | 1382 | ㈱ホーブ                                                      | 06/30  | -7,565.4 |

### 【このメニューでは、業種別のランキングを閲覧することができます】

①「業種分析」タブの「業種分析(ランキングサマリー」プルダウンメニューをクリックします。 ②閲覧したい業種タイプおよび業種を選択します。

- ・財務データ(有報ベース) 東証業種
- ・財務データ(有報ベース) 東洋経済業種
- ・財務データ(有報ベース) EDINET業種
- ・財務データ(有報ベース)- FACTSET業種
- ・決算短信データ(最新期)- 東証業種
- ・決算短信データ(最新期)-東洋経済業種
- ・決算短信データ(最新期) FACTSET業種
- ・株価情報(直近終値ベース)-東証業種

### 【閲覧可能な項目例 1)財務データ(有報ベース)-東証業種】

- ・売上高(百万円)
- ・売上総利益(百万円)
- ・営業利益(百万円)
- ・経常利益(百万円)
- ・税金等調整前当期純利益(百万円)
- ・当期純利益(百万円)
- ・株主資本利益率(ROE)(%)
- ・総資本利益率(ROA)(%)
- ・1株利益(円)
- ・資産合計(百万円)
- ・純資産合計(百万円)
- ・株主資本比率(%)
- ・営業CF(百万円)
- ・投資CF(百万円)
- ・財務CF(百万円)
- ·現金同等物期末残高(百万円)
- ・有利子負債(百万円)
- ・従業員数(名)
- ・平均年収(千円)
- ・平均勤続年数(年)
- ・平均年齢(歳)

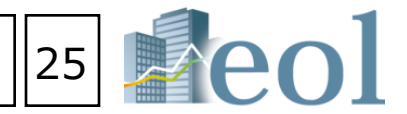

# 検索事例集のご紹介

●「 e o I 」の検索機能のいくつかを、「検索事例」として纏めました。⇒検索の「事例」「きっかけ」や「ヒント」として是非ご活用下さい。

| <b>A</b> 1    | ■ 国内企業検索                                                                                                    |                         | 言語切替      |                                                                                                    |            |    | Asia 🥪 n i           | 2              |                   |           |           |           |         |                 |                             |
|---------------|----------------------------------------------------------------------------------------------------|-------------------------|-----------|----------------------------------------------------------------------------------------------------|------------|----|----------------------|----------------|-------------------|-----------|-----------|-----------|---------|-----------------|-----------------------------|
| A eol         |                                                                                                    | OF 企業名                  |           | 检查面面                                                                                                    | (甘大玲売 つ    |    | Bata<br>eolAsiaOne(‡ | zŧ             |                   |           |           |           |         |                 |                             |
|               |                                                                                                    | 、開示吉鎮(王吉鎮)を表)           |           | 快杀画面                                                                                                    |            |    | サイトマップ(I             | E6             |                   |           |           |           |         |                 |                             |
| <b>公</b> 企業検索 | 会書類検索     会     合     会     合     気     合     気     合     気     合     ち     ち      ち     ち | ○ 全文検索                  | クリーニンク    | (数値・株価                                                                                                    | 」)、全文検     | 設定 | 💫 ಕಂಗೆ               |                |                   |           |           |           | 6       | ) <b></b> +     | $a + \pi$                   |
| 企業検索 > 基本検索   |                                                                                                    |                         | 索・・・・等)   | に「検索事例                                                                                                    | 列集はこちら」と   |    |                      |                |                   |           |           |           | (2      |                 | はで                          |
|               |                                                                                                    |                         | いうリンクがご   | ざいます                                                                                                    |            |    |                      |                |                   |           |           |           | 10      | 事例              | 列集を                         |
| 基本検索          |                                                                                                    |                         |           |                                                                                                    |            |    |                      |                |                   |           |           |           |         |                 |                             |
| 表示件数          | 50件 🗨                                                                                                    | 並び順                     | 索事例集      |                                                                                                    |            |    |                      | 1              |                   |           |           | 1         |         |                 |                             |
|               |                                                                                                    |                         |           |                                                                                                    |            |    |                      |                |                   |           |           |           |         |                 |                             |
| 使系染件          | 見 /                                                                                                    | 進択した検                   |           |                                                                                                    |            |    |                      |                | 検                 | 「外面画索!    | 灵る        |           |         |                 |                             |
| 検索事例集         | 集はこちら                                                                                                    | 企業名で検診                  | ■ 基本検索    | 事例                                                                                                    |            |    |                      |                |                   |           |           |           |         |                 |                             |
| ▼ 企業名で検       | 食索                                                                                                    | ▶ 企業(英訳)名               | 海外売上高が    | ある上場企業                                                                                                    |            |    |                      | 基本情報検索         | 検索へセッ             | ト 結       | 課表示       |           |         |                 |                             |
| 企業名           |                                                                                                    | 企業(英訳)                  | 「化粧品」事    | 業を営んでいる上場会社                                                                                                    | :          |    |                      | 基本情報検索         | 検索へセッ             | ト 結       | 課表示       |           |         |                 |                             |
| 企業名-王         | 5十音                                                                                                    | スペースを空                  | 東証一部上場    | で業種(東証)「食料品」                                                                                                    | に分類されている会社 |    |                      | 基本情報検索         |                   | <u> </u>  | 課表示       |           |         |                 |                             |
| ▼ 絞り込み条       | そ件                                                                                                    | ** 10 13 7. 47          | 本社が「大阪    | 存」にある会社                                                                                                    |            |    |                      | ⊕… 目 ⊂         | 【休式の取得            | 寺の状況      | •         |           |         |                 |                             |
| 業種(東語         | 11.)                                                                                                    | ₩2.01200 <del>年</del> 1 | 国内企業で米    | 国会計基準を採用してい                                                                                                    | る会社        |    |                      | ●●配当           | 自政策               |           |           |           |         |                 |                             |
| 業裡 (FAC       | CTSET)                                                                                                    | ▶ 業種(東証)                | 事業規模が小    | さくて成長している会社                                                                                                    | :          |    |                      |                | する                |           |           |           |         |                 |                             |
|               |                                                                                                    | 一選択なし<br>水産・農林          | 大企業で従業    | 員が長く勤めている会社                                                                                                    | :          |    |                      | ⊡…⊐∽           | ポレート・ガ            | バナンスの     | の状況等      |           |         |                 |                             |
| Кял           |                                                                                                    | 鉱業                      | 収益性の高い    | 会社                                                                                                    |            |    |                      | 7 <b>†</b> 914 | 9目が <b>兼務する</b> 他 | の会社と提     | 出会社との利    | 実関係について   | 記載して    | いる場合            | e e                         |
|               |                                                                                                    |                         | 安定性の高い    | 会社                                                                                                    |            |    |                      |                |                   |           | -2.122-91 |           |         | - 0             | _                           |
|               |                                                                                                    |                         | 季節変動にリ    | スクのある会社                                                                                                    |            |    |                      | ■四半期           | 報告書手引き            | 手争例来      |           |           |         |                 |                             |
|               |                                                                                                    |                         | 少子化が事業    | のリスクになっている会                                                                                                    | 社          |    |                      | ⊡… 表細          | £                 |           |           |           |         |                 |                             |
|               |                                                                                                    |                         | 屋上緑化を研    | 究している会社                                                                                                    |            |    |                      | 主事             | <b>寝な経営指標</b>     | 等の推移      |           |           |         |                 | $\mathbf{i}$                |
|               |                                                                                                    |                         | LED(こ関する) | 研究を行っている会社                                                                                                    |            |    |                      |                | 名上の重要な            | 契約等       |           |           |         | ſ               |                             |
|               |                                                                                                    |                         | 事業継続に疑    | 長のある会社                                                                                                    |            |    |                      | n Brizi        | 一<br>h 壮能 终党i     | ま 往 B フ ホ | ±         | ・フローの壮    | ሚወረ     | 16              | 3                           |
|               |                                                                                                    |                         | ■有価証券     | <u> 報告書手引書事例</u> :                                                                                                    | <b>集</b>   |    |                      |                |                   |           |           | . ) H 0/1 | <i></i> | 141             | 業                           |
|               |                                                                                                    |                         | ■ 四半期報    | 告書手引書事例集                                                                                                    |            |    |                      | ⊕… 約 砌         | ▶ 予約 稚等の          | 状况        |           |           |         |                 | 不ら                          |
|               |                                                                                                    |                         | ■ 会計·実務   | きしいしょう いちょう いちょう いちょう いちょう しんしょう しんしょ しんしょ | Ę          |    |                      | ⊡… 発行          | <b>ī 済株式総</b> 数   | 、資本金      | 等の推移      |           |         |                 |                             |
|               |                                                                                                    |                         |           |                                                                                                    |            |    |                      | ⊞… 議決          | <b>キ権の状況</b>      |           |           |           |         |                 |                             |
|               |                                                                                                    |                         |           |                                                                                                    |            |    |                      | ■・会計・身         | <b>実務担当者向</b>     | け事例集      |           |           |         |                 |                             |
|               |                                                                                                    |                         |           |                                                                                                    |            |    |                      | ⊡ 有価           | <b>五証券報告書</b>     | からの検      | 索         |           |         |                 |                             |
|               |                                                                                                    |                         |           |                                                                                                    |            |    |                      |                |                   |           |           |           |         | 検索結果            |                             |
|               |                                                                                                    |                         |           |                                                                                                    |            |    |                      |                |                   |           |           |           | !'      |                 | (キーワー                       |
|               |                                                                                                    |                         |           |                                                                                                    |            |    |                      |                |                   |           |           |           |         | 検索条件            | F 〔対象(開<br>日) : 20          |
|               |                                                                                                    |                         |           |                                                                                                    |            |    |                      |                |                   |           |           |           |         | 並び順             | ( <b>スコア</b>                |
|               |                                                                                                    |                         |           |                                                                                                    |            |    |                      |                |                   |           |           |           |         | 検索条             | と件を保存                       |
|               |                                                                                                    |                         |           |                                                                                                    |            |    |                      |                |                   |           |           |           |         | 1 ▼ / 9<br><<前の | <u>**ヽーン 全:</u><br>)30件 次の: |

memo

有価証券報告書からの様々な検索の「ヒント」「きっかけ」として是非ご活用下さい。

.....

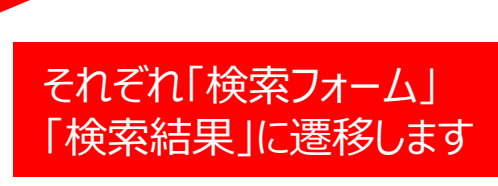

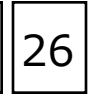

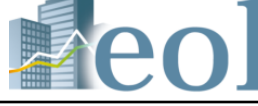

### 多く寄せられたご質問を中心 を作成致しました

|                                                                                                  |                                                                                                    |                                                                                              |                                                      |                                                              | _                                                   |
|--------------------------------------------------------------------------------------------------|----------------------------------------------------------------------------------------------------|----------------------------------------------------------------------------------------------|------------------------------------------------------|--------------------------------------------------------------|-----------------------------------------------------|
|                                                                                                  |                                                                                                    |                                                                                              |                                                      |                                                              |                                                     |
| _                                                                                                | 内容全立接寿                                                                                                    |                                                                                              | 2.016                                                | <b>社里</b> 妻子                                                 |                                                     |
| 5                                                                                                | 内谷主义快来                                                                                                    | 17.30                                                                                        | 201                                                  | 和小学的                                                         |                                                     |
|                                                                                                  |                                                                                                    |                                                                                              |                                                      |                                                              |                                                     |
| ③例<br>業と                                                                                         | 」: 社外役員<br>の利害関係                                                                                             | 員が、兼<br>を持って                                                                                 | 務する<br>いる場                                           | 他企<br>洽                                                      |                                                     |
|                                                                                                  |                                                                                                    |                                                                                              |                                                      |                                                              |                                                     |
|                                                                                                  |                                                                                                    |                                                                                              |                                                      |                                                              |                                                     |
| <ul> <li>〔キーワード】</li> <li>〔対象(開示)</li> <li>日) : 2013/</li> <li>(30件)</li> <li>〔スコア:  </li> </ul> | ):「同社と当社」を含む<br><mark>書類</mark> : 有価証券報告書(HTML))<br><sup>)</sup> 01/01 ~ 2013/12/31 】 AND 【 <b>材</b><br>降順 】 | AND ( <b>対象目次タイト</b><br>( <b>漆形式</b> : ヒット数優先校                                               | ▶ <b>ル</b> : コーポレート・<br>検索〕                          | ガバナンスの状況等 〕 AM                                               | ND 〔決算日 (提出                                         |
| 件を保存<br>原<br>3ページ 全 242<br>30件 次の30件                                                             | たデータ(印刷用)を開く 企業ウォ:<br>件<br>こ>>                                                                               | ッチリストへ登録 検索結<br>(検索結                                                                         | 黒並び替え、財務部                                            | 「一夕比較」(検索画面へ                                                 | 戻る                                                  |
| No 副分二一下[r<br>Hit] 企業名<br>1 9405 [E0438<br>8 ] 朝日放送簿                                             |                                                                                                    | <ul> <li>         ・ 法算日(提出日)         有価証券報告書         (HTML)      </li> </ul>                 | 監査法人名称 と<br>有限責任監査法 (                                | <ul> <li>・ 、 、 、 、 、 、 、 、 、 、 、 、 、 、 、 、 、 、 、</li></ul>   | 況»コー<br>DIF波等                                       |
| …社は同社主催試<br>当社と同じテレト<br>社社外取締役です<br>社社外取締役です<br>社社外取締役です                                         | 全のテレビ・ラジオ放送権の販売など<br>ご系列局のキー局として放送事業など<br>ちりますが、同社は映画制作事業など<br>土長執行役員であり、同社は、当社の                             | 2013年03月31日<br>添行っており、同社と当<br>添行っており、同社と当<br>添行っており、同社と当<br>ぶを行っており、同社と当<br>が<br>大株主ですが、同社と当 | 社の間には取引関係が<br>社の間には取引関係が<br>社の間には取引関係が<br>社の間にはそれ以外の | あります。また、同氏は、<br>あります。また、同氏は東<br>あります。社外取締役尾崎<br>特別の利害関係はありませ | 阪神電気鉄道株式会<br>1映株式会社社外取締<br>静裕氏は大阪瓦斯株式<br>たん。社外取締役小林 |
| 社代表取締役副<br>社代表取締役副<br>                                                                           | 土長執行役員であり、同社は、当社の                                                                                            | )大株主ですが、 <b>同社と当</b>                                                                         | 社の間にはそれ以外の                                           | 特別の利害関係はありませ                                                 | たん、また、同氏は京                                          |
| 2 9544 [E0453                                                                                    | 3] 電気・ガス業<br><u> 一</u> 一一一                                                                                   | 有価証券報告書<br>(HTML)                                                                            | 協立監査法人                                               | 企業情報 ※提出会社の状                                                 | 況»コー                                                |
|                                                                                                  |                                                                                                    |                                                                                              |                                                      |                                                              |                                                     |

No [Hit] 企業名 1 9405 [ [8] 朝日放

> .....社は同社: .... .当社と同(